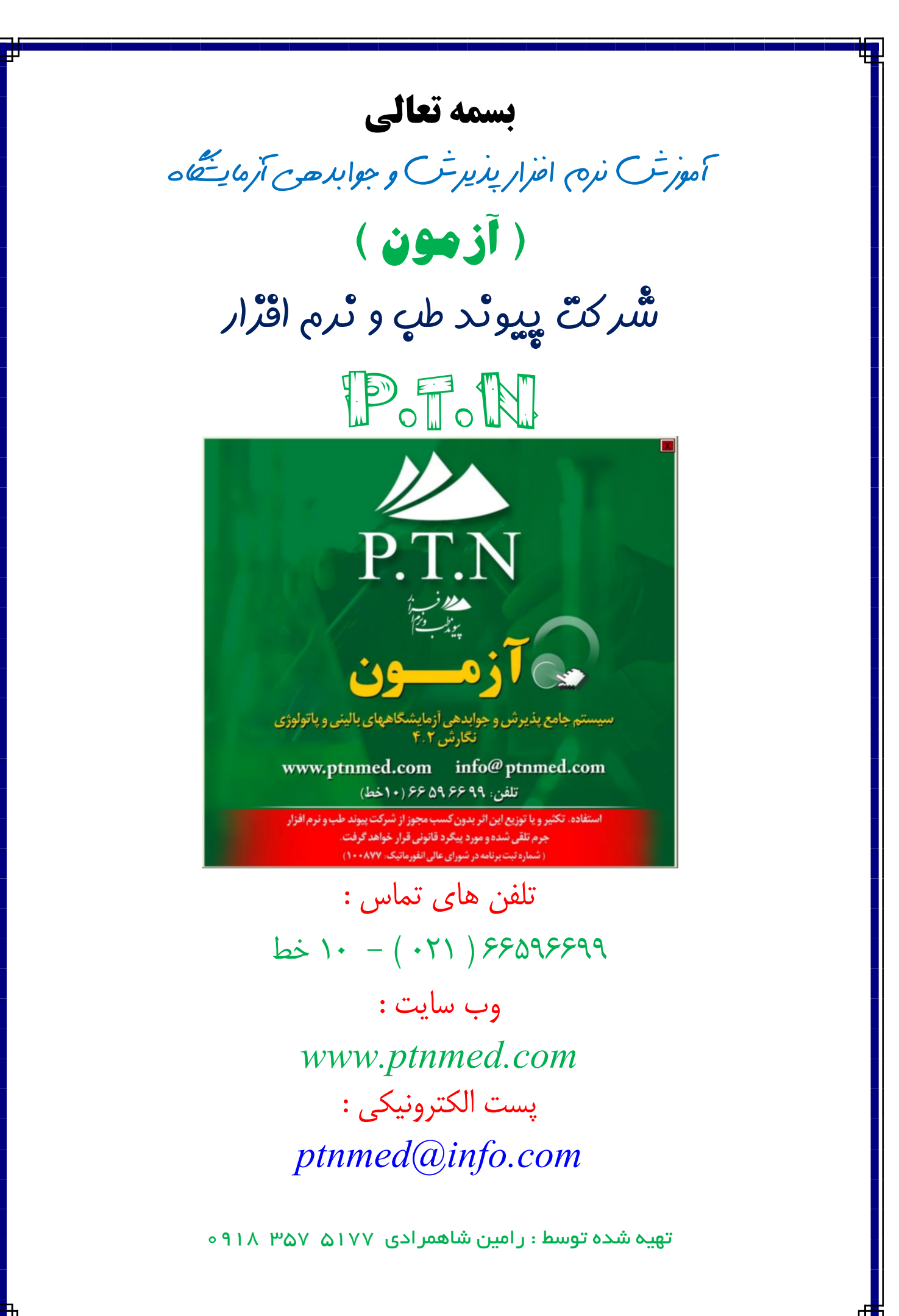

سلام .

بعد از روشن نمودن رایانه و وارد شدن به سیستم عامل ویندوز برای اجرای نرم افزار میبایست بر روی آیکن ( آزم...ون ) در میزکار ( Desktop ) دابل کلید کرده و یا اینکه پس از انتخاب آن از صفحه کلید دکمه ( Enter ) را بفشارید . پس از آن شما میبایست از قسمت شناسه کاربر نام خود را انتخاب نموده و سپس در کادر مربوطه رمز خود را نیز وارد نموده وسپس کلید ورود را فشار دهید . سپس اگر اطلاعات وارد شده صحیح باشند شما با موفقیت وارد نرم افزار خواهید شد اگر نه با پیغامی مواجه خواهید شد که به شما اطلاع میدهد که در وارد نمودن اطلاعات اشتباه نموده اید .

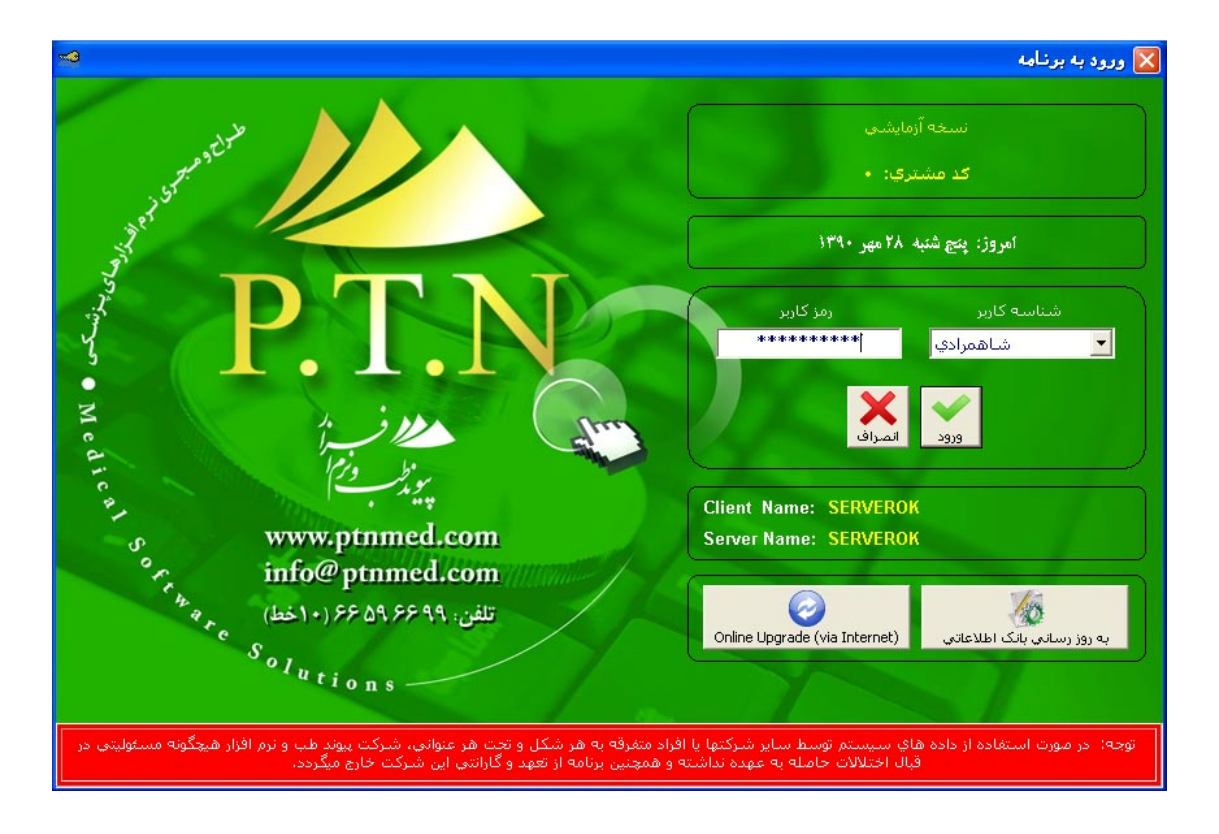

توجه:

کاربر گرامی توجه داشته باشید که در هر قسمت از نرم افزار برای ذخیره شدن تغییرات انجام شده و اطلاعات می بایست کلیدی که به شکل فلاپی ( الح ) می باشد را فشار دهید و یا میتوان به وسیله صفحه کلید ؛کلید ( F4 ) را فشار دهید . همچنین برای حذف اطلاعات در هر قسمت از نرم افزار می بایست کلید ضربدر ( من ای میان و یا میتوان به وسیله صفحه کلید ؛کلید ( F4 ) را فشار دهید . همچنین برای حذف اطلاعات یک صفحه خالی و جدید و ورود اطلاعات جدید می بایست کلیدی که به شکل یک صفحه ( ا ) و یا میانبر آن یعنی کلیدهای ( F1 + Ctrl ) را فشار دهید . برای ایجاد یک صفحه خالی و جدید و ورود اطلاعات جدید می بایست کلیدی که به شکل یک صفحه ( آ ) و یا میانبر آن کلید ( F12 ) را بفشار دهید . برای ایجاد یک صفحه خالی و جدید و ورود اطلاعات جدید می بایست کلیدی که به شکل یک صفحه ( آ ) و یا میانبر آن کلید ( F12 ) را بفشارید . همچنین در هر قسمت از نرم افزار برای انجام عملیات جستجو می بایست کلیدی که به شکل دوربین ( آ ) و یا کلید ( F12 ) را بفشارید . همچنین در هر قسمت از نرم افزار برای انجام عملیات جستجو می بایست کلیدی که به شکل دوربین ( آ ) و یا کلید ( F12 ) را میانبر ( F2 ) را فشار دهید . برای انجام تازه گردانی می بایست کلید ( F8 ) و یا کلید میانبر ( F2 ) را فشار دهید . برای انجام تازه گردانی می بایست کلید ( F8 ) و برای رفتن به یک آیتم روبه عقب می بایست کلید ( آ ) و یا کلید میانبر ( F12 ) را فشار دهید . برای رفتن به یک آیتم روبه عقب می بایست کلیدی که به شکل ( ) و یا کلید میانبر ( F7 ) را فشار دهید . برای رفتن به یک آیتم روبه عقب می بایست کلید ( ا ) و یا شکل ( ) و یا کلید میانبر ( F7 ) و یا کلید میانبر ( F7 ) و یا کلید میانبر ( F7 ) و یا میدی که به می بایست کلید ( ا ) و یا میانبر ( F7 ) و یا مید میانبر ( F7 ) و یا میانبر ( F7 ) و یا مید . برای پرش به اولین آیتم می بایست کلید ( ) و یا میانبر ( F7 + Ctrl ) و یا میانبر ( F7 + Ctrl ) و یا میانبر ( F7 + Ctrl ) و یا میانبر ( F7 + Ctrl ) و یا میانبر ( F7 + Ctrl ) و یا میانبر ( F7 + Ctrl ) و یا میانبر ( F7 + Ctrl ) و یا میانبر ( F7 + Ctrl ) و یا میانبر ( F7 + Ctrl ) و یا میانبر ( F7 + Ctrl ) و یا میانبر ( F7 + Ctrl ) و یا میانبر ( F7 + Ctrl ) و یا میانبر ( F7 + Ctrl ) و یا میان و دان می و می میاند و بای و یا می می و می می و

کلیدهای میانیر در صفحه اصلی نرم افرار

| شـــــرح                                           | کلید       | کلید   | رديف     |
|----------------------------------------------------|------------|--------|----------|
| ورود به صفحه پذیرش                                 | F1         | Ctrl   | <u>۱</u> |
| جستجوى مراجعين                                     | X          | Ctrl   | ۲        |
| ورود به صفحه جوابدهی بالینی                        | <i>F2</i>  | Ctrl   | ٣        |
| جوابدهی مرکز بهداشت                                | <i>F5</i>  | Ctrl   | ۴        |
| جوابدهی پاتولوژی در محیط ( Microsoft Office Word ) | <i>F2</i>  | Sh+Ctr | ۵        |
| جوابدهی پاتولوژی در محیط ویرایشگر داخلی نرم افزار  | F3         | Ctrl   | ۶        |
| چاپ گروهی جواب ها                                  | F6         | Ctrl   | ۷        |
| تحويل جواب                                         | D          | Ctrl   | ٨        |
| گزارش آماری مراج <mark>ع</mark> ین                 | Ι          | Ctrl   | ٩        |
| ورود و خروج پرسنل                                  | 0          | Ctrl   | ١٠       |
| ماشين حساب                                         | <i>F12</i> | Ctrl   | - 11     |

## بخشهای آزمیایشگاهی

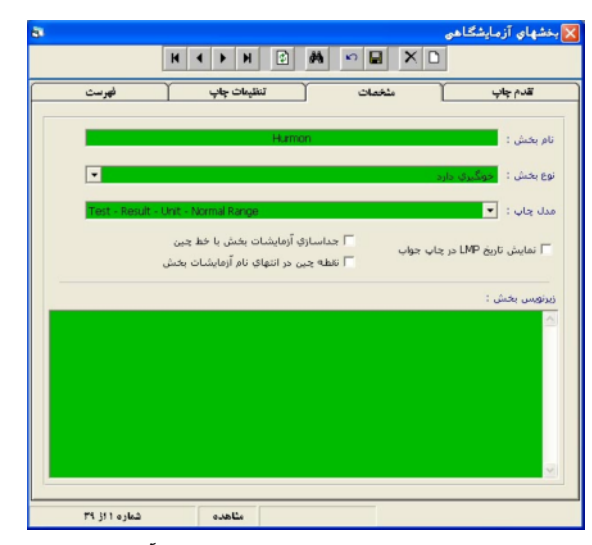

در این قسمت از نرم افزار میتوان تمامی بخشهای بکار رفته شده در نرم معنوب تریاب افزار را مشاهده نمود . که خود به ۴ قسمت اصلی تبدیل میشوند : ۱ – تقدم چاپ : در این قسمت میتوان به برنامه دستور داد که در هنگام چاپ جواب ابتدا کدام بخش چاپ شود و یا در اصطلاح تقدم داشته باشد در این قد ممت به کمک کلیدهای تعبیه شده ( فلش بالا و پایین ) می توان این تقدم را تنظیم و اصلاح نمود .

> ۲ – در قسمت ( مشخصات ) میتوان نام بخش را اصلاح و تغییر داد و همچنین می توان مدل چاپ را که در قسمت جوابدهی کاربرد دارد تنظیم نمایید و در این قسمت نیز میتوانید در زیر نویس بخش متنی را تایپ نمایید که در صفحه جوابدهی در زیر همان بخش مورد نظر چاپ خواهد شد.

> > ۴

۳ – در قسمت تنظیمات چاپ : در این قسمت میتوان تمامی قلم های بکار رفته در صفحه جوابدهی و همچنین رنگ آنها را مطابق سلیقه خود طراحی و ذخیره نمایید .

۴ – فهرست : به کمک این قسمت نیز میتوانید اسامی بخش های آزمایشگاهی را بصورت یک لیست یکجا مشاهده نمایید .

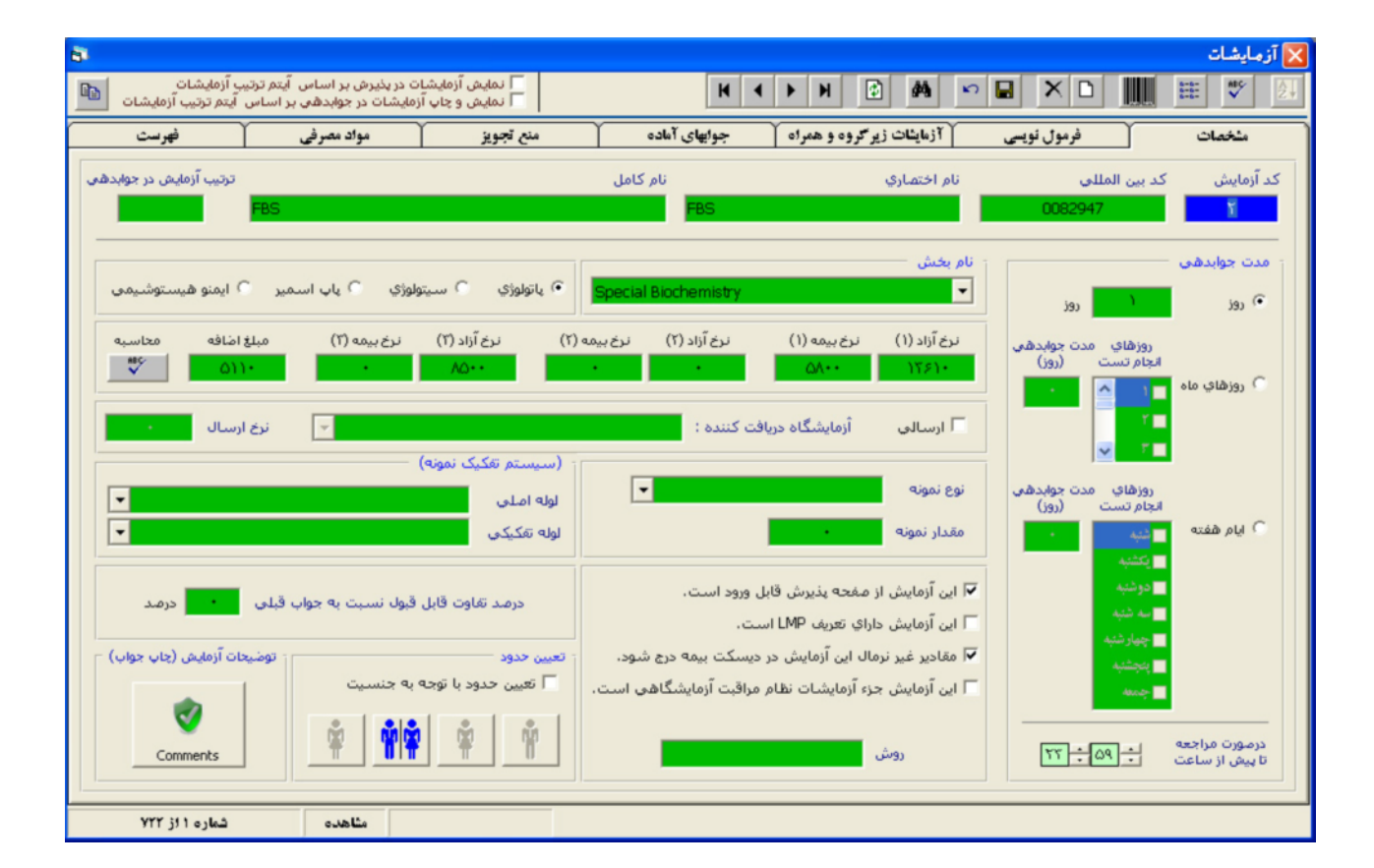

آزمایشات

این قسمت از نرم افزار بسیار مهم می باشد . در این قسمت تمامی تست های موجود در نرم افزار وهمچنین سایر اطلاعات و جزئیات جانبی آنها وجود داشته وشما میتوانید آنها را تغییر ویا اصلاح نموده و سپس آنرا ذخیره نمایید .

آیتم هایی را که در این کادر وجود دارند در زیر به ترتیب شرح می دهیم :

۱ – کد آزمایش : در این قسمت می توان یک عدد را بعنوان کد برای آن تست در نظر بگیریم که در صفحه پذیرش به کمک این کد می توان سریعتر عمل پذیرش و وارد نمودن تست ها را انجام داد .

۲ – کد بین المللی : در این قسمت می بایست کدی که مختص به آن تست خاص می باشد را به دقت وارد نمایید . دقت نمایید که اکثر کد ها هفت رقمی میباشند . و در نرم افزار اگر تستی فاقد این کد باشد به هنگام ارسال اطلاعات به سازمان بیمه گر ، آن پذیرشها جزء کسورات محاسبه خواهند شد .

۳ – نام اختصاری : در این قسمت میتوان برای هر تست یک نام اختصاری تعریف نمود که از از این نام در صفحه پذیرش استفاده خواهد شد .

۴ – <mark>نام کامل</mark> : در این قسمت نیز می بایست نام تست را بصورت کامل و دقیق وارد نمود که این نام در قسمت صفحه جوابدهی بکار برده خواهد شد .

۵ – مدت جوابدهی : در این نرم افزار شما می توانید برای هر تست عددی را به عنوان مدت جوابدهی وارد نمایید که به هنگام پذیرش این تست در صفحه پذیرش مدت زمان جوابدهی و روزحاضر شدن جواب آزمایشات بصورت خودکار محاسبه خواهد شد و در قبض مراجعه کننده الصاق خواهد شد . تنظیم مدت زمان جوابدهی نیز خود به ۳ طریق انجام خواهد شد : روز ، روزهای ماه ، ایام هفته که معمولاً از مابین این آیتمها از آیتم اولی ( روز ) بیشتر استفاده می شود .

۶ – نام بخش : در این قسمت می توان تنظیم نمود که تست مورد نظر شما به کدام بخش تعلق دارد .

٧ – نرخ ها : ما در این نرم افزار ۳ نرخ تعبیه نموده ایم . که هر کدام به ۲ قسمت ( آزاد و بیمه ) تقسیم شده است . شما می بایست قیمت هر تست را با توجه به دفترچه قیمت سازمان های بیمه گر به دقت در این قسمت وارد نمایید . شما می بایست در این قسمت ۳ نرخ ( نظام پزشکی و یا آزاد ، نرخ تأمین اجتماعی ، نرخ نیروهای مسلح ) را وارد نمایید .

۸ – هر تست دارای یک مبلغ اضافه می باشد که این عدد از اختلاف مبلغ نظام پزشکی به نیروی مسلح محاسبه می شود . و برای محاسبه این مبلغ کافی است که با ماوس بر روی آیتم مربوطه یک بار کلید نمایید تا کادر مربوط به این عملیات ظاهر شود در این کادر میتوانید مبالغ اضافه را برای تمامی تست های موجود در نرم افزار در مدت زمانی بسیار اندک تنظیم نمایید .

۹ – ارسالی : از این آیتم موقعی استفاده خواهد شد که جواب تست مورد نظر ، توسط آزمایشگاه دیگری تهیه خواهد شد . که در این حالت می بایست نام آن آزمایشگاه مورد نظر را در این قسمت وارد نموده و از کادر مقابل مبلغی را به عنوان هزینه ارسال تعیین نمایید که در این در صفحه پذیرش به محض پذیرش تست مورد نظر برای ارسال به آزمایشگاه مذکور محاسبه شده وهزینه ارسال از مراجعه کننده دریافت شود .

۱۰ – نوع نمونه : در این قسمت میتوان برای تست موردنظر یک نمونه تعریف نمود که به هنگام پذیرش آن نمونه نیز پذیرش شود همچنین می توان مقدار و روش نمونه گیری را در این قسمت به نرم افزار معرفی نمود .

۱۱ – توضیحات آزمایش : در این قسمت نیز شما می توانید یک سری اطلاعات را برای هر تست بعنوان توضیح تست وارد نمایید .
۱۲ – تعیین حدود : تعیین حدود یا نرمال رنج یکی از مهمترین قسمت های نرم افزار می باشد که در وارد نمودن و اصلاح اطلاعات این قسمت می بایست با دقت بسیار بالای عمل کنید . توجه داشته باشید که وارد نمودن نرمال ها به دو روش انجام خواهد شد : اگر نرمال مورد نظر برای جنسیت های مختلف یکی باشد که در وارد نمودن و اصلاح اطلاعات این قسمت می باشد که در وارد نمودن و اصلاح اطلاعات این قسمت می بایست با دقت بسیار بالایی عمل کنید . توجه داشته باشید که وارد نمودن نرمال ها به دو روش انجام خواهد شد : اگر نرمال مورد نظر برای جنسیت های مختلف یکی باشد می باشد می باشد که در وارد نمودن و اصلاح اطلاعات این مورد نظر برای جنسیت با دقت بسیار بالایی عمل کنید . توجه داشته باشید که وارد نمودن نرمال ها به دو روش انجام خواهد شد : اگر نرمال مورد نظر برای جنسیت های مختلف یکی باشد می بایست چک مارک گزینه ( تعیین حدود با توجه به جنسیت ) را غیر فعال کرده و برداریم داز کلید بر روی این آیتم وارد صفحه وارد نمودن نرمال ها خواهیم شد که خود دارای چندین آیتم می باشد :

<mark>سن</mark> : از این قسمت میتوان محدود سنی را وارد نمود که خود به ۳ قسمت روز ، ماه و سال تقسیم می شود .

محدوده ممکن : این قسمت به کاربر این امکان را میدهد که از وارد نمودن جوابهای اشتباه سهوی جلوگیری به عمل آید بدین ترتیب که فرض کنید محدوده ممکن را بین ۱۰ تا ۲۰ تعریف نماییم ، اگرکاربر در صفحه جوابدهی برای آن تست مذکور عدد ۲۳ را وارد نماید ، نرم افزار آن عدد را برای جواب نخواهد پذیرفت و کاربر از این امر مطلع خواهد شد .

محدوده نرمال : همان طور که از نامش پیداست عددی که در این قسمت وارد شود به عنوان جواب نرمال و مطلوب در نظر گرفته خواهد شد .

محدوده اخطار : ما در این قسمت تنظیم می نماییم که اگر جواب وارد شده از مقداری که در این قسمت تعریف نموده ایم بالاتر و یا کمتر باشد در صفحه جوابدهی اخطار مربوطه را بصورتهای چاپ فلش بالا و پایین و یا تایپ (H) و (L) به معنای بالا و پایین را به کاربر اطلاع دهد . محدود پیغام : می توان بوسیله این قسمت پیغام و متن مورد نظر را برای هر تست وارد نماییم . دقت نمایید برای وارد نمودن نرمال های طولانی و یا بردلاین شمامی بایست در این صفحه کلید ( F1 ) را فشار دهید تا کادر محاوره ای زیر نمایان گردد :

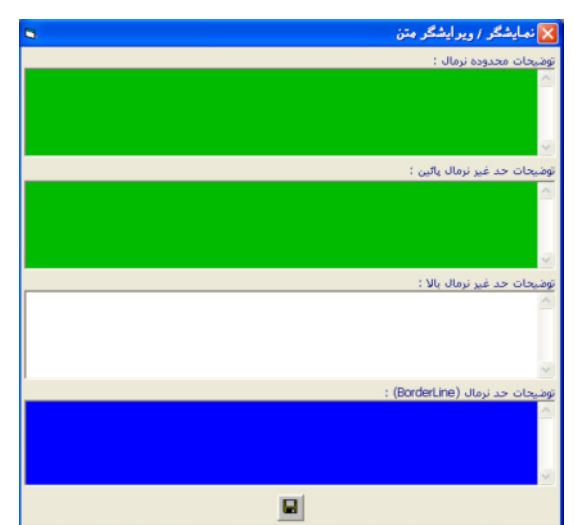

دقت داشته باشید که ثبت نرمال های جدید برای هرتست به چندین روش ممکن می باشد . اگردر قسمت تاریخ ، تاریخ پیش فرض یعنی تاریخ همان روز را تایید نماییم ، نرمال تست مورد نظر از این بازه زمانی به بعد تغییر خواهد نموده وتست های قبلی کماکان با همان نرمال قبلی موجود خواهد بود . ولی اگر زمان ثبت آن را به عقب تر ببریم علاوه بر مراجعه کنندگان بعدی ، پذیرش های ثبت شده قبلی را نیز اصلاح نموده ونرمال رنج های آنان را تغییر خواهد داد . و همچنین شما میتوانید این تغییرات را فقط برای یک پذیرش ها تغییری نخواهد کرد و فقط برای آن پذیرش مورد نظر سایر پذیرش ها تغییری نخواهد کرد و فقط برای آن پذیرش مورد نظر مواد نظر که میتوان در این قسمت روش انجام هر تست را وارد نمایید که در صفحه مواد هم اندگان می داد.

جوابدهی ، روش ذکر شده روبروی هر تست چاپ خواهد شد . البته برای اینکار می بایست مدل چاپ آن بخش را تغییر داد . یعنی از منوی اطلاعات پایه سپس آیتم بخشهای آزمایشگاهی وارد قسمت مشخصات شده و بخش مورد نظر را انتخاب می نماییم و در قسمت مدل چاپ می بایست آیتمی را انتخاب نماییم که در لیست خود گزینه ( متد ) را در بر گرفته باشد . در غیر این صورت ستون مربوط به متد در صفحه جواب نمایش داده نمی شود .

## فرمىسول نسويسى

بعضی از تست ها برای به دست آمدن جواب می بایست یک سری عملیات ریاضی را محاسبه و اعمال نماید که شما میتوانید تمامی این عملیات مورد نیاز خود را بوسیله این قسمت و در کادر محاوره ای ( شکل زیر ) انتخاب نمایید . فقط دقت نمایید برای وارد نمودن آزمایشات ویا عدد نمی بایست به هیچ عنوان آنان را تایپ نمایید بله باید تمامی کاراکتر های مورد نیاز خود را بوسیله این کادر محاوره ای انتخاب واعمال نمایید و سپس آنرا ذخیره نمایید .

| ب آزمایشات<br>آیتم ترتیب آزمایشات | ات در پذیرش بر اساس آیتم ترتیر<br>آزمایشات در جوابدهی بر اساس | ا نمایش آزمایش<br>ا نمایش و چاپ | K                                       | ► H     | 1 M               | ∽ 🖬 🕻                                  | ×D                                   |         | زمایشات<br>∜ ﷺ |       |
|-----------------------------------|---------------------------------------------------------------|---------------------------------|-----------------------------------------|---------|-------------------|----------------------------------------|--------------------------------------|---------|----------------|-------|
| فهرست                             | مواد مصرفی                                                    | منع تجويز                       | جوابهای آماده                           | و همراه | آزمایشات زیر گروه | ں نویسی                                | فرموز                                |         | مشخصات         |       |
| Test Code : 406                   | Test Name :                                                   | Anti ds                         | -DNA                                    |         | Section Name :    |                                        | Hormon                               | analysi | si             |       |
| Test Name :                       | / بدون شرط                                                    | ⊂ زن ۹۰ مرد<br>نیها ▼           | اً نمایش اَزمایشات تمام بخدً            | -       |                   | Form<br>TSH (I<br>/<br>Free<br>*<br>10 | nula<br>(RMA)<br>(<br>9 T4<br>(<br>0 |         |                | - III |
| + -                               | * / Power Sq                                                  | rt () Age<br>(year)             | Height Weight<br>(cm) (kg)              |         |                   |                                        |                                      |         |                |       |
|                                   | دې                                                            | مقدار عد                        |                                         |         |                   |                                        |                                      |         |                |       |
| ک لارقم کا ۸ رقم                  | ۲رقم 🎧 ۵رقم 🤇 ۶ رقم                                           | ۲٫ رقم ۲٫ رقم                   | اد ارقام اعشار<br>۰) بدون اعشار ۱۰۰ رقم |         |                   |                                        |                                      |         |                | *     |
| Anti ds-DNA = TSH (               | IRMA)/Free T4*10                                              |                                 |                                         |         |                   |                                        |                                      |         |                |       |
| شماره ۱۳۲۶ز ۷۲۲                   | مثاهده                                                        |                                 |                                         |         |                   |                                        |                                      |         |                |       |

# آزمایشیات زیرگروه وهمیراه:

در این قسمت نیز میتوان برای هر تست تعدادی آزمایش بصورت زیر مجموعه تعریف نمود که به هنگام پذیرش آن تست ، آزمایش های الصاق شده نیز اعمال گردند ودر نتیجه در صفحه جوابدهی می بایست جواب آنان را وارد نماییم . برای نمونه به تصویر زیر دقت نمایید :

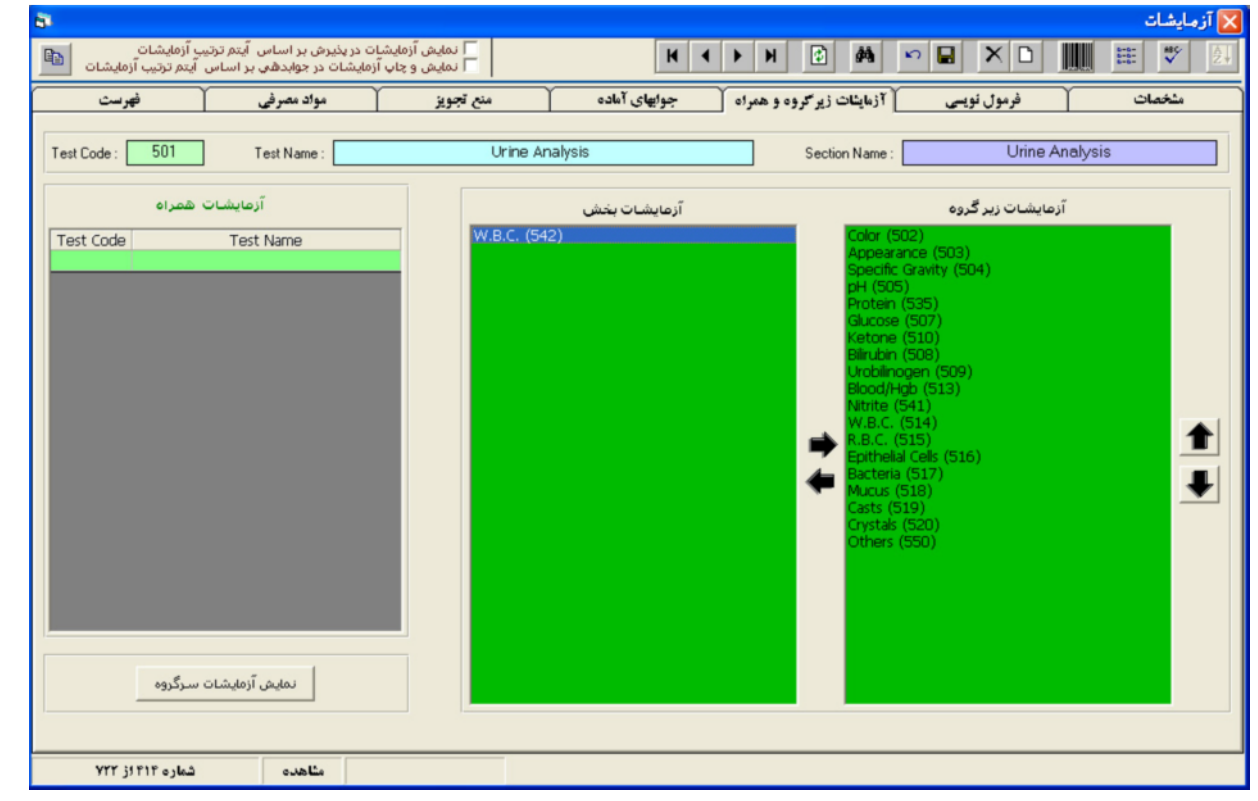

شما میتوانید به کمک فلش های موجود تعداد تست های انتخابی را کم و یا زیاد نمایید . دقت کنید پس از انتخاب تست های مورد نظرتان آنرا ذخیره نمایید .

# جــوابهای آمـاده:

به کمک این قسمت نیز شما می توانید برای هر تست ، تعدادی جواب آماده در نظر بگیرید که در صفحه جوابدهی از آنان بهره گرفته و جواب را سریعتر وارد نمایید . برای نمونه به تصویر زیر دقت نمایید :

|                                                                                      |                                                                                                    | آزمایشات                              |
|--------------------------------------------------------------------------------------|----------------------------------------------------------------------------------------------------|---------------------------------------|
| در پذیرش بر اساس آیتم ترتیب آزمایشات<br>ایشات در جوابدهی بر اساس آیتم ترتیب آزمایشات | ا نمایش آزمایشات 📕 🖌 🕨 📕                                                                                                    |                                       |
| مواد مصرفی 🔰 فهرست                                                                   | وه و همراه منع تجویز و                                                                                                    | مشخصات فرمول نویسی آزمایشات زیر کر:   |
| T . O                                                                                |                                                                                                    | o c u                                 |
| Test Lode : 501 Test Name :                                                          |                                                                                                    | Section Name : Orine Analysis         |
| جوابهاي انتخاب شده (نرمال)                                                           | جوابهاي آماده (انتخاب نشده) 🗰 🛑                                                                                                    | جوابهاي انتخاب شده (غير نرمال) 🛛 🗰    |
|                                                                                      | (Possible contamnation?) (146)<br>(Possible use of antibiotic?) (147)<br>> 100.000 (169)<br>> 50.000 (230)<br>12.5 (194)<br>A (225)<br>Abnormal (31)<br>Acid fast bacill not seen (171)<br>Ambacin (97)<br>Ammonium urate (161)<br>Ammonium urate (161)<br>Ammonium Urate : Few (204)<br>Ammonium Urate : Few (204)<br>Ammonium Urate : Moderate (205)<br>Amorph phosphate : Moderate (205)<br>Amorph phosphate : Rave (54)<br>Amorph phosphate : Rave (53)<br>Amorph urate : Rave (53)<br>Amorph urate : Moderate (55)<br>Amorph urate : Moderate (51)<br>Amorph urate : Moderate (51)<br>Amorph urate : Moderate (51)<br>Amorph urate : Moderate (51)<br>Amorph urate : Moderate (51)<br>Amorph urate : Moderate (51)<br>Amorph urate : Moderate (51)<br>Amorph urate : Moderate (51)<br>Amorph urate : Moderate (51)<br>Amorph urate : Moderate (51)<br>Amorph urate : Moderate (51)<br>Amorph urate : Moderate (51)<br>Amorph urate : Moderate (51)<br>Amorph urate : Mare (49)<br>Amorphic urate : Mare (45) | First time (211)<br>Second time (212) |

٧

### منع تجويز:

بوسیله این قسمت میتوان تعریف نمود که اگر در صفحه پذیرش یک تست خاصی که نوع قرار داد وتخصص آن در قسمت منع تجویز تعریف شده باشد بنابراین در صفحه پذیرش آن تست را تحت پوشش بیمه محاسبه نمی کند بلکه آن را بصورت آزاد محاسبه خواهد نمود . همان طور که مستحضر هستید برخی از سازمان های بیمه گر از پرداخت مبلغ بعضی از تست ها که دارای تخصص خاصی باشد ممانعت میکنند . از این رو برای رفع مشکل این قسمت را میتوان مورد استفاده قرار داد . مزیت این قسمت از نرم افزار در این است که انجام منع تجویز آن تست خاص بصورت خودکار انجام خواهد گرفت و در نتیجه از بروز اشتباهات احتمالی جلوگیری به عمل خواهد آمد . برای دریافت اطلاعات بیشتر به تصویر زیر دقت نمایید :

| 8                                                                                                    |                                  |                            | 🔀 آزمایشات        |
|----------------------------------------------------------------------------------------------------|----------------------------------|----------------------------|-------------------|
| ا نمایش آزمایشات در پذیرش بر اساس آیمر ترتیب آزمایشات ا                                                                                           | · H 🕄 🚧                          | ∾ 🖬 🗙 🗅                    | 🛄 🖽 🌱 🛃           |
| ه جوابهای آماده ا منع تجویز مواد مصرفی فهرست                                                                                                    | آزم <b>ایثا</b> ت زیرگروه و همرا | فرمول نویسی                | مشخصات            |
| Test Code : 501 Test Name : Urine Analysis                                                                                                    | Section Name                     | Urine A                    | Analysis          |
| منع تجویز برای تمام تخمصها در قراردادهای تعیین شده                                                                                                | نىدە                             | راردادها و تخمصهاي تعيين ( | منع تجويز براي قر |
| نوع تخصص نوع پذیرش                                                                                                    |                                  | نوع پذیرش                  |                   |
| منع کلّی تجویز برای تمام تخصصها و قراردادها<br>منع کلّی تجویز برای تمام تخصصها و قراردادها)<br>لنو کلّی میچ تجویز (تمام تخصصها در تمام قراردادها) |                                  |                            |                   |
| مثاهده شاره ۲۱۳ از ۲۲۷                                                                                                    |                                  |                            |                   |

### مـــواد مصرفي :

در این قسمت نیز شما میتوانید نام کالاهایی که به همراه پذیرش هر تست مورد استفاده قرار خواهد گرفت را وارد نموده و مقدار آن را نیز ذکر نمایید . به این وسیله پس از هر بار پذیرش آن تست نرم افزار بصورت خودکار تعداد کالای مذکور را از انبار کسرخواهد نمود .

## فهـرست:

در این قسمت نیزهمان طورکه از نامش پیداست نام تمامی آزمایشات به همراه کد بین المللی و نرخهای آن بصورت یک لیست کامل نمایش داده خواهند شد .

## قسمت ليبــلر:

با فشردن کلید ( اسس ) از قسمت بالایی کادر محاوره ای آزمایشات میتوانید وارد قسمت تنظیمات مربوط به دستگاه لیبلر برای تعیین چگونگی و نحوه چاپ لیبل اقدام نمایید . به این صورت که شما میتوانید آزمایشات انتخابی خود را در قالب چندین گروه دسته بندی نمایید و برای آن روش خاصی را تنظیم نمایید . برای مثال میتوانید برای هر پذیرش یک لیبل نیز برای لوله لخته چاپ نموده و یا با روش چاپ آزمایش ، نام بخش ، گروه ونمونه تغییر داد . نرم افزار در شناسایی جنسیت افراد کاملاً هوشمند بوده و جنسیت مرد وزن را تشخیص میدهد بنابراین میتوان برای نرم افزار برنامه ریزی نموده که لیبل های مربوط به آقایان را توسط یک دستگاه و همچنین لیبل های مربوط به خانمها را توسط دستگاه لیبل زن دیگری چاپ کند . که مزیت این امر در این است که در قسمت نمونه گیری یک نظم خاصی حکم فرما خواهد شد و شخص نمونه گیر با توجه به تقدم چاپ لیبل ها از مراجعه کنندگان نمونه را خواهد گرفت . همچنین به کمک این دستگاه از بسیاری از اشتباهات احتمالی تایپی و غیره جلوگیری به عمل خواهد آمد وسبب تسریع در انجام امور خواهد شد .

| a                                                                                                    | 🔀 گروھبندي آزمايشات براي چاپ برچسب |
|----------------------------------------------------------------------------------------------------|------------------------------------|
| H ◀ ▶ H 🕑 🚧 ∾> 🔛 >                                                                                                    |                                    |
| فهرست                                                                                                    | مشخصات                             |
| ظیمات<br>ی ۱۹ آزمایش C گروه □ چاپ برچسب لوله لخته<br>یاپ : ۲۰ آزمایش C گروه □ چاپ بارکد شماره پذیرش<br>C بخش C نمونه □ چاپ زمان به جای سابقه                                                                                                    | ت<br>عنوان گروه : <mark>ا</mark>   |
| همه آزمایشات                                                                                                    | آزمایشات انتخاب شده                |
| Creatinine (7)       Na (Sodum) (8)       FBS (2)         Na (Sodum) (8)       Ukea (3)       Ukea (3)         K (Potassum) (10)       Phosphorus (11)       Ukea (3)         Blucose chaleng Test (12)       Protein (Total) (13)       Albumin (14)         Fe (Iron) (15)       T.I.B.C. (16)       Transfermin (17)         Amylase (18)       Non Fasting Glucose (19)       Image: Comparison (17)         MD_H+ (22)       Cl (Cholesterol (20)       MD_H+ (22)         Cl (Cholesterol (20)       MD_H+ (22)       Image: Comparison (17)         Alalaine Phosphatase (27)       LDH (28)       Image: Comparison (20)         CPK (29)       Total Birubin (30)       Direct Birubin (30)       Direct Birubin (33)         Bence Jones Protein (34)       Gamma GT (35)       Plence Jones Protein (34)         Gamma GT (25)       Plence Jones Protein (34)       Plence Jones Protein (34) | (4)<br>rol (5)<br>des (6)          |
| مشاهده شماره ۱ از ۱                                                                                                    |                                    |

توجه : در این کادر محاوره ای با فشردن کلید ( 🛂 ) نرم افزار یک لیست به عنوان لیست پیش فرض برای قسمت لیبل زن تنظیم و آماده خواهد نمود و شما میتوانید از آن استفاده نمایید . همچنین به کمک فلش های به سمت چپ وراست میتوانید در هر گروه تستی را اضافه و یا تستی را حذف نمایید . لازم به ذکراست پس از انجام عملیات حتماً برای ذخیره عملیات خود کلید مربوطه را فشار دهید .

# واحد هـای شمارش :

در این قسمت از نرم افزار تمامی واحد های شمارش در نرم افزار برای انجام عملیات مختلف وارد شده است . که البته کاربر میتواند واحدهای دیگری را نیز به لیست اضافه و یا از آن حذف نماید . برای اطلاعات بیشتر به تصویر روبرودقت نمایید . همچنین در قسمت فهرست شما میتوانید تمامی واحدهایی که در نرم افزار به ثبت رسیده است را بصورت یک لیست و یکجا مشاهده نمایید .

| احدهاي شمارش 📑 | 🗙 و |  |  |  |  |  |
|----------------|-----|--|--|--|--|--|
|                | נ   |  |  |  |  |  |
| مشخصات (فهرست  |     |  |  |  |  |  |
| واحد شمارش     | ~   |  |  |  |  |  |
| %              |     |  |  |  |  |  |
| %WBC           |     |  |  |  |  |  |
| /HPF           |     |  |  |  |  |  |
| /uL            |     |  |  |  |  |  |
| µg/24hrs       |     |  |  |  |  |  |
| µg/dL          |     |  |  |  |  |  |
| µg/min         |     |  |  |  |  |  |
| J ua/ml        | ~   |  |  |  |  |  |
| مشاهده از ۱۳۹  |     |  |  |  |  |  |

## يانلها

در این قسمت از نرم افزار کاربر میتواند یک سری از تست ها را بصورت روتین گردآوری نموده و به آن یک کد اختصاص دهد . پس از آن میتواند در صفحه پذیرش با فشردن آن کد به همراه کاراکتر (×) ستاره ، آن تست های مورد نظر را یکجا پذیرش نماید . این عمل در جهت تسریع امر پذیرش کارایی فراوان دارد .

برای تعریف گروه جدید می بایست طبق دستورالعمل کلید ( F12 ) را فشرده تا یک صفحه خالی نمایان گردد . سپس پس از وارد نمودن کد برای آن و همچنین تایپ نمودن شرحی برای آن گروه در کادر پایین ، کد تست های مورد نظرتان را به دقت وارد نمایید و سپس پس از اتمام ، می بایست کلید ذخیره را برای درست نمودن گروه جدید بفشارید .

| 8         | پائلها 🔀                   |
|-----------|----------------------------|
| КЧ        | ► H 🕑 🚧 🚭 🕶 🖬 X 🗅          |
|           | شخمات فهرست                |
|           | کدیانل : 👔 شرح یانل : ۵عمل |
| Test Code | Test Name                  |
| 129       | V.D.R.L.                   |
| 3         | Urea                       |
| 4         | Uric Acid                  |
| 5         | Cholesterol                |
| 6         | Triglycerides              |
|           |                            |
| 17 31     | مناهده شماره ۱             |

## انــواع پـذيرش

در این قسمت از نرم افزار شما می توانید تمامی قرار دادهای خود را با ثبت جزئیات آن به برنامه معرفی نمایید و با توجه به کدی که به آن اختصاص می دهید در صفحه پذیرش استفاده نمایید . به شکل زیر دقت فرمایید .

| <b>B</b>                 |                                |                             |                                                        | 🔀 انواع پذيرش                |
|--------------------------|--------------------------------|-----------------------------|--------------------------------------------------------|------------------------------|
|                          | H I I H                        | 0 🖨 🖊 🗠                     |                                                        |                              |
| ) فهرست                  | نامه (ليست بيمه)               | بيمه تكميلي                 | چاپ                                                    | مشخصات                       |
| نام فایل (دیسکت بیمه)    | املي (ديسكت بيمه)              | کد                          | شـرح نوع پذیرش<br>:                                    | کد نوع پذیرش<br>آزاد         |
| 🔽 پذیرش از نوع آزاد      | صد اضافه سهم سازمان            | فرانشيز مابه التفاوت<br>۲۰۰ | فرانشيز بيمار بستري                                    | فرانشیز بیمار سرپایی<br>۱۰۰  |
| نرخ ۲ 🔘 نرخ ۳ 🕇 🗾 درصد   | ي قيمت : 🕥 نرخ ۱ 🔍             | بمه + مابه التفاوت المبنا   | زاد 🔿 نرخ بیمه 🔿 نرخ بر                                | مبناي محاسبه : 🔹 نرخ آ       |
| مات باليني 💦 (درصد)      | افزایش بهای خد                 | شيز انجام ميشود             | برداري با احتساب ضريب فرانن                            | 🔽 محاسبه هزينه نمونه         |
| مات پاتولوژي 🛛 🔹 (درصد)  | افزايش بهاي خد                 |                             | قبول است<br>سند هر قرر ق                               | 🗌 هزينه حق فني قابل ا        |
| ابل پرداخت 🛛 • 🚺 (درصد)  | تخفيف از مبلغ قا               | بل است                      | و جق پديرش و فني قابل قبو<br>اساس نرخ نيمه انجام منشود | محاسبة اماقة ازمايشات 🗌      |
| بابل پرداخت 🛛 🔸 🚺 (درصد) | افـــزايش مبلغ ق               |                             | نابل قبول است                                          | 🗖 هزينه خونگيري خلاء ق       |
| پذیرش                    | - آيتمهاي موردنياز در          |                             | کد آزمایشگاه                                           | - نمایش نرخ آزمایشات         |
| <u>م</u>                 | کد اشتراک<br>آذوایشگاه ادسال   |                             | باليني                                                 | اً أزاد                      |
|                          | NoSample                       | ، پیش قرض تاریخ اعتبار دقت  | ياتولوژي                                               | میں معمد م                   |
|                          | مع بيمه                        |                             |                                                        | ريى<br>رچاپ نسخە/لىست بىمە — |
|                          | _ سهم بيمه شده<br>مابه التفاوت |                             | کد مدرک                                                | 💿 جمع کل                     |
|                          | 🔽 جمع کل                       |                             |                                                        | C جمع بيمه                   |
| شماره ا اژ ۴۱            | مثاهده                         |                             |                                                        |                              |

در این قسمت با چندین آیتم متفاوت مواجه میشویم که به ترتیب به شرح آنها می پردازیم :

۱ – کد پذیرش : عددی که در این قسمت وارد نمایید در صفحه پذیرش برای تعیین و انتخاب قرارداد مورد نظر شما استفاده خواهد شد و شما در این قسمت میتوانید به تعداد بی شماری قرار داد تنظیم نمایید . فقط دقت داشته باشید که کد ۹۰ برای قرارداد تامین اجتماعی خاص مورد استفاده قرار گیرد ولی برای انتخاب عدد سایر قرار دادها محدودیتی وجود ندارد . ۲ – شرح نوع پذیرش : در این قسمت نیز نام سازمان طرف قرارداد را وارد نمایید .

۳ – کد اصلی دیسکت بیمه : در این قسمت نیز می بایست کدی که از طرف سازمان بیمه گر وطرف قرار داد دریافت نموده اید را وارد نمایید .

۴ – نام فایل دیسکت بیمه : اسمی که در این قسمت تنظیم نمایید برای تهیه فلاپی بیمه برای آن سازمان مورد استفاده قرار خواهد گرفت به این صورت که نام فایل درست شده در فلاپی از این قسمت استفاده می نماید .

۵ – فرانشیز بیمار سرپایی : در این قسمت باید برای نرم افزار مشخص نماییم که فرد مراجعه کننده دارای این نوع بیمه می بایست چند درصد از مبلغ کل را پرداخت نماید یعنی در حقیقت چند درصد تخفیف شامل آن مراجعه کننده خواهد شد .

۶ – مبنای محاسبه : این قسمت خود به ۳ قسمت اصلی تقسیم میشود : (آزاد ، بیمه ، بیمه + مابه التفاوت ) شما می بایست با توجه به نرخی که در قسمت ( اطلاعات پایه / آزمایشات ) وارد نمودید یکی از این ۳ آیتم را انتخاب نمایید .

٧ – مبنای قیمت : این قسمت نیز مانند آیـــتم قبلی دارای ۳ حالت می باشد باید برای نـرم افــزار مشخص کنیم که از کدام نرخ ( آزاد ، بیمه ) انتخابی استفاده نماید . همان طور که می دانید ما در آزمایشکاه معمولاً از ۳ نرخ استفاده می کنیم : ( نرخ نظام پزشکی و یا آزاد ، نرخ تامین اجتماعی ، نرخ نیروهای مسلح ) .

۸ – هزینه نمونه برداری : در این قسمت نیز می بایست مشخص کنیم که آیا هزینه نمونه برداری بر حسب درصد فرانشیز محاسبه گردد و یا خیر .

۹ – هزینه فنی : در این قسمت نیز می بایست مشخص کنیم که برای هر قرار داد آیا مبلغ حق بیمه باید از مراجعه کننده دریافت گردد و یا خیر .

۱۰ – مبالغ اضافه : همان طور که میدانید هر پذیرش دارای ۳ مبلغ بعـــنوان مبلغ اضافه می باشد . اولی مبلغ اضافه آزمایش در صفحه ( اطلاعات پایه / آزمایشات ) و بعدی در قسمت ( اطلاعات پایه / هزینه نمونه برداری و حق فنی ) می باشد .

۱۱ – مبلغ کل : همچنین می بایست به نرم افزار نحوه محاسبه مبلغ کل را شرح دهیم به این صورت که آیا مبنای محاسبه مبلغ کل بر حسب نرخ بیمه باشد و یا خیر .

۱۲ – افزایش بها : در این قسمت ها نیز می توانید برای بخش های بالینی و پاتولوژی عددی را وارد نمایید که به آن مقدار مبلغ کل افزایش خواهد یافت .

۱۳ – تخفیف : همچنین عددی که در این قسمت وارد شود به عنوان تخفیف از مبلغ کل محاسبه شده ودر صفحه پذیرش مبلغ تخفیف داده شده بصورت خودکار محاسبه و در قبض مراجعه کننده چاپ خواهد شد .

۱۴ – نمایش نرخ آزمایشات : در این قسمت نیز می بایست یکی از آیتم های موجود که شامل ( آزاد ، بیمه ، سهم بیمه ) می شود را انتخاب نمایید .

۱۵ – کد آزمایشگاه : هر آزمایشگاه دارای کدی می باشد که از طرف سازمان بیمه گر به آن آزمایشگاه اختصاص داده خواهد شد . اگر آزمایشگاه بخش پاتولوژی هم داشته باشد برای آن بخش نیز یک کد خاص دیگری اختصاص خواهند داد .

۱۶ – آیتم های مورد نیاز در صفحه پذیرش : در این کادر شما باید تنظیم نمایید که در صفحه پذیرش هر قرار داد چه اطلاعاتی را از مراجعه کننده نیاز دارید . بنا براین با توجه به اطلاعات مورد نیاز ، آیتم های موجود در این قسمت را انتخاب نمایید . دقت داشته باشید آیتم هایی را که انتخاب ننمایید در صفحه پذیرش غیر فعال گردیده و امکان وارد کردن آن قسمت خاص در صفحه پذیرش وجود نخواهد داشت . 11

|                                 | (       |          |            | Y          | 1.00     | _          | Y     |         |              |               |           |
|---------------------------------|---------|----------|------------|------------|----------|------------|-------|---------|--------------|---------------|-----------|
| فهرست                           | ى بيمە) | نه (ليست | <i>4</i> 6 |            | ە تكمىلى | 4 <u>4</u> |       |         | چاپ          |               | نخصات     |
|                                 |         |          |            |            |          |            |       |         |              |               |           |
|                                 |         |          |            |            |          |            | بود.  | ه چاپ ش | رش نسخا      | این نوع پذی   | √ براي    |
|                                 |         |          |            |            |          |            |       |         | قديم) —      | فه (یا ابعاد  | ۽ چاپ نسب |
| شاخص بدهكاري<br>مت منع جاب جواب |         | فقي      | l ≎l2 [    | باحد       | e V      | ازبالا     | حاشيه | واحد    | $(1 \cdot )$ | ز راست        | حاشيه ا   |
|                                 |         |          | -          |            |          |            |       |         |              |               |           |
| ٩٩٩٩٩٩                          |         | فعال -   |            | _          | _        |            |       |         | جديد)        | ده (یا ابتعاد | چاپ دست   |
| ريال                            |         | افقعي    | چاپ        | واحد       | -        | ه از بالا  | حاشيه | واحد    |              | ز راست        | حاشيه ا   |
|                                 |         |          | - •6       | بض آزمایشگ | j [      |            |       |         |              | يعه كننده     | قبض مراء  |
|                                 |         |          | ت کل       | 🔽 چاپ قیم  | 1        |            |       |         |              | قيمت كل       | الا الح   |
| درصد                            | 1.1     | : ;      | يش مبلغ    | درصد نما   |          |            | صد    | ۱ در    | •• : į       | د نمایش مبا   | درصا      |
|                                 | 6       | به کننده | م مراجع    | 🖌 چاپ سے   | 1        |            |       |         | نعه کننده    | سهم مراء      | لي ال     |
|                                 |         |          | يف         | 🖌 چاپ تخف  |          |            |       |         |              | تخفيف         | الع الع   |
|                                 |         | داخت     | ة قابل يره | 🖌 چاپ مبل  |          |            |       |         | رداخت        | مبلغ قابل ي   | الا جاب   |
|                                 |         | شده      | ف يرداخت   | 🖌 چاپ مبل  |          |            |       |         | ن شده        | مبلغ يرداخ    | الع الع   |
|                                 |         | ٥.       | غ باقيماند | 🖌 چاپ مبل  |          |            |       |         | ده           | مبلغ باقيما   | الع الع   |
|                                 |         |          |            |            |          |            |       |         |              |               |           |

از این قسمت برای چاپ نسخه استفاده می شود به این صورت که باید تنظیم نمایید هر قرار داد دارای چه فاصله ای نسبت به کاغذ 44 از سمت بالا و راست می باشد . و همچنین نوع دومی نیز تعبیه کرده ایم برای قراردادهایی که دفترچه بیمه آن سازمان دارای ۲ نوع قدیم و جدید از لحاظ شکل ظاهری خواهند بود . به این صورت که پس از وارد نمودن اعداد مورد نظر و صحیح ، در صفحه پذیرش به هنگام چاپ نسخه ، از کاربر در مورد انتخاب نوع چاپ ( قدیم و یا جدید ) سوال خواهد شد و کاربر با انتخاب هر آیتم می تواند نوع چاپ مورد نظر خود را به راحتی انتخاب نماید . و همچنین همانطور که در شکل بالا ملاحضه می نمایید قسمتی مربوط به ( شاخص بدهکاری جهخت منع چاپ جواب می باشد ) در صورتی که ما دراین کادر برای قرار داد آزاد مبلغ هزار تومان را لحاظ نماییم ؛ در صفحه جوابدهی اگه مراجعه کننده مورد نظر از نوع قرار داد آزاد باشد و همچنین برابر و یا بیشتر از هزار تومان بدهدی داشته باشد ؛ جواب مربوطه چاپ نخواهد شد .

بيمه تكميلي

شما می توانید برای هر پذیرش ، بیمه تکمیلی نیز تعریف نمایید به این صورت که پس از تعریف و انتخاب سازمان بیمه گر مورد نظر بعنوان بیمه تکمیلی در این قسمت مبلغ قابل پرداخت مراجعه کننده با توجه به درصدی که برای سازمان بیمه گر مکمل تقبل میکند کاهش می یابد . برای انتخاب نوع بیمه تکمیلی در صفحه پذیرش می بایست در قسمت پایین صفحه پذیرش قسمت مربوط به مشخصات تکمیلی را باز نموده ودر قسمت مورد نظر نوع بیمه تکمیلی برای مراجعه کننده را انتخاب نمایید . ١٢

| ل فهرست                 | مه (ليست بيمه) | به تکمیلی 🔰 🕷        | چەپ آ يە                 | خمات           | مث  |
|-------------------------|----------------|----------------------|--------------------------|----------------|-----|
|                         |                | اصلی : کارمندی       | قرارداد                  |                |     |
| درصد پرداخت خارج تعهد 🔰 | قبول حق فَنّي  | درصد يرداخت تحت تعهد | نام بيمه تكميلى          | کد بیمه نکمیلی | ناب |
| •                       |                | •                    | مجتمع عالى               | 70             |     |
| •                       |                |                      | متغرقه (سينا)            | 75             |     |
|                         |                |                      | امور آب استان            | ۲۷             |     |
|                         |                |                      | گاماسیاب                 | ۲A             |     |
|                         |                |                      | مهاب قدس                 | 79             |     |
| •                       |                |                      | امام رضا (ع)             | ٣.             | [   |
|                         |                |                      | نيروي برق استان ( سينا ) | 71             | 0   |
|                         |                |                      | پتروشيمى                 | 77             |     |
|                         |                |                      | آزمایشگاه آبان           | 77             | E   |
| •                       |                | •                    | متفرقه (ایران)           | 77             |     |
|                         |                |                      | بيمه ايرانيان            | 70             |     |
|                         |                |                      | دكتر كاوسى               | 75             |     |
| •                       |                | •                    | آزمایشگاه هلال احمر      | ٧7             | E   |
|                         |                |                      | بیمارستان امام (سنقر)    | ۸ĩ             | [   |
|                         |                |                      | بنياد جانبازان           | 79             |     |
|                         |                |                      | بانك سيه اضافه           | ۲۰             |     |
|                         |                |                      | كارت طلايي               | ~~             | 6   |
|                         |                |                      | تامين اجتماعي -خاص       | ۹.             |     |

مشاهده گذار ۲۲

### نامه ليست بيمه

شما می توانید برای تهیه نامه برای سازمان بیمه گر مورد نظرتان از این قسمت استفاده نمایید . و متن مورد خود را به دقت در کادر مربوطه تایپ نموده و سپس برای ذخیره کلید مربوطه را فشار دهید .

فهرست

همان طور که از نامش پیداست در این قسمت نام تمامی قرار دادهایی را که شما در نرم افزار معرفی نموده اید به صورت یک لیست مشاهده خواهید نمود .

بخش های بیمارستانی

|              | ) #              | بیمارستانی<br>۷ 🖬 ۲ | 🔀 بخشهاي<br>< 🗅 |  |  |  |  |
|--------------|------------------|---------------------|-----------------|--|--|--|--|
| <br> فهرست   | Υ                | شخصات               | <u>,</u>        |  |  |  |  |
| ر بخش        | oli              |                     | کد بخش          |  |  |  |  |
| للريايي      | سرپايې           |                     |                 |  |  |  |  |
| اي مسلح      | نيروهاي مسلح     |                     |                 |  |  |  |  |
| بازان حافظ   | اّتيه سازان حافظ |                     |                 |  |  |  |  |
| جانبازان     | بنياد جانبازان   |                     |                 |  |  |  |  |
| ت مخابرات    |                  | ۵                   |                 |  |  |  |  |
| پارسيان      | 8                |                     |                 |  |  |  |  |
| ليجيان       | V                |                     |                 |  |  |  |  |
| الا زیست     | ٨                |                     |                 |  |  |  |  |
| كاووسني      | ٩                |                     |                 |  |  |  |  |
| شماره ا اژ ۹ | مثاهده           |                     |                 |  |  |  |  |

این قسمت برای بیمارستان ها و یا مراکزی که دارای بخش بستری می باشد مورد استفاده قرار میگیرد به این صورت که اولین آیتم آن ( سرپایی ) می باشد و سایر بخش ها را نرم افزار بعنوان بستری محاسبه خواهد نمود . بنا براین برای وارد نموده نرخ های مربوط هزینه های نمونه برداری وحق فنی برای مراجعه کنندگان بستری باید از قسمت ( اطلاعات پایه / هزینه نمونه بردارای وحق فنی / هزینه نمونه برداری وحق فنی بیماران بستری ) استفاده نمایید .

| تخصصهای پزشکی |            |           |           |           |         |          |        |  |  |
|---------------|------------|-----------|-----------|-----------|---------|----------|--------|--|--|
| 8             |            |           |           |           | کی      | ي پزشا   | خصصهاه |  |  |
| K             | •          | M         | ¢         | 种         | ŝ       |          | XD     |  |  |
|               | هرست       | ģ         |           | ſ         |         | خصات     | مشد    |  |  |
|               |            |           |           |           | ارتوپ   | ىممى :   | نوع تخ |  |  |
|               | ردادها)    | تمام قرا  | بشات در ا | مام آزماب | جويز (ت | ع کلّي ت | io     |  |  |
|               | فراردادها) | در تمام ف | مایشات د  | (تمام آز  | ر تجويز | کلّي مني | لغو    |  |  |
|               | ۵۴ زا ۵    | شماره     |           | •         | مشاهد   |          |        |  |  |

در این قسمت نیز نوع تخصصهای پزشکان می بایست درنرم افزار وارد شوند . به این صورت که تخصص درست شده در صفحه پذیرش و در قسمت مربوط به انتخاب پزشک معرف مورد استفاده قرار خواهد گرفت . توجه داشته باشید که پذیرشهای فاقد نام پزشک و یا فاقد تخصص از نظر سازمان بیمه گر ناقص بوده و مشمول کسورات خواهد شد . البته در نرم افزار در قسمت تهیه فلاپی بیمه اگر پذیرشی فاقد یکی از آن دو باشد قبل از انتقال فایل به فلاپی پیامی مبنی بر نوع خطای احتمالی به کاربر خواهد داد . که با توجه به پیام نرم افزار کاربر می تواند براحتی در صفحه پذیرش اطلاعات مربوط به آن مراجعه کننده را لود نموده و مشکل موجود را رفع نماید . همچنین در این قسمت می توانید برای هر تخصص مشخص نمایید که برای همه انوع سازمانهای بیمه گر ، شامل بیمه نخواهد بود بنا براین با انتخاب منع تجویز این عملیات بصورت خودکار برای این نوع تخصص و برای تمامی قرار دادها تعریف خواهد شد . ونیز میتوانید در همین قسمت کلید زیرین را برای لغو کلی منع تجویز آن تخصص مذکور انتخاب نمایید که در این صورت دوباره تخصص مورد نظر زیر پوشش بیمه قرار خواهد گرفت .

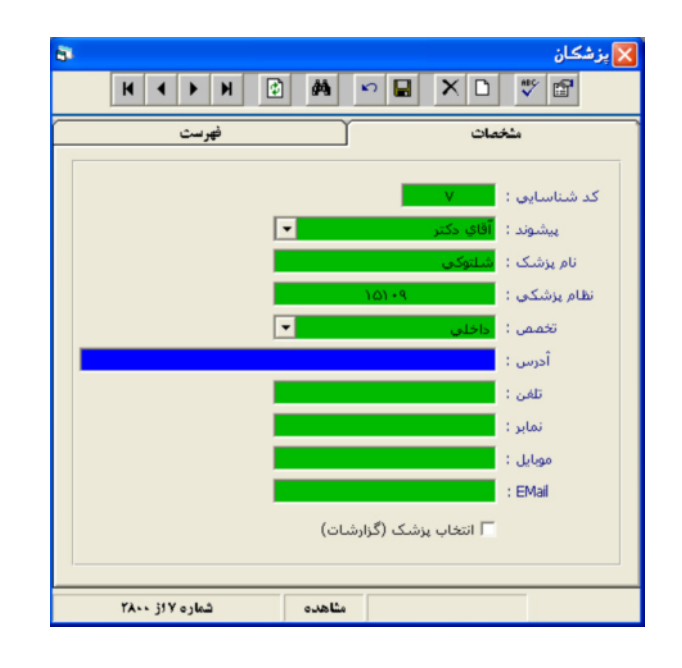

یزشکان معرف

هر مراجعه کننده هنگام مراجعه به آزمایشگاه تعدادی آزمایش که توسط پزشک برای بیمار درخواست شده است را انجام خواهد داد . بنا بر این به هنگام پذیرش بیمار می بایست نام پزشک معرف بهمراه تخصص آن پزشک و همچنین شماره نظام پزشکی تکمیل گردد . برای وارد نمودن پزشکان جدید به نرم افزار میتوانید از ۲ راه استفاده نمایید ( اطلاعات پایه / پزشکان معرف ) و بعدی در صفحه پذیرش به این صورت که پس از تایپ اطلاعات درخواستی پزشک عکس فلاپی که در زیر قسمت پزشک معرف قراردارد را فشار دهید که در اینصورت نرم افزار یک کد را بصورت خودکار برای آن پزشک در نظر خواهد گرفت و ثبت می نماید .

### آزمایشگاههای ارسال کننده

هر آزمایشگاه امکان دارد که برای به دست آوردن جواب تست خاصی ، نمونه را برای آزمایشگاه دیگری ارسال نماید . که در این صورت آزمایشگاه اول به عنوان آزمایشگاه ارسال کننده و دومی بعنوان آزمایشگاه تحویل گیرنده محاسبه شده و در نرم افزار مورد استفاده قرار خواهد گرفت . به این صورت که آزمایشگاه های که در این قسمت تنظیم شود می تواند در صفحه پذیرش بیماران مورد استفاده وانتخاب قرار گیرد . توجه داشته باشید در این صورت دیگر آزمایشگاه انجام دهنده تست ، حق فنی و حق پذیرش را از آزمایشگاه ارسال کننده دریافت نخواهد کرد و چون معمولاً آزمایشگاه های ارسال کننده تست بعد از گذشت مدت زمان خاصی هزینه را از آزمایشگاه دمود از این رو در صفحه پذیرش مبلغ پرداخت شده صفر خواهد بود و کل مبلغ بعنوان مبلغ بدهکاری برای آن آزمایشگاه محاسبه خواهد شد . لازم به ذکر است که مبلغ بدهکاری آن مرکز جزء صندوق لیست جاری آن روز محاسبه نخواهد شد . برای آن آزمایشگاه محاسبه خواهد شد . موجود در این قسمت به شکلهای زیر دقت نمایید :

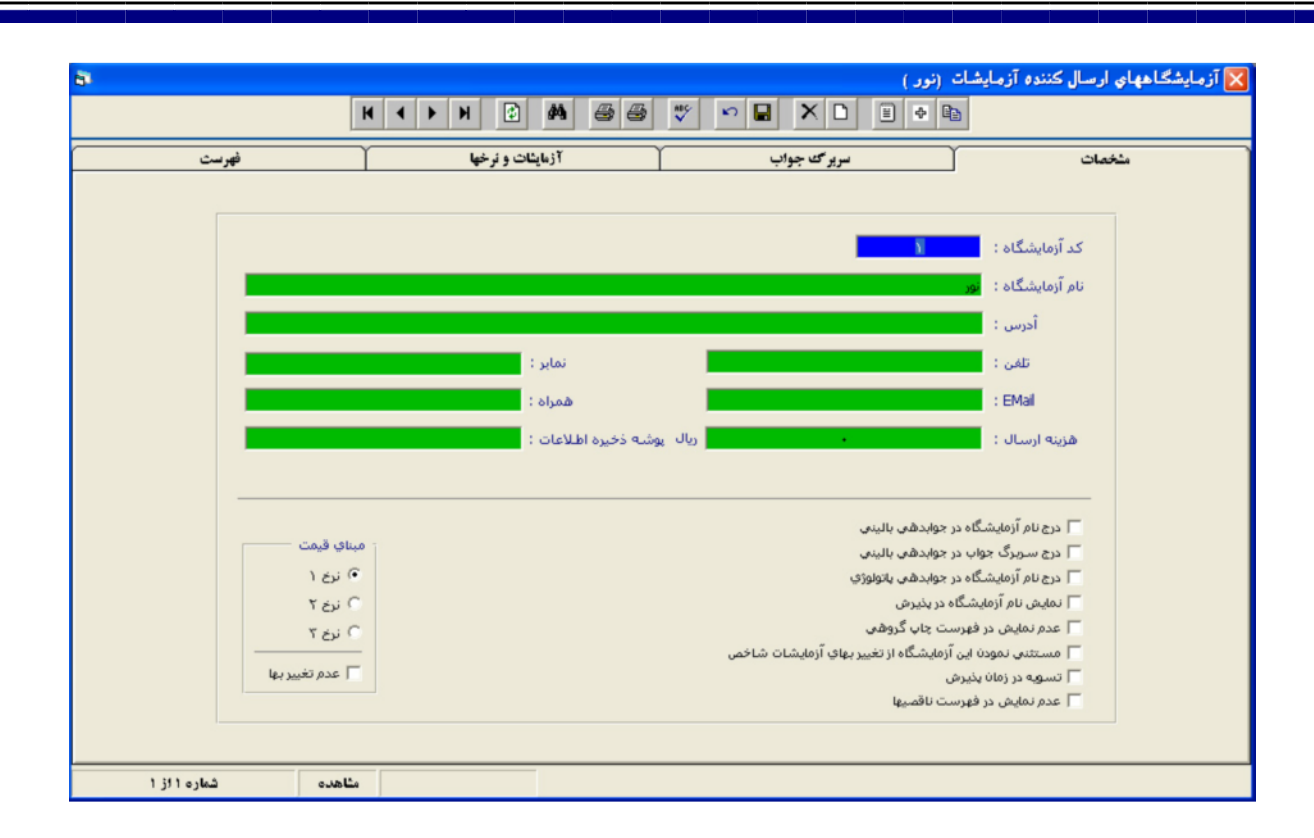

|                        |           | H   | ● ● ●         | * *                  | n          |            |           | ◆ ■         |             |             |      |
|------------------------|-----------|-----|---------------|----------------------|------------|------------|-----------|-------------|-------------|-------------|------|
| فهرسث                  |           |     | ات و نرخها    | <br>آزمایت           |            | برک جواب   | سر        | Ť           |             | مشخصات      |      |
|                        | شها       |     |               |                      |            |            |           |             |             |             | - 06 |
| نام بخش                | نرخ ارسال |     | نام آزمایش ک  | نام بخش              | نرخ آزاد ( | نرخ آزاد ۲ | نرخ آزاد؟ | نرخ ارسال ۱ | نرخ ارسال ۲ | نرخ ارسال ۲ | خاب  |
| Special Biochemistry   | 60%       | 15  | 54 D-Dimer    | Serology(1)          | 120000     | 0          | 10300     | 0           | 0           | 0           |      |
| Serology(1)            |           |     | 2 FBS         | Special Biochemistry | 13610      | 0          | 8500      | 8166        | 0           | 5100        |      |
| Immunology             |           |     | 3 Urea        | Special Biochemistry | 12370      | 0          | 7800      | 7422        | 0           | 4680        |      |
| Hematology             |           |     | U.Acid        | Special Biochemistry | 15190      | 0          | 9500      | 9114        | 0           | 5700        |      |
| Hormon analysisi       |           |     | 5 Chol        | Special Biochemistry | 15300      | 0          | 9600      | 9180        | 0           | 5760        |      |
| Hormon                 |           |     | 5 TG          | Special Biochemistry | 21940      | 0          | 13500     | 13164       | 0           | 8100        |      |
| Urine Analysis         |           |     | 7 Creat.      | Special Biochemistry | 15190      | 0          | 9500      | 9114        | 0           | 5700        |      |
| Bacteriology           |           | _ 1 | 3 Na          | Special Biochemistry | 18340      | 0          | 11200     | 11004       | 0           | 6720        |      |
| Parasitology 2         |           | -   | Э К           | Special Biochemistry | 18340      | 0          | 11200     | 11004       | 0           | 6720        |      |
| Parasitology           |           | 1   | O Ca          | Special Biochemistry | 20250      | 0          | 20250     | 12150       | 0           | 12150       |      |
| Semen Analysis         |           | 1   | 1 Phos        | Special Biochemistry | 17660      | 0          | 10900     | 10596       | 0           | 6540        |      |
| Fluid                  |           | 1   | 2 GCT         | Special Biochemistry | 17660      | 0          | 10900     | 10596       | 0           | 6540        |      |
| Hemostasis             |           | 1   | 3 Protein(T)  | Special Biochemistry | 16870      | 0          | 11800     | 10122       | 0           | 7080        |      |
| Urine Biochemistry     |           | 1   | 4 Albumin     | Special Biochemistry | 17660      | 0          | 10900     | 10596       | 0           | 6540        |      |
| Drug Monitoring        |           | 1   | 5 Fe          | Special Biochemistry | 23170      | 0          | 14200     | 13902       | 0           | 8520        |      |
| Serology(2)            |           | 1   | 6 TIBC        | Special Biochemistry | 28120      | 0          | 17200     | 16872       | 0           | 10320       |      |
| noassays-Thyroid Fur   |           | 1   | 7 Transferrin | Special Biochemistry | 122400     | 0          | 0         | 73440       | 0           | 0           |      |
| Skin Tests             |           | 1   | 8 Amylase     | Special Biochemistry | 45450      | 0          | 27700     | 27270       | 0           | 16620       |      |
| ogy-Pregnancy evalu    |           | 1   | 9 BS          | Special Biochemistry | 13610      | 0          | 8500      | 8166        | 0           | 5100        |      |
| noassays-Immunity M    |           | 2   | O HDL         | Special Biochemistry | 21260      | 0          | 13100     | 12756       | 0           | 7860        |      |
| assays-Autoimmune [    |           | 2   | 2 Mg++        | Special Biochemistry | 22390      | 0          | 17400     | 13434       | 0           | 10440       |      |
| HLA Diagnosis          |           | 2   | 3 <u>d</u>    | Special Biochemistry | 17770      | 0          | 12500     | 10662       | 0           | 7500        |      |
| unoassays-Endocrino    |           | 2   | 4 BS1hrpp     | Special Biochemistry | 17660      | 0          | 10900     | 10596       | 0           | 6540        |      |
| oassays-HIV&Hepatiti   |           | 2   | 5 SGOT(AST)   | Special Biochemistry | 19910      | 0          | 12200     | 11946       | 0           | 7320        |      |
| ioassays-Infectious Di |           | 2   | 6 SGPT(ALT)   | Special Biochemistry | 19910      | 0          | 12200     | 11946       | 0           | 7320        |      |
| )assavs-Pregnancy Ev   |           | × 2 | 7 ALk         | Special Biochemistry | 19910      | 0          | 12200     | 11946       | 0           | 7320        |      |

این قسمت خود به ۴ بخش تقسیم میشود . در قسمت اول می بایست اطلاعات اصلی آزمایشگاه ارسال کننده را به نرم افزار معرفی نماییم . و همچنین با توجه به آیتم های موجود در این صفحه می توانید تنظیم نمایید که آیا نام آزمایشگاه ارسال کننده در صفحات جواب آزمایش آن آزمایشگاه چاپ شود و یا خیر که در صورت تمایل می بایست متنی را که باید در سربرگ جواب چاپ گردد در قسمت ( اطلاعات پایه / آزمایشگاه های ارسال کننده / سربرگ جواب ) وارد و تعریف نمایید . همچنین میتوانید مشخص کنید که آیا مبنای محاسبه نرخ آزمایشات برای آن آزمایشگاه همای ارسال کننده / سربرگ جواب ) وارد و تعریف نمایید . همچنین میتوانید مشخص کنید که آیا مبنای محاسبه نرخ آزمایشات برای آن آزمایشگاه همانند سایر مراجعه کنندگان باشد و یا خیر که در صورت مثبت بودن جواب می بایست چک مارک آیتم ( عدم تغییر بها ) در صفحه مشخصات را انتخاب نمایید . در غیر اینصورت می بایست مشخص شود که مبلغ مورد نظر برای محاسبه تخفیف برای هر بخش آن آزمایشگاه چقدر باشد . که برای این منظور در قسمت مربوط به ( آزمایشات و نرخ ها ) استفاده می مارک آیتم ( عدم تغییر بها ) در صفحه مشخصات را انتخاب نمایید . در خیر اینصورت می بایست میواند و نرخ ها ) استفاده می محاسبه تخفیف برای هر بخش آن آزمایشگاه چقدر باشد . که برای این منظور در قسمت مربوط به ( آزمایشات و نرخ ها ) استفاده می نماییم . به این صورت که ابتدا می بایست علامت بعلاوه ( + ) را در کنار بخش مورد نظر انتخاب نموده که با انجام این عمل تمامی

أزمایشات زیر مجموعه بخش انتخابی به لیست تخفیف اضافه خواهد شد . سپس باید مقدار درصدی را که از أن أزمایشگاه می خواهید دریافت کنید در قسمت ( نرخ ارسال ) وارد نمایید . با انجام این عمل نرخ آزمایشاتی که در لیست تخفیف وجود دارد با توجه به درصدی که شما وارد نموده اید محاسبه خواهد شد . بنابراین مبنای محاسبه نرخ آزمایشات برای آزمایشگاه ارسال کننده مورد نظر این نرخ خواهد بود . البته لازم به ذکر است که شما میتوانید برای هر بخش مقدار خاص و متفاوت را بعنوان مبلغ ارسال و یا تخفیف برای نرم افزار تعریف نمایید مثلاً می توانید برای تست هایی که در بخش بیوشیمی موجود می باشد مقدار ۸۰٪ از مبلغ کل و در بخش مایعات مبلغ ۹۰٪ از مبلغ کل از آزمایشگاه ارسال کننده را دریافت و محاسبه نمایید .

## سریال آزمایشیات پاتولوژی

در صفحه پذیرش برای هر مراجعه کننده یک کد به عنوان شماره پذیرش اختصاص 🛛 🙀 شماره سریال آزمایشات پاتولوژی خواهدیافت همچنین برای بیمارانی که دارای تست های پاتولوژی هستند نیز صادق خواهد بود . ولی مراجعه کنندگانی که دارای تست های پاتولوژی باشند علاوه بر شماره پذیرش ، دارای یک کد بعنوان کد اختصاصی پاتولوژی خواهند بود . از این رو باید تعریف نماییم که پیشوند سریال مورد نظر برای بخش های پاپ اسمیر ، پاتولوژی و … چه باشد .همچنین با توجه به عددی که به عنوان آخرین سریال در قسمت مربوطه وارد خواهد شد شما ميتوانيد تعداد انجام أن أزمايشات را براحتي مشاهده نموده و در حقیقت بعنوان کنتور نیز عمل خواهد نمود . به تصویر روبرو دقت نماييد .

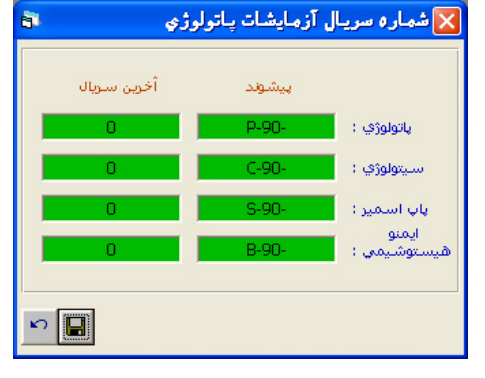

## كلمات كليدي پاتولوژي

|                     | 🔀 کلمات کلیدی باتولوژی<br>🗅 🗙 🔜 ۲۰ |
|---------------------|------------------------------------|
| فهرست               | مشخصات                             |
| Keyword :<br>Sampel |                                    |
| شماره 1 از 1        | مثاهده                             |

کلماتی را که در این قسمت از نرم افزار تایپ نمایید را میتوانید در صفحه جواب دهی پاتولوژی بکار برید . همچنین هیچ نوع محدودیتی برای تعداد آیتمهای این قسمت وجود ندارد . برای دریافت اطلاعات بیشتر به تصویر روبرو دقت نمایید :

## جوابهـــای گروهی

همان طور که میدانید برخی از تست ها دارای تعدادی زیر مجموعه می باشند که میبایست در صفحه جوابدهی نتیجه اُن تست ها را نیز وارد نماییم . چون تعداد تست های زیر مجموعه اغلب زیاد می باشد از این رو به کمک این قسمت میتوانید چندین جواب پیش فرض برای هر تست حاضر نمایید که در صفحه پذیرش بعد از وارد کردن کد جواب آماده تنظیم شده می بایست کلید ( // ) را وارد نمایید . در این هنگام جواب مورد نظر سریعاً لود خواهد شد . باید دقت داشته باشید که نزدیکترین جواب پیش فرض را برای این تست لود نموده

|             | H 4 P H          | 2 M · · · · ·              |  |  |
|-------------|------------------|----------------------------|--|--|
|             | نهر سټ           | شخمات                      |  |  |
| کد گروه : 💦 | Urine Analy      | ند آزمایش : 🚺 نام آزمایش : |  |  |
| کد آزمایش   | نام آزمایش       | متن جواب                   |  |  |
| 501         | Urine Analysis   |                            |  |  |
| 502         | Color            | Yellow                     |  |  |
| 503         | Appearance       | Clear                      |  |  |
| 504         | Specific Gravity |                            |  |  |
| 505         | pH               | 5                          |  |  |
| 535         | Protein          | Negative                   |  |  |
| 507         | Glucase          | Negative                   |  |  |
| 510         | Ketone           | Negative                   |  |  |
| 508         | Bilirubin        | Negative                   |  |  |
| 509         | Urobilinogen     | Normal                     |  |  |
| 513         | Blood/Hgb        | Negative                   |  |  |
| 541         | Nitrite          | Negative                   |  |  |
| 514         | W.B.C.           | 0-1                        |  |  |
| 515         | R.B.C.           | 0-1                        |  |  |
| 516         | Epithelial Cells | 0-1                        |  |  |
| 517         | Bacteria         | •                          |  |  |
| 518         | Mucus            | •                          |  |  |
| E10         | Caste            |                            |  |  |

وسپس با کمترین تغییر در جواب ها نتیجه اصلی را وارد نماییم . برای درست نمودن یک جواب آماده ابتدا می بایست از منوی ( اطلاعات پایه / جوابهای گروهی ) وارد شده وسپس کلید ( F12 ) را فشرده و سپس کد آزمایش مورد نظر را وارد نمایید . برای مثال ما تست ( Urine ) با کد ( ۵۰۱ ) را وارد می نماییم سپس می بایست در قسمت مربوط به کد گروه عدد مورد نظر خود را وارد نموده و سپس همان طور که در شکل بالا مشاهده می نمایید می بایست برای تست های زیر مجموعه این آزمایش جواب های پیش فرض را وارد نمایید و سپس برای ذخیره شدن می بایست کلید ( F4 ) را فشار دهید . البته باید متذکر شد که شما میتوانید

برای هر تست چندین جواب آماده درست نمایید به عبارتی هیچ گونه محدودیتی در تنظیم جواب های آماده گروهی برای کاربر وجود ندارد .

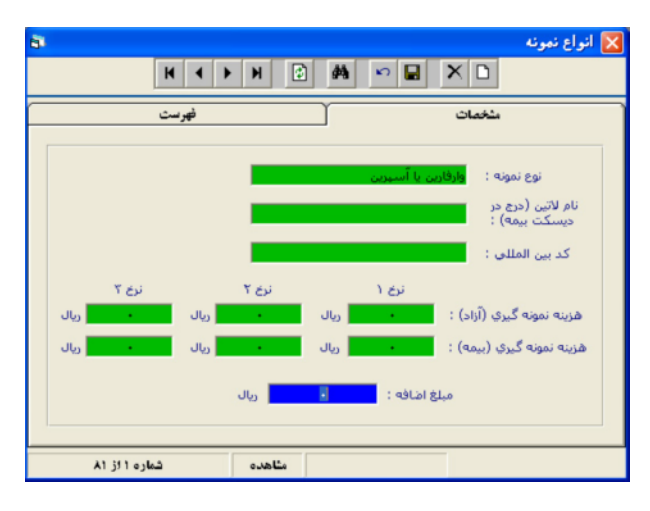

### نمــونه ها

شما می توانید نمونه هایی را که در آزمایشگاه مورد استفاده قرار خواهید داد را همراه با قیمت های مصوب و نام لاتین و همچنین کد بین المللی آن را به نرم افزار معرفی نمایید . سپس برای استفاده از نمونه های تنظیم شده می بایست در قسمت ( اطلاعات پایه / آزمایشات / نمونه ) ، نوع نمونه مورد نظر خود را انتخاب نمایید و سپس مقدار و روش انجام آن را وارد نمایید . پس از این در صفحه میه سود پذیرش هر گاه آن تست خاص پذیرش شود ، نرم افزار از کاربر سوال میه سود خواهد نمود که آیا هزینه نمونه الصاقی محاسبه شود و یا خیر . برای اطلاعات بیشتر می توانید به تصویر مقابل دقت نمایید .

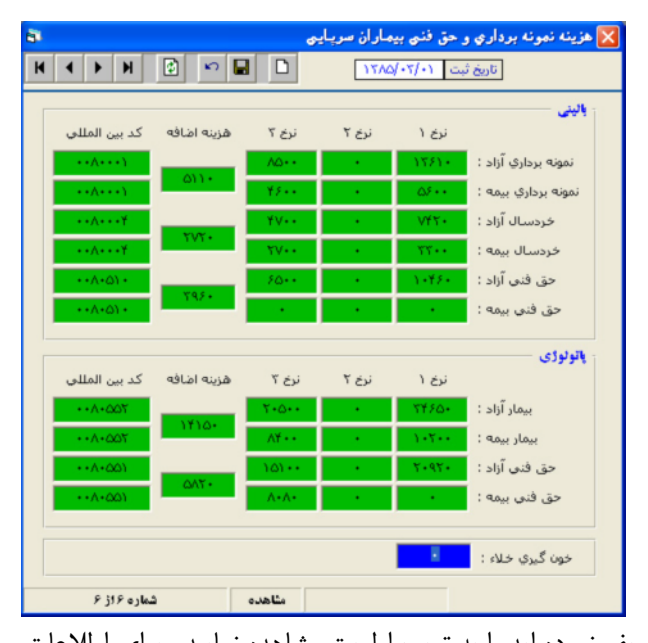

## نمونه بــرداراي وحــق فني

برای تنظیم نمودن هزینه نمونه برداری یا به عبارتی حق پذیرش و حق فنی برای سازمانهای بیمه گرمختلف از این قسمت می بایست استفاده کنیم . که خود به دو قسمت برای بیماران بستری و سرپایی تقسیم میشود .همچنین همان طور که در تصویر مقابل نهان است قسمت های بالایی مربوط به هزینه های بالینی و قسمت های پایینی مربوط به تعرفه های پات ولوژی می باشد . البته تم یز قیمت نظام پزشکی ( آزاد ) به نرخ نیروهای مسلح را مبلغ اضافه نامیده و میبایست در قسمت مربوطه درج نماییم .

لازم به ذکر است که شما در این قسمت میبایست برای هر قسمت کدی را که به کد بین المللی مشهور است به صورت دقیق برای نرم افزار تعریف نمایید .بعد از تنظیم هزینه ها در قسمت بالایی کادر محاوره ای تاریخی که شما این تغییرات را انجام داده اید را نمایش می دهد و همچنین به کمک کلید های ( *F7&F8*) می توانید لیست کامل هزینه هایی که در طول سالیان متمادی برای نرم افزار تعریف نموده اید را به تریب اولویت مشاهده نمایید . برای اطلاعات بیشتر به تصویر روبرو دقت نمایید .

### شــاخص ها

شما به کمک این قسمت می توانید چندین عملیات مختلف را انجام دهید :

۱ – گرد کردن مبالغ قابل دریافت : اگرشما بخواهید مبلغی که میبایست توسط مراجعه کننده به صندوق پرداخت شود یک عدد رند و گرد شده باشد میبایست در این کادر چک مارک مخصوص به گرد کردن را علامت دار کرده وسپس عدد مورد را برای مبنای گرد کردن به نرم افزار معرفی نمایید .

۲ – شاخص بدهکاری : عددی که شما در این قسمت وارد نمایید مشخص می کند که اگر در صفحه پذیرش ، مراجعه کننده بخشی از مبلغ پرداختی را به صندوق تحویل ندهد در اینصورت می بایست تنظیم نماییم که اگرباقیمانده مبلغ از چه مبلغی بیشتر بوده تا این پذیرش را به عنوان یک پذیرش بدهکار در سیستم ثبت نماید . بعنوان مثال اگر در این قسمت عدد ( ۱۰۰۰۰ ) را وارد نمایید اگر مراجعه کننده مبلغ باقیمانده وی مبلغ ( ۸۰۰۰ ) باشد در اینصورت این پذیرش بعنوان یک پذیرش بدهکار در سیستم ثبت نخواهد شد . چون مبلغ باقیمانده از عدد وارد شده در این کادر کمتر میباشد .

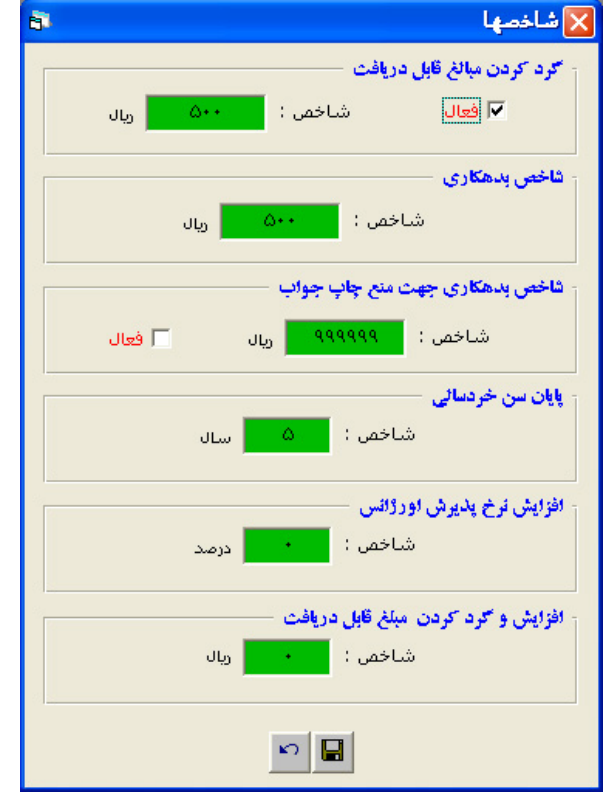

۳ – شاخص بدهکاری جهت منع چاپ جواب : همچنین در این قسمت

از نرم افزار میبایست تعیین کنیم که اگر بدهکاری مراجعه کننده از مبلغ خاصی بالاتر باشد سپس در قسمت جوابدهی بصورت خودکار از چاپ جواب برای آن مراجعه کننده ممانعت به عمل خواهد آمد . که دراین حالت می بایست برای چاپ جواب در همان صفحه ج وابدهی علامت ( 🔯 ) را فشار دهید با فشار این کلید ، عملیات تسویه حساب برای آن مراجعه کننده صورت گرفته و در نرم افزار نیز بصورت یک گزارش ذخیره خواهد شد و مبلغ تسویه نیز به صندوق همان روز اضافه خواهد شد . سپس کاربر میتواند جواب آن مراجعه کننده را چاپ نماید .البته راه دیگری نیز برای انجام عمل تسویه حساب وجود دارد . برای این منظور میبایست آیتم ( عملیات پذیرش / تسویه حساب مراجعین ) را انتخاب نمایید که در این حالت نرم افزار شماره پذیرش مراجعه کننده را شما میخواهد . پس از وارد نمودن شماره پذیرش مورد نظر ، عمل تسویه حساب انجام گرفته و در سیستم ثبت خواهد شد و دیگر برای چاپ جواب آن مراجعه کننده مانعی وجود نخواهد داشت .

پایان سن خردسالی : عددی که شما دراین قسمت به نرم افزار معرفی کنید معیار سنجش خردسالی محاسبه خواهد شد . که کاربرد آن اغلب برای نتیجه آزمایشات ( نرمال رنج ) و هزینه های مربوط به حق فنی و حق پذیرش می باشد .

ا<mark>فزایش نرخ پذیرش اورژانس</mark> : اگر شما در این قسمت عددی را وارد نمایید نرم افزار به هنگام ثبت پذیرش اورژانسی مبلغی معادل عددی را که شما در این قسمت تنظیم نموده اید را به قیمت کل اضافه خواهد نمود .

## تنظيمات چــاپ

همان طور که از نامش پیداست از این قسمت برای اعمال کلیه تنظیمات مربوط به چاپ در نرم افزار استفاده خواهیم نمود . که خود به ۸ آيتم تقسيم شده است :

| 🔀 سربرگ جواب (بالینی) 🔊                                                                                           |                                                                                                    |
|----------------------------------------------------------------------------------------------------|----------------------------------------------------------------------------------------------------|
| ار است جين و جب جين) <u>ار سر بر که وسط جين</u>                                                                   | ۱ – سربرگ جواب بالینی<br>۲ – سربرگ جواب پاتولوژی<br>۳ – زیرنویس جواب بالینی وپاتولوژی<br>۴ – زیرنویس جواب مرکز بهداشت                             |
| Font       آزمایشگاه رازی         آتمایشگاه رازی       آتمایشگاه رازی         آتمایشگاه رازی       آتمایشگاه رازی | ۵ – سربرگ قبض<br>۶ – زیرنویس قبض بالینی و پاتولوژی<br>۷ – زیرنویس قبض مرکز بهداشت                                                                 |
| دکتر محس اماضی آل آقا -متخصص آسبب شناسی بالبنی و تشریحی<br>۲۰۰۰ ۲۰۰۰ ۲۰۰۰ ۲۰۰۰ ۲۰۰۰ ۲۰۰۰ ۲۰۰۰ ۲۰۰                 | ۸ – سایر تنظیمات چاپ<br>شما برای وارد نمودن اطلاعات مدنظر خود<br>می توانید از این آیتم ها استفاده نمایید .<br>شما دراین قسمت ها می توانید نوع قلم |
| 1                                                                                                    | های چاپی و همچنین سایز انها را نیز به                                                                                                    |

سلیقه خوب انتخاب نمایید همچنین در اکثر قسمت ها قسمتی برای الصاق اَرم ( تصویر سربرگ ) تعبیه شده است که شما برای معرفی تصویر به نرم افزار میبایست بر روی کادر مربوطه یک بار کلیک نمایید که پس از آن یک کادر محاوره ای باز خواهد شد که از شما مسیر فایل تصویری مورد نظرتان را جویا خواهد شد . که در این حالت پس از پیدا کردن تصویر مدنظرتان میبایست کلید تایید را بفشارید تا تصویر به عنوان آرم سربرگ در نرم افزار ثبت و ذخیره گردد . نکته حائذ اهمیت در آزمایشگاه هایی که دارای چندین رایانه میباشند این است که میبایست تصویری را که بعنوان آرم به نرم افزار معرفی می نمایید میبایست بر روی هارد دیسک تمامی رایانه های موجود در شبکه کپی گردد و همچنین باید دقت کنید که تمامی تصاویر میبایست در یک مسیر بر روی هارد ذخیره گردند برای مثال میتوانید تصــــویر مورد نظــــر را در هــر رایانه در پوشــــه ( C:/PTNFOLDER ) کپی نمایید . در غیر اینصورت رایانه ای که مطابق دستورات بالا تنظیم نگردد بجای آرم مورد نظر ، فقط یک تصویر مشکی را به جای آرم مشاهده خواهند نمود . همچنین شما میبایست پوشه ای را که تصــــویر در آن قرار دارد به اشتراک ( Shere ) بگذارید . برای مثال در تصویر روبرو آیتم های موجود در سربرگ جواب بالینی را مشاهده خواهید نمود .

### تنظیمات عمومی برنامه

| واسط كاربر | تنظيمات پذيرش و جوابدهی         | ليغامها |
|------------|---------------------------------|---------|
|            |                                 |         |
|            | تليدات (?)                      |         |
|            | ا تائید بسته شدن ینجره ها       |         |
|            | √ تائید خروج از برنامه          |         |
|            | √ تاليد حذف اطلاعات             |         |
|            | اعدىپ 🤃                         |         |
|            | 🗌 اعلام ثبت اطلاعات             |         |
|            | ☑ اعلام حذف اطلاعات             |         |
|            | 🗌 اعلام نامه جدید در صندوق پستی |         |
|            | اعلام سررسید چکها از 🛛 روز قبل  |         |
|            | (غير فعال )                     |         |
|            | مشخصات آزمایشگاه                |         |
|            |                                 |         |
|            |                                 |         |
|            |                                 |         |

#### ۱٩

بوسیله این قسمت میتوانید کلیه آیتم های نرم افزار را کنترل نمایید . که خود به ۳ کادر اصلی تقسیم می شود

#### ييغامها

قسمت تائیدات : در این قسمت می توانیم برای نرم افزار تعیین نماییم که آیا برای عملیات زیر از کاربر سوال شود ویا خیر . برای اطلاعات بیشتر می توانید به تصویر روبرو دقت نمایید . ۱- تائید بسته شدن پنجره ها

۲ – تائید خروج از برنامه

٣ – تائيد حذف اطلاعات

### اعلام ها

به کمک این قسمت نیز می توانیم نرم افزار را طوری برنامه ریزی نماییم که برای عملیات زیر ، به کاربر در مورد اجرای آن دستور پیغام تائید را نمایش دهد . برای اطلاعات بیشتر می توانید به تصویر روبرو دقت نمایید .

۱ – اعلام ثبت اطلاعات

۲ – اعلام حذف اطلاعات

۳ – اعلام نامه جدید در صندوق پستی

همچنین در این قسمت در پایین ترین قسمت با فشردن کلید ( مشخصات آزمایشگاه ) تمامی اطلاعات مربوط به آزمایشگاه را به نرم افزار وارد نمایید .

## تنظیمات پذیرش و جوابدهی

۱ – عدم نمایش پذیرشهای ابطال شده در پنجره پذیرش

اگر چک مارک این قسمت را علامت دار نمایید ، پس از اینکه یک مراجعه کننده بحالت ابطال درآید ، پس از این اطلاعات مربوط به آن مراجعه کننده در صفحه پذیرش نمایش داده نخواهد شد .

۲ – عدم نمایش پذیرشهای ابطال شده در پنجره جوابدهی : در این قسمت نیز مانند گزینه بالا می باشد به این صورت که اطلاعات پذیرشهای باطل شده در قسمت جوابدهی نمایش داده نخواهد شد .

۳ – چاپ خودکار نسخه در پذیرش : اگر این قسمت را فعال نمایید ، در صفحه پذیرش پس از ثبت کلیه اطلاعات ، نرم افزار بصورت خودکار از کاربر سوالی می پرسد که آیا مایل به چاپ نسخه برای این مراجعه کننده هستید و یا خیر ؟ و همچنین اگر این قسمت را غیرفعال نمایید . طبعاً سوالی در مورد چاپ نسخه از کاربر پرسیده نخواهد شد . و کاربر برای چاپ نسخه در صفحه پذیرش می بایست کلید های ( *Ctrl* + *F11* ) را فشار دهد . برای اطلاعات بیشتر میتوانید به تصویر بالا دقت نمایید .

۴ – چاپ خودکار قبض در پذیرش : تنظیمات این گزینه نیز همانند گزینه بالا می باشد . به این صورت که اگر این قسمت فعال باشد در

| <u> </u>                                                   |                                                 |                        |                  | ، عمومتی بر نامه                    | ظيفات    |
|------------------------------------------------------------|-------------------------------------------------|------------------------|------------------|-------------------------------------|----------|
| واسط كارير                                                 | و جوابدهي                                       | لنظيمات يذيرش          | L                | لهداني                              |          |
| انهته                                                      | 🗆 تاريخ جوايدهي ۲                               |                        | دره پذیرش        | زنمایش پذیرشهای ابطال شده در پنج    | ا عدم    |
|                                                            | 🗖 صندوق مرکزي                                   |                        | دره جوابدهی      | ر نمایش پذیرشهای ایطال شده در پنج   | ۲ عدم    |
| آزمایشات جواب داده شده در بخشهای ناقمی                     | تائيد تغيير نتيجه                               |                        |                  | خودکار نسخه در پذیرش                | با چاپ   |
| به آزمایشات Differential در صفحه جوابدهی                   | 🔽 کنترل خودکار نتیع                             |                        |                  | خودکار قبض در پذیرش                 | ا جاب    |
| فرض براي آزمايشات (نسخه مراكز بهداشت)                      | 🔽 ثبت جواب پیش (                                |                        |                  | خودکار برچسب در پذیرش               | ا چاپ    |
| ىتجوي خودكار (AutoComplete) در پذيرش                       | 🔽 فعال سازي جس                                  |                        |                  | ورود آزمایشات تکراری در پذیرش       | guo T    |
| ، در پذیرش بر اساس آیتم ترتیب آزمایشات                     | 🗖 نمایش آزمایشات                                |                        |                  | ه ورود آزمایشات زیر گروه در پذیرش   | islar F  |
| بایشات در جوابدهی بر اساس <sup>آ</sup> لیتم ترتیب آزمایشات | 🗌 نمایش و چاپ آزه                               |                        |                  | جواب آزمایشات                       | ا تائيد  |
| نمونه ها (چاپ برچسب)                                       | خودکار تاریخ جوابدهی ایام تعطیل 📃 سیستم تفکیک ن |                        |                  | ا تنظم                              |          |
|                                                            |                                                 |                        |                  | ېم خودکار موجودي کالا در پخيرش      | ا تنظم   |
|                                                            |                                                 |                        | (a.5             | ش خودکار شماره پذیرش جدید (شبک      | ا نمايہ  |
|                                                            |                                                 |                        | ار جوابدهی       | ستم نظارت بر تغییر نتایج آزمایشات د | ا سيه    |
|                                                            |                                                 |                        |                  | ش سابقه آخرین مراجعه                | ا نمايد  |
|                                                            |                                                 | ى                      | دفترچه / کد اشتر | ی سوایق مراجعات بر مبنای شماره      | ا بازيار |
|                                                            |                                                 |                        |                  | _                                   |          |
| بازیابی جواب قبلی آزمایش از 📘 ماه قبل (۱ تا ۶)             | روز قبل                                         | ــــي اطلاعات پذيرش از | رصد) بازیار      | هاي خدمات بالينبي (در               | ايش با   |
| ( خير فعال)                                                | . روز قبل                                       | ن اطلاعات جوابدهمی از  | رصد) بازیاب      | اې خدمات پاتولوژې 👥 (در             | يش بعا   |
|                                                            | روز قبل                                         | ي اطلاعات ياتولوژي از  | visit            |                                     |          |
| × 🔒                                                        | ، اطلاعات (                                     | ( بازيابي همه          | м                | fail Server Port Number : 25        |          |

صفحه پذیرش پس از اتمام وارد نمودن اطلاعات مراجعه کننده ، قبض آن بیمار بصورت خودکار چاپ خواهد شد . و همچنین اگر غیرفعال باشد این عمل صورت نخواهد گرفت . ضمناً برای چاپ قبض در صفحه پذیرش می توانید کلید ( F6 ) را فشار دهید . لازم به ذکر است نرم افزار تعدادی که قبض برای این مراجعه کننده چاپ شده است را به کاربر اطلاع می دهد .

۵ – چاپ خودکار برچسب در پذیرش : این گزینه برای آزمایشگاه هایی کاربرد دارد که از دستگاه لیبل زن استفاده میکنند . به این صورت که اگراین گزینه فعال باشد نرم افزار در صفحه پذیرش پس از چاپ قبض و نسخه بیمار ، از کاربر سوالی مبنی بر چاپ برچسب خواهد پرسید ، که با تائید این کادر ، عملیات چاپ برچسب شروع خواهد شد . همچنین برای چاپ دستی برچسب در صفحه پذیرش می توانید کلیدهای ( Ctrl + L ) را فشار دهید .

۶ – منع ورود آزمایشات تکراری در پذیرش : اگر این گزینه فعال باشد ، کاربر به هیچ عنوان نمی تواند از یک تست بیش از ۱ بار در صفحه پذیرش استفاده نماید . ولی اگر غیرفعال باشد میتواند یک تست را چندین بار پذیرش نماید ولی به کاربر در مورد تکراری بودن این تست اطلاع خواهد داد و سوالی در مورد تائید پذیرش این تست از کاربر خواهد پرسید که با تائید آن میتوانید از یک تست خاص چندین بار برای یک بیمار استفاده نمایید .

۷- اجازه ورود آزمایشات زیر گروه در پذیرش : همانطور که اطلاع دارید بعضی از تست ها دارای تعدادی تست زیر مجموعه هستند مانند تست ( CBC ) ، اگر این گزینه فعال باشد به نرم افزار اجازه ورود این تست های زیرمجموعه نیز داده خواهد شد اگر نه این اجازه سلب خواهد شد . البته اکثراً این گزینه فعال می باشد .

۸ – تائید جواب آزمایشات : همان طور که از نام این گزینه پیداست ، اگراین گزینه فعال باشد ، نرم افزار به کاربر برای جواب تست ها عملیات تائید را نمایش خواهد داد .

۹ – تنظیم خودکار تاریخ جوابدهی ایام تعطیل : در تقویم نرم افزار روزهای که تعطیل هستند به رنگ قرمز نمایش داده خواهند شد . و همچنین برای اضافه نمودن و یا حذف روز خاصی با انجام دابل کلید بر روی گزینه مورد نظر می توانید تنظمات لازم را به ثبت رسانید . همچنین برای اضافه نمودن و یا حذف روز خاصی با انجام دابل کلید بر روی گزینه مورد نظر می توانید تنظمات لازم را به ثبت رسانید . همچنین نرم افزار برای هر تست تعداد روز معینی را برای آماده شدن جواب آن تست در نظر خواهد گرفت . مثلاً برای تست قند مدت زمان ۱ روز را در نظر داریم . فرض کنید که زمان پذیرش این تست روز پنجشنبه باشد . خوب اگر این گزینه غیر فعال باشد . نرم افزار زمان ۱ روز را در نظر داریم . مرای آن تست در نظر خواهد گرفت . مثلاً برای تست قند مدت تارین ۱ روز را در نظر داریم . فرض کنید که زمان پذیرش این تست روز پنجشنبه باشد . خوب اگر این گزینه غیر فعال باشد . نرم افزار ترایخ تحویل جواب ، برای آن پذیرش را روز جمعه نمایش خواهد داد و در قبض نیز آن را چاپ خواهد نمود . حال اگر آزمایشگاه در روز جمعه تعطیل باشد . می بایست این گزینه را روز همعه نمایش خواهد داد و در قبض نیز آن را چاپ خواهد نمود . حال اگر آزمایشگاه در روز جمعه تعطیل باشد . می بایست این گزینه را نوز شنبه اعلام خواهد داد و در قبض نیز آن را چاپ خواهد نمود . حال اگر آزمایشگاه در روز جمعه تعلیل باشد . می بایست این گزینه را نوان نمایید که در این حالت ، نرم افزار بصورت هوشمند با توجه به روزهای تعطیل به ثبت رسیده در قسمت تقویم ، تاریخ تحویل جواب را روز شنبه اعلام خواهد نمود .

۱۰ – تنظیم خودکار موجودی کالا در پذیرش : در نرم افزار این توانایی وجود دارد که قسمت انبار دارای را تنظیم نمایید و مقدار و تعداد کالاهای موجود در آزمایشات ) قسمتی وجود دارد که کاربر میتواند تنظیم نمایید و مقدار و تعداد میتواند تنظیم نماید کاربر این توانایی وجود دارد که کاربر میتواند تنظیم نماید کاربر این توانایی موجود در آزمایشات ) قسمتی وجود دارد که کاربر میتواند تنظیم نماید که برای انجام این تست ، چه کالایی مورد مصرف قرار خواهد گرفت . در نتیجه اگر این قسمت انبار دارای را تنظیم نمایید و مقدار و تعداد که کاربر میتواند تنظیم نماید که برای انجام این تست ، چه کالایی مورد مصرف قرار خواهد گرفت . در نتیجه اگر این قسمت فعال باشد در صفحه پذیرش به هنگام پذیرش آن تست ها بصورت خودکار ، تعداد کالاهای مصرف شده را از انبار کلی کم خواهد نمود . که در قسمت گزارشات براحتی می توان گزارش مربوط به مصرف کالاهای موجود را مشاهده وچاپ نمود .

۱۱ – نمایش خودکار شماره پذیرش جدید ( شبکه ) : اگراین قسمت فعال باشد نرم افزار بصورت خودکار برای هر پذیرش بصورت خودکار عددی را بعنوان شماره پذیرش در نظر خواهد گرفت . اگر این قسمت را غیر فعال نماییم در نتیجه نرم افزار را از انجام این عمل باز خواهیم داشت به این صورت که از کاربر در مورد شماره پذیرش برای آن مراجعه کننده سوال خواهد شد .

۱۲ – سیستم نظارت بر تغییر نتایج آزمایشات در جوابدهی : اگر این قسمت فعال باشد ، نرم افزار تمامی تغییرات انجام شده جواب تست ها در صفحه جوابدهی ذخیره خواهد نمود . مثلاً به اینصورت که جواب اولیه را نمایش خواهد داد . سپس اگرکاربری آن جواب را تغییر دهد . آن تغیررا نیز نمایش خواهد داد . سپس اگرکاربری آن جواب را تغییر دهد . آن تغیررا نیز نمایش خواهد داد . سپس اگرکاربری آن جواب را تغییر دهد . آن تغیررا نیز نمایش خواهد داد به این صورت که نتیجه قبلی و بعدی را به کاربر نمایش خواهد داد . سپس اگرکاربری آن جواب را تغییر با دهد . آن تغیررا نیز نمایش خواهد داد به این صورت که نتیجه قبلی و بعدی را به کاربر نمایش خواهد داد . نکته ای که حائذ اهمیت می باشد ، این است که این گزارشات به هیچ عنوان توسط هیچ کاربری حذف نخواهد شد . در نتیجه این اطلاعات برای همیشه در نرم افزار بصورت ذخیره خواهد ماند و فرد عامل در هر تاریخ میتواند این گزارشات را چک نماید . ولی اگر این قسمت غیر فعال باشد طبعاً نرم افزار ضورت زنین تغییرات را انجام نخواهد داد . این همیشه در نرم افزار بصورت ذخیره خواهد ماند و فرد عامل در هر تاریخ میتواند این گزارشات را چک نماید . ولی اگر این قسمت غیر فعال باشد طبعاً نرم افزار ضورت ذخیره خواهد ماند و فرد عامل در هر تاریخ میتواند این گزارشات را چک نماید . ولی اگر این قسمت غیر فعال باشد طبعاً نرم افزار ضبط این تغییرات را انجام نخواهد داد . البته لازم به ذکر است که بهتر است این قسمت فعال باشد .

۱۳ – نمایش سابقه آخرین مراجعه : اگر یک فرد برای بار دوم ، برای انجام آزمایش ، به آزمایشگاه مراجعه نماید . نرم افزار آن شخص را تشخیص خواهد داد و اگر این گزینه فعال باشد پیامی حاوی این سابقه به کاربر داده خواهد شد . و اگر این گزینه غیر فعال باشد نمایش این گزارش غیرفعال خواهد شد .

۱۴ – تاریخ جوابدهی ۲ نوبته : اگر این گزینه فعال باشد به هنگام اتمام پذیرش ، نرم افزار تاریخ آماده شدن تست ها را بصورت دو نوبته در نظر خواهد گرفت و همچنین اگر غیر فعال باشد تاریخ آماده شدن جواب تست ها بصورت یک نوبت نمایش داده خواهد شد . که البته معمولاً در آزمایشگاه ها ، این گزینه بصورت غیر فعال میباشد .

۱۵ – صندوق مرکزی : اگراین گزینه فعال باشد ، در صفحه پذیرش ، نرم افزار بصورت پیش فرض ، فرض خواهد نمود که هزینه ای که بیمار باید پرداخت نماید بصورت کامل پرداخت شده است . که در این حالت مبلغ قابل پرداخت و پرداخت شده یکسان و مبلغ باقیمانده عدد صفر خواهد بود ولی اگر این گزینه فعال باشد نرم افزار سیستم پرداخت هزینه ها را بصورت مرکزی در نظر خواهد گرفت به این صورت که مبلغ قابل پرداخت ومبلغ باقیمانده ، یکسان و مبلغ پرداخت شده عدد صفر خواهد بود . معمولاً از این گزینه در بیمارستانها و سازمان هایی که ، بخش خاصی برای پرداخت هزینه آزمایشات وجود دارد ، بکار میرود . البته باید در نظر داشته باشید که در این حالت مبلغ قابل پرداخت بصورت بدهکاری برای آن مراجعه کننده ذخیره خواهد شد و پس از پرداخت هزینه مورد نظر می بایست در نرم افزار در امنا قابل پرداخت بصورت بدهکاری برای آن مراجعه کننده ذخیره خواهد شد و پس از پرداخت هزینه مورد نظر می بایست در نرم افزار مبلغ قابل پرداخت بصورت بدهکاری برای آن مراجعه کننده ذخیره خواهد شد و پس از پرداخت هزینه مورد نظر می بایست در نرم افزار در قابل پرداخت هزیرش / تسویه حساب مراجعین ) این عمل را به ثبت رسانده که در این حالت عملیات تسویه حساب را برای آن بیمار انجام خواهد شد .

۱۶ – مدت زمان بازیابی اطلاعات پذیرش و جوابدهی : طبعاً کاربر برای انجام برخی عملیات میبایست دسترسی به پذیرش های انجام شده در روزهای گذشته را داشته باشد . عددی که در این قسمت وارد شود به کاربر این امکان را خواهد داد که در صفحه پذیرش و جوادهی نرم افزار تا چند روز گذشته می توان اطلاعات مورد نظر را بازیابی نماید . مثلا اگر در این قسمت عدد ۳۰ را وارد نماییم و در صفحه پذیرش بخواهیم اطلاعات بیماری که در ۴۵ روز گذشته پذیرش شده است را ببینیم غیر ممکن خواهد بود و نرم افزار به کاربر مالاع میدهد که ( عبار مین قسمت عدد ۲۰ را وارد نماییم و در صفحه پذیرش بخواهیم اطلاعات بیماری که در ۴۵ روز گذشته پذیرش شده است را ببینیم غیر ممکن خواهد بود و نرم افزار به کاربر اطلاع میدهد که ( عبارت مورد جستجو یافت نشد ) . البته برای لود شدن این اطلاعات راه دیگری نیز وجود دارد . به این صورت که در صفحه پذیرش وجوابدهی به هنگام جستجوی اطلاعات یک بیمار در آخرین گزینه های این کادر چک مارک ( بازیابی تمام اطلاعات ) را صفحه پذیرش و حتی نوشته شده است را بینیم فیر ممکن خواهد بود و نرم افلاعات ) را مفلاع میدهد که ( عبارت مورد جستجو یافت نشد ) . البته برای لود شدن این اطلاعات راه دیگری نیز وجود دارد . به این صورت که در صفحه پذیرش وجوابدهی به هنگام جستجوی اطلاعات یک بیمار در آخرین گزینه های این کادر چک مارک ( بازیابی تمام اطلاعات ) را که با رنگ قرمز نوشته شده است را انتخاب نماید این مشکل بر طرف خواهد شد و حتی اگر تاریخ پذیرش آن بیمار مربوط به چندین که با رنگ قرمز نوشته شده است را انتخاب نماید این مشکل بر طرف خواهد شد و حتی اگر تاریخ پذیرش آن بیمار مربوط به چندین مسال گذشته نیز باشد آن را لود خواهد نمود . بنابر این در این قسمت باید عدد مورد نظر را با توجه به نیاز آزمایشگاه برای بازیابی اطلاعات مراجعه کنندگان تنظیم نمایید .

تذکر : هر چه عدد وارد شده پایین تر باشد ، نرم افزار به هنگام ورود به صفحه پذیرش وجوابدهی و همچنین جستجو از سرعت بالاتری بهره خواهد برد و هر چه عدد وارد شده بالاتر باید این سرعت به نسبت کاهش خواهد یافت . در نتیجه بر روی رایانه هایی که از سرعت بالایی برخوردار نیستند می بایست سعی شود که این عدد کمتر باشد ولی اگر سرعت قطعات بکار رفته در رایانه شما بالاتر است ، میتوانید این عدد را بالاتر ثبت نمایید .

## واســط کاربر

به کمک این قسمت نیز شما میتوانید برای زمینه اصلی نرم افزار ، تصویری را اختصاص دهید و همچنین با توجه به گزینه های موجود در این قسمت میتوانید تنظیم نمایید که در تمامی قسمت های نرم افزار رنگ گزینه ها و فیلد های فعال به چه رنگی نمایش داده شود و همچنین رنگ فیلد های غیر فعال به چه رنگی نمایش داده شود . البته به وسیله انتخاب رنگ بندی درست در پنجره هایی مانند پنجره پذیرش ، کاربر به راحتی میتواند فیلد فعال را شناسایی نماید و وارد آن قسمت شود و اطلاعات را وارد نماید .

#### س\_خه

بوسیله این قسمت نیز میتوانید فاصله عمودی آیتمها ، یعنی اعداد چاپ شده بر روی نسخ بیماران تنظیم نمود .هر چه فاصله کمتر باشد ، طبعاً فاصله اعداد چاپ شده بر روی نسخه های چاپ شده کمتر بوده وبه هم نزدیکتر خواهند شد .

### نمایش پنجره ورود به برنامه

بوسیله گزینه های این قسمت میتوانید به نرم افزار دستور دهید که اگر کاربر مدت زمان معینی با نرم افزار کار نکرد ، در اینصورت نرم افزار به حالت قفل در خواهد آمد و برای ادامه کار وهمچنین ورود به نرم افزار می بایست دوباره رمز کاربر بصورت صحیح وارد شود . همچنین اگر از بین گزینه ها ، آیتم غیر فعال را انتخاب نمایید این خاصیت در نرم افزار غیر فعال خواهد شد . برای بدست آوردن اطلاعات بیشتر میتوانید به تصویر الصاقی در بالا توجه نمایید .

| ييظهها تنظيمات بذيرش وجوابدهي [واسط كارير]<br>تصوير ينجره اصلي<br>تمتري ترجره اصلي<br>Zar |
|-------------------------------------------------------------------------------------------|
| لمۇر ياپىرە اصلى<br>قولان چاپ<br>Zar                                                      |
| می مودی پیش<br>می مای مان<br>یک جمه متن عادی :                                            |

#### ٢٢

|                                                | وق دسترسی                                        | کاربران وحق                                                         |                                                       |
|------------------------------------------------|--------------------------------------------------|---------------------------------------------------------------------|-------------------------------------------------------|
| 8                                              |                                                  | سى                                                                  | 🔀 کاربران و حقوق دستر                                 |
| K                                              | <ul> <li>▶ ▶</li> <li>∅</li> </ul>               | M 🗠 🖬 🗙                                                             |                                                       |
| ل فهرست                                        | سطوح دسترسی خاص                                  | سطوح دسترسی                                                         | مشخصات                                                |
| کد اختماري<br>R                                | نام كاربر<br>رامين شاھمرادي                      | رمز کاربر<br>۱                                                      | شناسه کاربر<br>شاهمرادی                               |
| ساعت<br>۱۲ <u>۰</u><br>ساعت<br>۱۹ <del>۰</del> | شيغت دو<br>قمان ورود : شيغت<br>قمان خروج : شيخان | شيفت يک<br>هيقه ساعت<br>رود : جنب جنب<br>هيقه ساعت<br>روج : جنب جنب | کر زمان ور<br>زمان خ                                  |
|                                                | سيستم                                            | √ کاربر •                                                           | مشخصات نکمیلی –                                       |
| عکس                                            | شگاه<br>نو شرکت میرداماد                         | یپشتبان فنی آزمای<br>انشاه - خیابان آیت ا کاشا<br>۸۳۱۷۲۲۵۱۵۲        | بخش کاري :<br>آدرس : <mark>کرما</mark><br>تلف، ثابت : |
| X                                              |                                                  | 9) 976V6) VV<br>                                                    | تلغن همراه :<br>سوابق کاري :                          |
| شماره ۱ اژ ۱                                   | مثاهده                                           |                                                                     |                                                       |

مسئول آزمایشگاه به کمک این قسمت میتواند مسئولیت کاربران نرم افزار را تعریف نماید به این صورت که برای مثال میتوان به یک کاربر اجازه انجام یک سری عملیات داده شود . و یا برای کاربر دیگر اجازه ورود داده نشود و همچنین برای هر کاربر ساعات کار تعریف نمود به این صورت که اگر کاربر در ساعتی خارج از زمان معرفی شده برای او ، سعی در ورود به نرم افزار داشته باشد ، برنامه از ورود آن کاربر ممانعت به عمل خواهد آورد . این قسمت خود به ۴ قسمت تقسیم خواهد شد . البته برای مشاهده این گزینه ها میتوانید به تصویر روبرو مراجعه نمایید .

### مشخصات

همانطور که در تصویر بالا مشاهده می نمایید در این قسمت برای اصلاح ، معرفی و درست کردن کردن یک کاربر جدید استفاده خواهد شد .اطلاعاتی از قبیل : شناسه کاربر / رمز کاربر / نام کاربر / کد اختصاری / شیفتها / و آدرس و مشخصات تکمیلی کاربر . ۲۳

| کاربران و حقوق دسترسی                              |   |
|----------------------------------------------------|---|
| H ◀ ▶ Ŋ 🗊 🏘 ∾ 🖬 X 🗅                                |   |
|                                                    |   |
| مشخصات سطوح دسترسى فاص فهرست                       |   |
| شناسه کاربر : شاهمرادی انام کاربر : ارمین شاهمرادی |   |
|                                                    |   |
| عنوان                                              |   |
| اطلاعات پايه                                       | * |
| بخشهاي ازمايشگاهي                                  | * |
| ברגר                                               | * |
| تغيير                                              | * |
| حنف                                                | - |
| ازمایشات                                           | * |
| جديد                                               | * |
| نقيير                                              |   |
| حدق                                                | * |
| واحدهاي شمارش                                      | * |
| <br>جدید                                           | * |
| لعير                                               | * |
|                                                    | * |
|                                                    | * |
|                                                    |   |
| تعيير                                              | * |
| این تماه کار                                       | * |
| ایستهای دار<br>جنب                                 | * |
|                                                    | * |
| مير<br>مانه                                        | * |
| الماع بذيرة:                                       | * |
| حديد<br>بيۇي ئېڭىن                                 | * |
| تغيير                                              | * |
|                                                    | _ |
| مشادهده شماره الزا                                 |   |

مسئول آزمایشگاه با استفاده از این قسمت میتواند بصورت دقیق سطوح دسترسی هر کاربر را تنظیم نماید . به این صورت که با انجام عمل دابل کلید برروی هر آیتم ، رنگ آن گزینه قرمز خواهد شد و در نتیجه گزینه انتخابی از دید آن کاربر مهو شده و اجازه استفاده از آن قسمت برای کاربر مورد نظر سلب خواهد شد .

تذكر :

اگر بر روی سرگروه ها عمل دابل کلید را انجام دهیم . نرم افزار سرگروه و تمامی آیتم های زیر مجموعه آن را قرمز کرده و در نتیجه استفاده از کلیه گزینه ها برای کاربران مورد نظر غیر ممکن خواهد شد . البتـه باید دقت داشته باشید که سایر کاربران نمی بایست گزینه ( کاربران وحقوق دسترسی ) را در بین آیتمهای خود داشته باشند و یا عبارتی اجازه ورود به قسمت ( کاربران وحقوق دسترسی ) را نباید داشته باشند . و همچنین در قسمت رمز کاربر ، رمز واقعی به یک سری کاراکترهای مجازی تبدیل شده ونمایش داده خواهد شد ، که این عمل باعث مخفی ماندن رمز از دید سایر کاربران خواهد بود . برای اطلاعات بیشتر به تصویر بالا دقت نمایید .

| <u> </u>       | سی خسام            | السوح دستر                       | 2w                              |                                        |
|----------------|--------------------|----------------------------------|---------------------------------|----------------------------------------|
| 5              |                    |                                  |                                 | 🔀 کاربران و حقوق دم                    |
| K              | ▶ ₩ 🕏              | M 🗠 🖬                            | XD                              |                                        |
| ناص فهرست      | سطوح دسترسی -      | وح دسترسي                        | سطر                             | مشخصات                                 |
| رامين شاهمرادي | نام کاربر :        | شاهمرادي                         | شناسله کاریز :                  |                                        |
|                |                    |                                  | مایشات<br>ت                     | ☑ حق تائيد جواب آز                     |
|                |                    |                                  | ىت بىمە<br>ئرمال                | ◄ نمايس و چاپ ليد<br>◄ حق ثبت محدوده   |
|                |                    |                                  | ىرىيات<br>وچ پرسىنل             | √ علی بب ایکتردد<br>√ مدیریت ورود و خر |
|                |                    | ىن ليست بيمە                     | مت در زیرنویس                   | 🗹 مشاهده جمع قي                        |
|                | ثبت                | ينجره هاي واريز و برار           | ، مندوق در پ                    | 🗹 مشاهده موجودي                        |
|                |                    |                                  | ي آزمايشات                      | 🗹 حق ثبت جواب برا                      |
|                |                    | ز تائید                          | مایش پس از                      | 🗹 حق تغییر نتیجه آز<br>س               |
|                |                    | زچاپ<br>باید ا                   | مایش پس از<br>ا                 | ⊻ا حق تغییر نتیجه از                   |
|                |                    | ز امصاء دیجیتا <del>ل</del><br>، | مایش پس از<br>پینچید بنین       | ◄ حق تعيير شيجه از                     |
|                |                    | س<br>سخ غير معتبر                | ار پیجارت پدیرت<br>ساستم در تار | ⊽ حق استفاده از س                      |
| رود به برنامه  | روز جاري در زمان ر | یی طیر مصبر<br>دوق و گردش صندوق  | موجودي مند                      | 🔽 مشاهده مغایرت                        |
| (              | بالت مندوق مركزي   | ار پنجره پذیرش (در ۲             | داخت شده د                      | 🔽 حق تغيير مبلغ پرم                    |
|                |                    | در جوابدهي                       | مضا ديجيتال                     | 🗹 حق ثبت دستي ا                        |
|                |                    |                                  | ي خاص                           | 🗹 حق اخذ گزارشها                       |
|                | يوابدهي            | بازي چاپ بخش در ج                | عدم فعّال س                     | 🗹 حق فعَّال سازي/                      |
|                | C امضاء شدہ        | ارد 🔍 تائيد شده                  | دارد C ندا                      | حق چاپ جواب : 🔍                        |
| شماره ۱ از ۱   | مشاهده             |                                  |                                 |                                        |

گزینه های این قسمت را با توجه به تصویر مقابل در زیر شرح خواهیم داد : ۱ – حق تائید جواب آزمایشات :

اگر این گزینه فعال باشد ، کاربر مورد نظر توانایی تائید نمودن جواب آزمایشات ، در صفحه جوابدهی را خواهد داشت واگر این گزینه غیر فعال باشد ، آن کاربر از انجام این عمل منع خواهد شد .

۲ — نمایش و چاپ لیست بیمه :

بوسیله این قسمت به کاربر اجازه تهیه لیست و فلاپی بیمه برای سازمانهای طرف قرار داد داده خواهد شد .

۳ – حق ثبت محدود نرمال :

اگر این گزینه فعال باشد ، کاربر مورد نظر توانایی ثبت و یا تغییر محدوده و یا نرمال رنج ها را در قسمت ( اطلاعات پایه / آزمایشات ) خواهد داشت و همچنین اگر این گزینه غیرفعال باشد ، کاربر از انجام این امور منع خواهد شد .

#### ۴ – مدیریت ورود و خروج پرسنل :

اگر این گزینه فعال باشد ، کاربر مورد نظر توانایی ثبت نمودن تاریخ و زمان ورود وخروج به نرم افزار را خواهد داشت اگر نه استفاده از این امتیاز برای کاربران مورد نظر سلب خواهد شد .

#### ۵ – مشاهده جمع قیمت در زیر نویس لیست بیمه :

اگر این گزینه برای هر کاربری فعال باشد ، به هنگام تهیه لیست بیمه در انتهای هر صفحه مجموع نرخ ها نمایش داده خواهد شد و اگر این گزینه غیر فعال باشد نمایش داده نخواهد شد .

۶ – حق ثبت جواب برای آزمایشات :

این گزینه میبایست برای کاربرانی که مسئولیت وارد نمودن جواب تست ها را دارند فعال باشد . در غیر اینصورت کاربران مورد نظر توانایی درج و وارد نمودن جواب تست ها را در صفحه جوابدهی نخواهند داشت . ۷ – حق تغییر نتیجه آزمایش پس از تائید :

#### ۸– حق ثبت تخفیف در پنجره پذیرش :

کاربرانی که این گزینه برای آنها فعال باشد ، توانایی دادن تخفیف وثبت آن را برای هر بیماری را دارا خواهند بود . در غیر اینصورت کابران مورد نظر نمیتوانند در صفحه پذیرش به بیماران تخفیف دهند .

۹ – حق استفاده از سیستم در تاریخ غیر معتبر :

تاریخ غیر معتبر در نرم افزار به دو قسمت تقسیم خواهد شد . اولی زمانی خارج از شیفت کار تنظیم شده برای هرکاربر می باشد و دومی تغییر تاریخ رایانه خواهد بود به این صورت که اگرکاربری تاریخ رایانه را به عقب و یا جلو تغییر دهد ، توانایی انجام هیچ گونه عملیاتی را در نرم افزار نخواهد داشت . البته اگر این گزینه برای هر کاربری فعال باشد در اینصورت توانایی انجام هر عملیاتی را در هر زمانی اعم از خارج از ساعت شیفت کار وهمچنین تاریخ غیر معتبر دارا خواهد بود .

۱۰ – حق چاپ جواب :

بوسیله این قسمت میتوانیم تنظیم نماییم که کاربران مختلف نرم افزار تونایی چاپ جوابهای مراجعه کنندگان را دارند و یا خیر . که خود به ۳ قسمت اصلی تقسیم خواهد شد .

۱ – <mark>دارد</mark> . ( همانطور که مشخص است کاربر براحتی میتواند جواب اَزمایشات را چاپ کند ) .

۲ – ندارد . (کاربر به هیچ عنوان توانایی چاپ جواب اَزمایشات هیچ مراجعه کننده ای را نخواهد داشت . )

۳ – تائید شده . ( فقط حق چاپ جوابهایی را دارد که در نرم افزار تائید شده باشد . در نتیجه جوابهایی که هنوز تائید نشده باشند ، از حیطه دسترسی این کاربر خارج بوده و نمیتواند جواب آن تستها را چاپ نماید .

| 6                           |                   |                            |                                      | 🗙 پذیرش بیماران                          |
|-----------------------------|-------------------|----------------------------|--------------------------------------|------------------------------------------|
| $\heartsuit$                |                   |                            | 3 🗚 🔛 🖬 🗙 🗋                          | رزرو پذیرش ؛ وجود ندارد الغو             |
|                             | <b>ئېر</b> ىت     | )                          | بخصات                                | ۵.                                       |
| حق پذیرش •                  | ام آژمایش کد آژاد | ارخ آزاد ا                 | تحداد چاپ<br>۱۴:۱۷ ۱۴:۱۷ قیض •       | شماره او ساعت ۲۸<br>بنیرش او ساعت ۲۸     |
|                             |                   |                            | سن عمال                              | نوع<br>پذیرش <mark>1</mark> آزاد         |
|                             |                   |                            | مفته                                 | کد شمارہ<br>اشتراف دفترچه                |
| جمع کې 🔸                    |                   |                            | تاریخ اعتبار<br>دفترچه ۲۸ ÷ ۷۰ ÷ ۹۳۲ | توقع - ۲۸ - ۲۸ - ۱۳۹۰<br>نسخه            |
|                             |                   |                            | -                                    | ارسالي از                                |
| مبلغ اضافه                  |                   |                            | ا زن 🗹 مرد                           | نام ونام<br>خانوانگي                     |
|                             |                   |                            |                                      | ادرس<br>و تلفن                           |
| قابل پرداخت<br>پرداخت شده • |                   |                            | همراه                                | سابقه<br>بیماري                          |
| باقیماندہ 🔸                 |                   |                            | زشك نام پزشك                         | کدیزشک ن پزشکی عنوان پ                   |
| تاريخ جوابدھي               | تحداد آمایشات     |                            |                                      | تخممي                                    |
| 1T1+J+VJ1A ÷                |                   |                            | ي پرونده درمانگاهي مشخصات تکميلي     | بخش پرونده بستر:                         |
| شماره پاتولوژي              | ئوع نمونه         | ن <u>ز ج</u> آزاد          | مشخصات زوجین                         | ا سرپايي ▼                               |
|                             |                   |                            | Out Sample 🔲 No Sample 🔲 ແພບ 🔽       | 🗖 غیر فعال 🗌 فراجعه اورژانس 🗍 (تا باردار |
| جديد شماره ااز ا            | هداد چاپ : •      | آزمایشات پاتولوژی : ندار د | آزمایشات بالینی : ندارد              | شاھىرادى : پذيرش كنندە                   |

صفحـــه پـــذيرش

در این قسمت کلید های میانبر در صفحه پذیرش را شرح خواهیم داد . که به کمک این گزینه ها کاربر توانایی استفاده سریعتر وحرفه ای تر را خواهد داشت .

| نتيجه                                              | كليد  | كليد      | رديف |
|----------------------------------------------------|-------|-----------|------|
| جستجوى پيشرفته                                     |       | <i>F2</i> | ١    |
| پرش به پذیرش قبلی                                  |       | <i>F7</i> | ۲    |
| پرش به پذیرش بعدی                                  |       | <i>F8</i> | ٣    |
| پرش به اولین پذیرش                                 | Ctrl  | <i>F7</i> | ۴    |
| پرش به آخرین پذیرش                                 | Ctrl  | <i>F8</i> | ۵    |
| انصراف                                             |       | <i>F3</i> | ۶    |
| ثبت پذيرش بدون چاپ                                 |       | <i>F4</i> | ۷    |
| ثبت و چاپ قبض                                      |       | F6        | ٨    |
| بازخواني اطلاعات                                   |       | <i>F5</i> | ٩    |
| خروج                                               |       | Esc       | ١٠   |
| نمایش لیست آزمایشات                                |       | F1        | 11   |
| نمایش لیست ازمایشات ، ابتدا بخش سپس زیر گروه       |       | <i>F2</i> | ١٢   |
| در کد اشتراک و پزشکان ، راهنماست                   |       | F1        | ١٣   |
| درتمام صفحات جستجو ميكند                           |       | <i>F9</i> | ١۴   |
| حذف اطلاعات                                        | Ctrl  | Del       | ۱۵   |
| درج یک پذیرش جدید                                  |       | F12       | ١۶   |
| تغيير گزينه روز ، ماه ، سال                        | Alt   | Y         | ١٧   |
| تغییر نوع نمایش سن بیمار به روز و ماه و سال        | Ctrl  | S         | ١٨   |
| چاپ برچسب                                          | Ctrl  | L         | ١٩   |
| بالا بردن تاريخ جوابدهى                            |       | +         | ۲۰   |
| کم کردن تاریخ جوابدهی                              |       | -         | 21   |
| جای خالی در جدول آزمایشات                          |       | Insert    | 77   |
| محاسبه آزاد تستها                                  |       | Space     | ۲۳   |
| نمای <i>ش</i> لیست پانلها                          |       | F3        | 74   |
| چاپ رسید برای سازمان های بیمه گر                   | Ctrl  | Р         | ۲۵   |
| جستجوى مراجعه كنندگان                              | Ctrl  | X         | 78   |
| چاپ برچسب فقط برای آدرس مراجعه کننده               | Ctrl  | A         | ۲۷   |
| تحويل جواب به مراجعه كننده                         | Ctrl  | D         | ۲۸   |
| چاپ برچسب فقط مشخصات مراجعه کننده                  | Ctrl  | E         | 79   |
| جستجوى مراجعه كننده                                | Alt   | S         | ۳۰   |
| چاپ قبض برای پذیرش های ارسالی از سایر آزمایشگاه ها | Alt   | F6        | ۳۱   |
| نمایش شماره و رمز پیگیری                           | Alt   | P         | ٣٢   |
| رفتن به يک فيلد جلوتر                              |       | Tab       | ٣٣   |
| رفتن به یک فیلد عقب تر                             | Shift | Tab       | ٣۴   |
| عدم محاسبه حق پذیرش و حق فنی                       |       | F11       | ۳۵   |

بعد از ورود به صفحه پذیرش اولین آیتمی که فعال میباشد و باید وارد گردد مربوط به نوع پذیرش آن مراجعه کننده می باشد . کاربر برای انتخاب قرار داد مورد نظر خویش به دو صورت می تواند عمل نماید . روش روتین وحرفه ای وارد نمودن شماره ویا کد مختص به آن قرار داد میباشد ولی اگر کاربر کدهای قرار دادها را از حفظ نباشد براحتی میتواند به کمک فشردن فلش سمت راست این گزینه ، لیست کامل قرار داد هایی را که در نرم افزار تعریف شده است را مشاهده و سپس یکی را انتخاب نماید . پس از وارد نمودن نوع قرار داد برای رفتن و وارد نمودن گزینه بعدی میبایست یا کلید ( Enter ) و یا کلید ( Tab ) را فشرد . سپس در این قسمت می بایست سن بیمار وارد گردد . که برای وارد نمودن سن بیمار نیز ، کاربر میتواند به ۳ حالت اقدام کند :

روش اول : آن است که سن بیمار را در قسمت مورد نظر وارد نماید مثلاً سن بیمار مراجعه کننده ( ۲۷ ) سال می باشد . روش دوم : اگر در قسمت مراجعه کننده سال تولد مراجعه کننده را وارد نماییم ، مثلا اگر عدد ( ۱۳۲۴ ) را وارد نماییم نرم افزار بصورت خودکار عدد ( ۶۴ ) را در قسمت مربوطه الصاق خواهد نمود .

روش سوم : اگر بخواهیم قالب تاریخ را مثلاً بصورت ( ۱۳۹۰/۰۷/۲۲ ) تغییر دهیم ، می بایست کلیدهای میانبر ( *Ctrl* + S ) را همزمان فشار دهیم .

تذکر ۱ : برای تغییر دادن واحد سن با انجام یکبار کلید ماوس بر روی گزینه سال ، نرمافزار گزینه مورد نظر را به ( روز و یا ماه ) تغییر خواهد داد . همچنین راه دیگر برای انجام دادن این تغییر ، فشرن کلیدهای میانبر ( *Alt*+Y ) بصورت همزمان میباشد .

تذکر ۲ : پس از تغییر دادن قالب تاریخ در صفحه پذیرش ، مادامی که از صفحه پذیرش خارج نشویم ، قالب تاریخ تمامی پذیرشهای بعدی بصورت گزینه انتخابی شما تبدیل خواهد شد . ولی با یکبار خروج از صفحه پذیرش و ورود مجدد دوباره ، قالب تاریخ در صفحه پذیرش بصورت پیش فرض تغییر خواهد یافت .

پس از وارد نمودن سن وسال مراجعه کننده ، می بایست تست هایی که در نسخه بیمار وجود دارد پذیرش نماییم . که خود به ۵ حالت انجام پذیر است :

۱ – وارد نمودن کد آزمایش :

این روش ، روش اصلی و سریعترین روش برای انتخاب تست موردنظر ما به نرم افزار میباشد . ۲ – فشردن کلید ( F1 ) :

با فشردن این کلید در صفحه پذیرش ، نرم افزار یک لیست به کاربر نمایش خواهد داد که نام تمامی تست های موجود در نرم افزار وجود دارد مثلاً اگر کاربر به دنبال تست ( Cbc ) باشد کافی است که در این لیست یک بار کلید ( C ) را فشار دهد . با انجام این عمل نرم افزار در قسمت لیـست به تستی پرش خواهد کرد که نام اولش حرف ( C ) باشد . که در این حالت میتوان به کمک کلیدهای مکان افزار در قسمت لیـست به تستی پرش خواهد کرد که نام اولش حرف ( C ) باشد . که در این حالت میتوان به کمک کلیدهای مکان افزار در قسمت لیـست به نبال تست ( C ) باشد کافی است که در این لیست یک بار کلید ( C ) را فشار دهد . با انجام این عمل نرم افزار در قسمت لیـست به تستی پرش خواهد کرد که نام اولش حرف ( C ) باشد . که در این حالت میتوان به کمک کلیدهای مکان نمـای ( بالا ویا پایین ) تست مورد نظر را انتخاب نماییم . لازم به ذکر است که برای انتخاب تست مورد نظرمان پس از پیدا نمودن آن می بایست با فشردن کلید ( Enter ) تست مورد نظر را به لیست مورد نظر را به لیست مورد نظر ما به نمود ناز را به لیست مورد نظر مان پس از پیدا نمودن آن

۳ – فشردن کلید ( F2 ) :

در صفحه پذیرش با فشردن کلید مذکور یک لیست نمایش داده خواهد شد . که در این لیست ابتدا شما نام کلیه بخشهای آزمایشگاهی را مشاهده مینمایید که ابتدا می بایست نام بخش مورد را انتخاب نمایید . که برای انتخاب بخش مورد نظر می بایست کلید ( Enter ) را فشار دهیم . سپس شما لیست تست های زیرمجموعه آن بخش را مشاهده خواهید نمود که برای انتخاب تست مورد نظر همانند بخش قبل میبایست تست مورد نظر خود را پیدا کرده و سپس کلید ( Space ) را فشرده وسپس برای اضافه به لیست تست ها می بایست کلید ( Enter ) را فشار دهید .

۴ – تايپ چند حرف اول تست :

اگر کاربر به دنبال تست خاصی باشد ، ولی نام کامل آن را مد نظر نداشته باشد ، کافی است که چند حرف اول آن تست را تایپ نموده وسپس کلید ( Enter ) را فشار دهد . در اینحالت نرم افزار یک لیست را برای کاربر نمایش خواهد داد و در این لیست تست های وجود دارد که حروف ابتدایی آنان ، برابر با اطلاعات ورودی شما می باشد . در این حالت شما به راحتی میتوانید تست مورد نظر خویش را در لیست نمایشی انتخاب نمایشی انتخاب نمایشی از میشی از میش داد و در این لیست تست های وجود دارد که حروف ابتدایی آنان ، برابر با اطلاعات ورودی شما می باشد . در این حالت شما به راحتی میتوانید تست مورد نظر خویش را در لیست نمایشی انتخاب نمایشی انتخاب نمایشی از میشی از میش نخواهد داد و در این لیست تست های وجود دارد که حروف ابتدایی آنان ، برابر با اطلاعات ورودی شما می باشد . در این حالت شما به راحتی میتوانید تست مورد نظر خویش را در لیست نمایشی انتخاب نمایشی انتخاب نمایشی از نمایش نخواهد داد . این بدان در این حالت نما در این حالت نما می باشد . در این حالت شما به راحتی میتوانید تست مورد نظر خویش را در لیست نمایشی انتخاب نمایشی از میش از میش نخواهد داد . این بران

دلیل است که نرم افزار پس از جستجو هیچ تستی جز تست ( Pap Smear ) را پیدا نکرد که حروف ابتدایی آنها ( Pap ) باشد . از این رو بصورت خودکار و بدون نمایش لیست ، تست ( Pap Smear ) را نمایش و انتخاب خواهد نمود . ۵ – یانلها :

در این روش اگر کاربر بخواهد مثلاً تست های پانل ۲ را پذیرش نماید ، می بایست پس از تایپ عدد (۲) بدون فاصله حرف (×) ستاره را تایپ نماید . در این حالت مشاهده خواهید نمودکه نرم افزار بصورت خودکار و سریع تست هایی را که در لیست پانل ۲ تعریف شده اند را پذیرش خواهد نمود .

به این صورت کاربران به کمک یکی از ۵ روش ذکرشده میتوانند عملیات وارد کردن تست های خود را انجام دهند . لازم به ذکر است که از بین روشهای بالا ، سریعترین روش ممکن ، روش اول یعنی وارد نمودن کد آن تست میباشد . ولی از آنجایی که لازمه این عمل حفظ بودن کد تست ها می باشد ، مادامی که کاربر ، کد تست مورد نظر را حفظ نیست می تواند از روشهای دیگر برای وارد نمودن تست مورد نظر کمک بگیرد .

پس از وارد نمودن کلیه تست های بیمار میبایست یکبار دیگر کلید ( *Enter* ) را فشار دهید . که در این حالت نشانه مکان نما بر روی آیتم بعدی قرار خواهد گرفت . لازم به ذکر است که گزینه هایی که در این صفحه موجود می باشند در قسمت ( اطلاعات پایه / انواع پذیرش / آیتم های مورد نیاز در صفحه پذیرش ) می باشد قابل اصلاح می باشند . پس از وارد نمودن تاریخ نسخه و تاریخ اعتبار دفترچه بیمه ، بیمار اگر تاریخ اعتبار دفترچه باطل شده باشد ، نرم افزار در انتها قبل از ثبت نهایی وچاپ قبض پیام ( تاریخ اعتبار دفترچه قدیمیتر از تاریخ نسخه است ) را به کاربر خواهد داد . همچنین اگر کاربر فراموش نماید که شماره دفترچه بیمار را وارد نماید ، در اینحالت به کاربر اطلاع داده خواهد شد که ( شماره دفترچه وارد نشده است ) . پس از این نوبت به وارد نمودن نام ونام خانوادگی مراجعه کننده میباشد . در این نرم افزار کلیه نامهای فارسی و لاتین به همراه نوع جنسیت آنها در بانک اطلاعاتی وارد شده است . یعنی فقط کافی آست که کاربر مثلاً اگر نام ( الهام ) را در قسمت مربوط به نام وارد نماید بصورت خودکار و سریع در قسمت مربوطه جنیست ، ترینه ( زن ) علامتدار خواهد شد . همچنین برای نام هایی که برای زنان و مردان بصورت مشترک بهد راین رو کاربر میتواند ترینه ( زن ) علامتدار خواهد شد . همچنین برای نام هایی که برای زنان و مردان بصورت مشترک بخار میرود ، از این رو کاربر میتواند ترینه ( زن ) علامتدار خواهد شد . همچنین برای نام هایی که برای زنان و مردان بصورت مشترک بخار میرود ، از این رو کاربر میتواند بصورت دستی نوع جنسیت مراجعه کننده را تغییر دهد . به همین منوال کاربر می بایست آیتم هایی را که برای این نوع پذیرش تعریف نموده است را وارد نماید . برای وارد نمودن نام پزشک معرف نیز چندین حالت وجود دارد :

روش اول : وارد نمودن کد اختصاص یافته به پزشک موردنظر .

<mark>روش دوم</mark> : وارد نمودن شماره نظام پزشکی پزشک مورد نظر .

روش سوم : فشردن کلید ( F1 ) که دراین حالت کاربر می بایست در لیست نمایش داده شده ، نام پزشک مورد نظر خود را انتخاب نماید .

روش چهارم : اگرنام پزشک مورد نظر شما به کمک ۳ روش قبل پیدا نشد ، ناگذیر می بایست تمامی اطلاعات پزشک جدید را همراه با نوع تخصص به صورت دقیق وارد نموده و سپس برای ذخیره پزشک و اضافه شدن نام آن به لیست پزشکان معرف در نرم افزار می بایست بر روی شکل ( فلاپی ) که در قسمت روبروی تخصص پزشک وجود دارد یک بار کلید نمایید . که در این حالت نرم افزار بصورت خودکار یک کد برای این پزشک در نظر نظر خواهد گرفت و برای بارهای بعدی کافی است از یکی از روش های ۱،۲ ویا ۳ برای انتخاب این پزشک استفاده نمایید .

|                 |         |                             | کمیلی) در صفحه بذیرش، با 🦳     |
|-----------------|---------|-----------------------------|--------------------------------|
| محل تولد        | نام پدر | شماره ملي                   |                                |
|                 |         |                             | یی تمایید مواجه خواهید شد . از |
| إشمارة استخدامي | مذهب    | مليت/محل خدمت               | طلاعات مراجعه كننده استفاده    |
|                 |         |                             | خواهيم پرداخت :                |
|                 |         | CIA N                       | •                              |
| 1844            |         | سعن                         |                                |
| ا مناهل         |         |                             |                                |
| Blood Pressure  | BMI (ø  | قد (سانتیمتر) وزن (کیلوگره  |                                |
| 1               |         |                             |                                |
|                 |         |                             |                                |
|                 |         | دوزاژ دارو                  |                                |
|                 | (En     | درسی بیرت الکنره یکمی (mail |                                |
|                 | (L.)    | درس پست التعروديناي الم     |                                |
|                 |         |                             |                                |
| •               |         | ط.قە بندى                   |                                |
|                 |         |                             |                                |
| دفترچه          | شماره   | بيمه تكميلي                 |                                |
|                 | •       |                             |                                |
|                 |         |                             |                                |
|                 |         | t alsa ná ásairtí           |                                |
|                 |         |                             |                                |
|                 |         |                             |                                |
|                 |         | پزشک مسئول :                |                                |
|                 |         |                             |                                |
|                 |         |                             |                                |

با کلید بر روی گزینه ( مشخصات تکمیلی ) در صفحه پذیرش ، با کادر محاوره ای که در زیر مشاهده می نمایید مواجه خواهید شد . از این قسمت برای وارد نمودن سایر اطلاعات مراجعه کننده استفاده خواهد شد که در ذیل به ذکرنام آنها خواهیم پرداخت :

> ۱ – شماره ملی ۲ – نام پدر ۳– محل تولد ۴ – ملیت / محل خدمت ۵ – مذهب / شماره استخدامی ۶ — شغل ۷- وضعيت تأهل ۸– میزان قد ۹– میزان وزن  $BMI - 1 \cdot$ Blood Pressure - 11 ۱۲ – دوزاژ دارو ۱۳ – پست الکترونیکی ۱۴– طبقه بندی ۱۵– بیمه تکمیلی ۱۶– شماره دفترچه بیمه تکمیلی ۱۷ – ثبت تخفيف به نام ۱۸ – پزشک مسئول

پس از وارد نمودن اطلاعات مورد نیاز نیاز خود در این صفحه ، برای ورود به صفحه پذیرش می بایست یک بار دیـــگر بـــــر روی گـــزیــنه ( مشخصات تکمیلی ) کلید نمایید .

مشخصات تكميلي

همچنین شما میتوانید تست اعتیاد را نیز پذیرش نمایید البته اکثراً در مراکز بهداشت و دولتی این تست پذیرش می شود برای این منظور کاربر میبایست در قسمت وارد نمودن تست های فقط دو عدد تست ( Opium & Opium\_F ) را وارد نماید . در این حالت نرم افزار بصورت خودکار کادری را به کاربر نمایش خواهد داد که در این قسمت میبایست اطلاعات راجع به زوج و زوجه و همچنین شماره دفترخانه و شماره قبض را به نرم افزار معرفی نماییم برای باز گشت به صفحه اصلی پذیرش نرم افزار میبایست کلید مشخصات زوجین را کلید نمایید . برای اطلاعات بیشتر به تصویر زیر دقت نمایید :

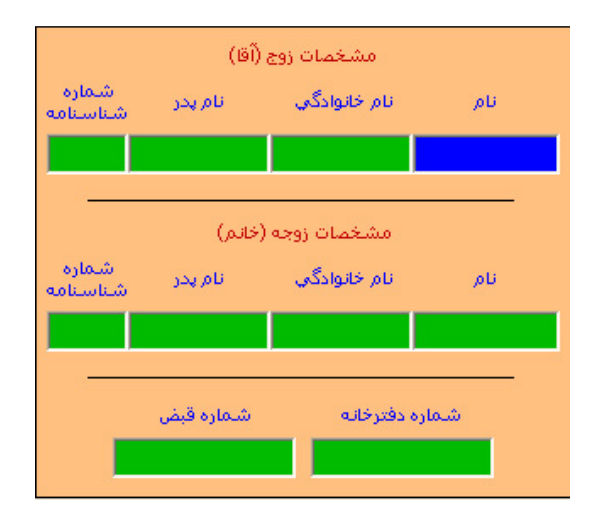

همچنین کاربر میتواند در صفحه پذیرش برای وارد نمودن اطلاعات مربوط به زوجین در قسمت پایین صفحه کلید ( مشخصات زوجین ) را کلید نموده و در کادر باز شده اطلاعات را تکمیل نمایید . لازم به ذکر است که برای جواب دادن به پذیرش های ازدواجی نمیتوان بصورت عادی از قسمت جوابدهی مرکز بهداشت نتیجه مورد را وارد نمایید .

بعد از وارد نمودن اطلاعات مربوط به پزشک معالج نرم افزار مبلغی را که مراجعه کننده میبایست پرداخت نماید را در سمت چپ صفحه نمایش داده و در کادر زیر نیز مبلغ پرداخت شده را نمایش میدهد . در این قسمت معمولا ما بصورت پیش فرض به برنامه معرفی نموده ایم که مراجعه کننده کل مبلغ را پس از پذیرش پرداخت می نماید از این رو مبلغ قابل پرداخت و مبلغ پرداخت شده با یکدیگر یکسان میباشند . همچنین اگر کاربر در پذیرش در قسمت مربوط به تخفیف مبلغی را وارد نماید ( یا وارد نمودن عدد به ریال و یا درصد ) مبلغ قابل پرداخت تغییر خواهد نمود . البته لازم به ذکر است که می توان برای نرم افزار تعریف نمود که کدام یک از کاربران حق ثبت تخفیف در صفحه پذیرش برای بیماران را دارند در نتیجه در صورتی که کاربر خاصی این حق را نداشته باشد توانایی ثبت تخفیف را برای هیچ مراجعه کننده ای را ندارد . و مابه التفاوت مبلغ قابل پرداخت و مبلغ پرداخت شده در کادر زیرین با نام مبلغ باقیمانده درج خواهد شد که در صفحات مختلف از جمله جوابدهی بدهکار بودن آن مریض قابل نمایش خواهد بود . در این حالت میتوان برای نرم افزار برای چاپ جواب بیماران بدهکار یک محدودیت تعریف نمود به این صورت که در نرم افزار در قسمت ( اطلاعات پایه / شاخص ها ) می بایست در قسمت مربوط به ( شاخص بدهکاری جهت منع چاپ جواب ) را تکمیل نموده و عدد مورد نظر خود را به ریال وارد نمایید مثلاً اگر در این قسمت عدد ( ۲۰/۰۰۰ ) ریال معادل دو هزار تومان را تعریف نمایید اگربیماری مبلغی بالاتر از مبلغ دوهزار تومان داشته باشد در قسمت جوابدهی با پیامی مبنی بر عدم چاپ جواب مواجه خواهد شد و جواب آزمایشهای آن بیمار چاپ نخواهد شد برای این منظور میبایست بیمار را پس از پرداخت مبلغ بدهکاری تسویه نمود که این عمل نیز به دو صورت انجام خواهد پذیرفت . روش اول در صفحه جوابدهی نرم افزار می توان در قسمت بالای صفحه بر روی عکس ( 🖾 ) کلید نمایید و یا در نرم افزار میتوانید از منوی ( عملیات پذیرش / تسویه حساب مراجعین ) را انتخاب نمایید در این حالت با کادری روبرو خواهید شد ( تصویر مقابل ) که از کاربر شماره پذیرش بیمار مورد نظر را از کاربر سوال خواهد نمود . در این قسمت پس از وارد نمودن شماره پذیرش بیمار با فشردن کلید ( تأیید ) عملیات ثبت تسویه ذخیره خواهد شد . و بنا براین بیمار از حالت بدهکار به بیحساب تبدیل خواهد شد و سپس برای چاپ جوابهای آن مراجعه کننده منعی وجود نخواهد داشت . همچنین در صفحه پذیرش اگر یک بیمار برای دوم و یا بیشتر به آزمایشگاه مراجعه کند ، نرم افزار بصورت خودکار سوابق مراجعات آن بیمار را به کاربر اطلاع خواهد داد . همچنین برای دیدن سوابق مراجعات بصورت دستی میتوانید در صفحه پذیرش نرم افزار در آیتم های بالای صفحه بر روی کلید ( 🔟 ) کلید نمایید .

توجه : حتماً برای همه أزمایشگاهها پیش آمده است که بعضی از مراجعه کنندگان به أزمایشگاه مراجعه می نمایند جهت دریافت یک تأییدیه از آزمایشگاه که در آن مشخص شود که بیمار چه مبلغی را پرداخت نموده است که این تأییدیه را به طرف مقابل سازمان بیمه گر که اغلباً بیمه های تکمیلی میباشند ارائه نموده ومبلغ مورد نظر را باز پس گیرد . در این حالت کاربر میتواند این کار را بصورت خودکار انجام دهد برای این منظ\_ور کافی است که در صف\_حه پذیرش وارد اطلاعات بیم\_ار مورد نظر شده و سپس کلید های ترکیبی (P + P + 1) را فشار دهیم . در این حالت با کادری مواجه خواهید شد که از کاربر سوالی خواهد پرسید ( چاپ آزمایشات آزاد و خارج از تعهد ؛ در رسید انجام شود ؟ ) که کاربر میبایست جواب این سؤال را با فشار دادن یکی از کلیدهای ( بلی ؛ خیر و یا انصراف ) را وارد نماید . پس از تأیید و فشردن کلید ( تأیید ) نرم افزار یک صفحه را به شما نمایش خواهد داد که در بالای صفحه نام آزمایشگاه درج شده و همچنین تاریخ انجام پذیرش به همراه نام و نام خانوادگی بیمار درج خواهد شد همچنین تمامی تست های پذیرش شده و مبلغی را که بیمار پرداخت نموده است را ضمیمه خواهد نمود که در این حالت یم این خواهد داد که در بالای صفحه نام آزمایشگاه درج شده و همچنین تاریخ انجام پذیرش به همراه نام و نام خانوادگی بیمار درج خواهد شد همچنین تمامی تست های پذیرش شده و مبلغی را که بیمار پرداخت نموده است را ضمیمه خواهد نمود که در این حالت کاربر میتواند با فشردن کلید چاپ این صفحه را براحتی چاپ نماید و

| ستجوي مراجعه كننده 🗧          | - 🔀 |
|-------------------------------|-----|
| شماره پذیرش ماه سال<br>۱      | œ   |
| تاریخ پذیرش<br>۲۰۰۰ ۲۰۰۰ ۲۰۰۰ | c   |
| شماره پاتولوژي                | c   |
| نام مراجعه کننده              | c   |
| نام خانوادگي مراجعه کننده     | 0   |
| نام پزشك                      | c   |
| - شماره دفترچه<br>            | c   |
| بازيابي تمام اطلاعات          |     |
| تائيد انصراف                  |     |

## جستجوي مراجعين

 ۱ – بر حسب شماره پذیرش : باید به خاطر داشته باشید که میبایست در بالای صفحه قسمت مربوط به تاریخ را بصورت دقیق وارد نمایید .

۲ – بر حسب تاریخ پذیرش : در این قسمت نیز میتوانید با توجه به زمانی که بیمار در آزمایشگاه پذیرش شده است نیز عملیات جستجو را انجام دهید .

۳ – شماره پاتولوژی : اگر به دنبال بیماری باشید که تست پاتولوژی داشته است میتوانید از این قسمت استفاده نمایید .

۴ – نام مراجعه کننده : در این قسمت کاربر میتواند نام بیمار مورد نظر را وارد نماید که در این حالت یک لیست به کاربر نمایش داده خواهد شد که در این لیست تمامی بیمارانی که همنام اطلاعات وارد شما میباشد برای کاربر نمایش داده خواهد شد که در این صورت با جستجوی کمی میتوانید بیمار مورد نظر خود را پیدا نمایید.

۵ – نام خانوادگی : همچنین اگر کاربر نام خانوادگی کاربر را به خاطر داشته

باشد میتواند آن را در قسمت مربوطه وارد نماید وسپس بر حسب نام خانوادگی اطلاعات مورد نظر خود را پیدا نماید . البته پر واضح است که اگر در این قسمت اطلاعات مربوط به نام و نام خانوادگی هر دو وارد شوند نرم افزار هم سریعتر و همچنین دقیق تر عملیات جستجو را انجام خواهد داد . چوندر این حالت شما محدوده جستجو را محدود تر نموده است و همین امر باعث تسریع و تسهیل عملیات خواهد شد . ۶ – نام پزشک : همچنین شما میتوانید اطلاعات مورد نظر و مراجعه کننده خود را برحسب پزشک معالج پیدا نمایید به این صورت که پس از وارد نمودن تاریخ جستجو و وارد نمودن پزشک مورد نظر میبایست کلید ( تأیید ) را فشار دهیم تا عملیات جستجو آغاز شود . ۷ – شماره دفترچه : همانطور که از نامش پیداست در این قسمت میتوانید با وارد نمودن شماره دفترچه مراجعه کننده اطلاعات مربوط به آن بیمار را پیدا نمایید که در این حالت عملیات جستجو و هرا مراجعه کننده ای در این حالت عملیات جستجو بسیار سریع و دقیق انجام خواهد شد ؛ چون شماره دفترچه انحصاری بوده و هر مراجعه کننده اطلاعات مربوط به آن بیمار را پیدا نمایید که در این حالت عملیات جستجو بسیار سریع و دقیق انجام خواهد شد ؛ چون شماره دفترچه انحصاری بوده و هر مراجعه کننده اطلاعات مربوط به آن بیمار را پیدا نمایید که در این حالت عملیات جستجو بسیار سریع و دقیق انجام خواهد شد ؛ چون شماره دفترچه انحصاری بوده و هر مراجعه کننده ای دارای یک کد مختص به خود میباشد و لاغیر .

بازیابی تمام اطلاعات : اگر کاربر در این کادر چک مارک مربوط به ( بازیابی تمامی اطلاعات ) را علامتدار کند در نتیجه عملیات جستجو در کل بانک اطلاعاتی انجام خواهد شد . در نتیجه این جستجو طبعاً به زمان بیشتری نیاز خواهد داشت . هم چنین اگر کاربر در نرم افزار در قسمت ( اطلاعات پایه / تنظیمات عمومی برنامه ) قسمتی که مربوط به بازیابی اطلاعات پذیرش میباشد را مثلاً عدد ۳۰ روز را وارد نماییم در نتیجه اگر در صفحه پذیرش به دنبال بیماری بگردیم که تاریخ پذیرش آن بیمار از یکماه پیش فراتر باشــد در نتــیجه نرم افزار توانایی یافتن بیمار مورد نظر شما را نخواهد داشت که در حالت پیامی به کـاربر داده خواهد شد با مـضمون ( عبارت مورد جستجو یافت نشد ) همانند تصویر بالا . ولی اگر در این حالت کاربر قسمت مربوط به بازیابی تمامی اطلاعات را انتخاب نماید این عمل اتفاق نخواهد افتاد و حتی اطلاعات مربوط به چندین سال پیش را نیز بازیابی خواهد نمود . البته توجه داشته باشید برای اینکه نرم افزار از سرعت بهتر و بالاتری برخوردار باشد می بایست در قسمت شاخص ها عدد کوچکتری را وارد نماییم که عدد انتخابی بستگی به چگونگی تاریخ های ارجاعی بیماران خواهد داشت . به خاطر داشته باشید که انجام عملیات جستجوی بیماران به صورت های دیگری نیز در نرم افزار قابل انجام میباشد که در ادامه به شرح آنها خواهیم پرداخت .

## جستجوي مراجعه كنندگان

| 8                       |                      |             |          |                                            |                          |                                           |                                         | ري مر اجعه کنندگان                         | 光 جستجو                           |
|-------------------------|----------------------|-------------|----------|--------------------------------------------|--------------------------|-------------------------------------------|-----------------------------------------|--------------------------------------------|-----------------------------------|
| خروج<br>عات بازیابی شدہ | تائید<br>تعداد مراجه |             |          | ماره پاتولوژي<br>ر مراجعه کننده<br>ر پزشنک | ۳۲۱] ۵ می<br>۳۲۱] ۲۹ نام | 97( 0 + 0 + 0 + 0 + 0 + 0 + 0 + 0 + 0 + 0 | • ÷ • • • • • • • • • • • • • • • • • • | بذیرش از<br>جوابدهی از<br>یه پذیرش<br>عراک | ∏ تاریخ پ<br>∏ تاریخ ۲<br>∏ شماره |
| باقيمانده               | پرداخت شده           | قابل پرداخت | کامل چاپ | شمارء پاتولوژي                             | کد اشتراک                | نام مراجعه كننده                          | تاريخ جوايدهي                           | تاريخ پذيرش                                | ېلايرش                            |
|                         |                      |             |          |                                            |                          |                                           |                                         |                                            |                                   |
|                         |                      |             |          |                                            |                          |                                           |                                         |                                            |                                   |
|                         |                      |             |          |                                            |                          |                                           |                                         |                                            |                                   |
|                         |                      |             |          |                                            |                          |                                           |                                         |                                            |                                   |
|                         |                      |             |          |                                            |                          |                                           |                                         |                                            |                                   |
|                         |                      |             |          |                                            |                          |                                           |                                         |                                            |                                   |
|                         |                      |             |          |                                            |                          |                                           |                                         |                                            |                                   |
|                         |                      |             |          |                                            |                          |                                           |                                         |                                            |                                   |

بوسیله این قسمت میتوان عملیات جستجو را در میان مراجعه کنندگان با توجه به متدهای گوناگون به سهولت انجام داد . لازم به ذکر است در قسمت وارد نمودن نام و یا نام خانوادگی کافی است که فقط چند حرف اول کلمه مورد نظر را تایپ نموده و کلید تایید را بفشارید و نتایج حاصله را مشاهده نمایید . همچنین پس از یافتن اطلاعات مورد نظر کافی است بر روی هر گزینه مورد نظر دابل کلیک نموده که وارد صفحه پذیرش همان مراجعه کننده شوید .

|               | <b>ماب مراجعین</b>               | تســويه حس                                                            |                      |
|---------------|----------------------------------|-----------------------------------------------------------------------|----------------------|
|               | ر اجعین ا                        | تسویه حساب م<br>شماره بذیرش<br>بنائید                                 |                      |
| <b>B</b> -    |                                  |                                                                       | 🔀 تسویه حساب مراجعین |
|               | H A F H                          | M 🗈 😒                                                                 |                      |
| ت             | ِّ <del>ئە</del> ر               | اث                                                                    | ا منخم               |
|               | (/۹۰/۱۹۳۹<br>آزاد<br>بی شاهمرادی | شماره پذیرش :<br>تاریخ پذیرش :<br>نوع پذیرش :<br>ر مراجعه کننده : راه | sli                  |
| وضعيت         | باقيمانده                        | پرداخت شده                                                            | قابل پرداخت          |
| بدهكار        | ۴۳,۰۰۰                           | Υ                                                                     | ۴۵,۰۰۰               |
| ۰ مارد ۱ از ۱ | باقیمانده پس از تسویه<br>مثاهده  | <del>٢</del> ٣٠٠٠                                                     | پرداخت جهت تسویه     |

بوسیله این قسمت میتوان عملیات ثبت تسویه حساب مراجعه کنندگان را انجام داد . کلید میانبر این صفحه (Ctrl + T) می باشد . همان طور که در تصویر بالا مشاهده می نمایید ابتدا میبایست شماره پذیرش مورد نظر را وارد نمایید ، سپس در صفحه بعدی مشخصات مراجعه کننده مورد نظر را مشاهده خواهید نمود و همچنین میزان بدهی را ، در صورت تایید نمودن و برای ثبت فقط کافی است از منوی بالای صفحه کلید ( 🔯 ) را فشار دهید .

## تسویه حساب پذیرشهای ارسالی

|                     | تسويه حساب پذيرشهاي ارسالي      |
|---------------------|---------------------------------|
| 179• ÷•9 ÷ 1• ÷ : 0 | تاریخ پذیرش<br>از : 🕂 ۱۲۹۰ 🗧 ۹۰ |
|                     | آزمایشگاه ارسال کننده           |
|                     | لون ا                           |
| ريا∪ 😽 🔽 غيرنقدي    | بدهى :                          |

بوسیله این قسمت میتوان بصورت کلی در بازه زمانی تعریف شده مقدار بدهی یک آزمایشگاه را تسویه نمود . پس از ورود به این صفحه ابتدا تاریخ پذیرش را انتخاب نموده و سپس در قسمت ( آزمایشگاه ارسال کننده ) ، نام آزمایشگاه مورد نظر خود را وارد نمایید سپس در قسمت ( بدهی ) میزان بدهی آن آزمایشگاه نمایش داده خواهد شد که پس از فشردن کلید ( ایک ) عملیات تسویه صورت خواهد گرفت در ضمن اگر وجه تسویه بصورت غیر نقدی نمیباشد میبایست چک مارک ( غیر نقدی ) را غیر فعال نماییم .

لیست کار ( پرسنل بالینی )

| کے پرسنل (بالینو)                                                                                                    |
|----------------------------------------------------------------------------------------------------|
| لیست کار : ۲ گروه خون                                                                                                    |
| از تاریخ : <u>• • • • • • • • • • • • • • • • • • </u>                                                                                                    |
| - شماره پذیرش                                                                                                    |
| از المعادمة المعادمة المعادمة المعادمة المعادمة المعادمة المعادمة المعادمة المعادمة المعادمة المعادمة المعادمة                                                                                                    |
| آخرین شماره پذیرش در لیست کار پیشین: ۳۸۰۴-۳۸۰                                                                                                    |
|                                                                                                    |
| 🔿 عادي 🗅 اورژانس 🗅 ارسالی 🗣 بدون شرط 🔲 بذیرش زوجین (ازدواجی)                                                                                                    |
| - وضعيت جوابدهي                                                                                                    |
| C جواب داده شده C جواب داده نشده و تائید نشده                                                                                                    |
| جواب داده نشده                                                                                                    |
| - نوع کاغذ (چاپ لیست)                                                                                                    |
| <ul> <li>A4Landscape) كاغذ ناپيوسته افقى (A4Portrait)</li> <li>كاغذ ناپيوسته افقى (A4Landscape)</li> </ul>                                                                                                    |
| ۲) كاغذ پيوسته نيم صفحه ۲) كاغذ پيوسته تمام صفحه                                                                                                    |
| ا المالية المالية المالية المالية المالية المالية المالية المالية المالية المالية المالية المالية المالية المالية المالية المالية المالية المالية المالية المالية المالية المالية المالية المالية المالية المالية المالية المالية المالية المالية المالية المالية المالية مالية مالية مال |
| کی در این منابع می منابع می منابع می منابع می منابع می منابع می منابع می منابع می منابع می منابع می منابع می م<br>C                                                                                                    |
| - فاصله عمودي أيتمها ــــــــــــــــــــــــــــــــــــ                                                                                                    |
| المایش و چاپ شطور خدرت<br>این و چاپ شطاره ردیف                                                                                                    |
| ارسم کادر تا انتهای صفحه<br>یا نمایش نام پزشک (کاغز افقو)                                                                                                    |
| زیاد دم<br>آریاد (No Sample) نمایش پذیرشهای بدون نمونه (No Sample)                                                                                                    |
| تائید انصراف                                                                                                    |

بوسیله این قسمت میتوان لیست کار پرسنل تعریف شده را مشاهده و چاپ نمود .

|                                              |                       | •••                                         |                                                                                             |
|----------------------------------------------|-----------------------|---------------------------------------------|---------------------------------------------------------------------------------------------|
|                                              |                       |                                             | ليست بيمه 🗨                                                                                 |
| ا آ فاصله عمودي آيتمها 🚽                     | ا آيتمهاي ليست بيمه 💴 | - قراردادهاي وابسته                         |                                                                                             |
| ر زیاد<br>ک                                  | 🔽 شماره رديف          | ( آب منطقه اي غرب ( سينا ∧<br>اب و فاضلاب   | قرارداد ۱۸ تامین اجتماعی                                                                    |
| ِ<br>آ نوع فارسـي ساز (ديسـکت)               | 🗖 شماره پذیرش         | آزاد                                        |                                                                                             |
| 🗟 ایران سیستم 🔿 ویندوز عربی                  | 🗖 تاريخ پذيرش         | ازمایشگاه ایان<br>ازمایشگاه هلال احمر       | از تاریخ 📩 📢 📩 ۹۹ 📩 ۱۳۹۰                                                                    |
| نوع کاغذ (چاپ لیست)                          | 🔽 تاريخ نسخه          | ( امام رضا ( ع<br>امور آب استان             | تا تاريخ 🕂 🛨 ۱۹ 🛨 ۱۳۹۰                                                                      |
| <ul> <li>کاغذ ناپیوسته</li> </ul>            | √ نام بیمار           | بانك تجارت                                  | 🔿 تاریخ پذیرش 🔍 تاریخ نسخه                                                                  |
| 🔿 کاغذ پیوسته نیم صفحه                       | 🗖 سـن بيمار           | _ بانك سية<br>بانك سية اضافة                |                                                                                             |
| ۲ کاغذ پیوسته تمام صفحه                      | 🔽 شماره دفترچه        | بانك كشاورزي<br>بانك ملت                    | ا پخسان سازې ناریج پدېرش و نسخه<br>آ مرتب سازې فهرست و دیسکت به تفکیک قرارداد               |
| - نوع نمایش لیست بیمه                        | √ صفحه دفترچه         | ابانک صادرات                                | ن ماده بزیرین                                                                               |
| ۹ عادي C خدمات درماني                        | 🔽 نام پزشك            | _ ( برق بیستون ( سینا<br>_ برق منطقه ای غرب | از الا                                                                                      |
| - محل انتقال فایل                            | √ نظام بزشکی          | _ بنیاد جانبازان<br>( با خان امام ( بنه     |                                                                                             |
| C فلایی € CD C مسیر دلخواه 🔽] :C 🗨           | 🔽 جمع بيمه            | ربیمارستان امام (ستفر<br>بیمه ایران         | وي پيست<br>C ليست بالينې C ليست باتولوژي © بدون شرط                                         |
|                                              | 🗖 مبلغ کل             | _ بینه ایرانیات<br>بتروشیمی                 |                                                                                             |
| یش تسایش و چاپ                               | 🗖 سـهم بيمار          | ا تامین اجتماعی<br>◄ تامین اجتماعی اضافه    | 🔿 سرپایی 🔿 بستری 🔍 بدون شرط                                                                 |
| ابحاد فابل ارتش قديمي ابحاد فابل ارتش حديد   | 🔽 سهم بیمه شده        | ⊻ تامین اجتماعی -خاص<br>۷ تامی اجتماعی ماما |                                                                                             |
|                                              | 🔽 سهم سازمان          | ( خدمات صنعتی غرب ( سی                      | ارسال کننده                                                                                 |
| ايجاد فايل خدمات قديمي ايجاد فايل خدمات جديد | مىلغ تعدىلات          | خویش فرما                                   |                                                                                             |
| ايجاد فايل شهردارى ايجاد فايل تامين اجتماعي  | 🗖 شرح خدمات           | دخر دوسې<br>روستايې                         | ☐ حذف پذیرشهای لیست گیری شده از فهرست بیمه<br>☐ چاپ 'مهر و اصفاء مسئول فنی' در زیرنویس لیست |
| ايجاد فايل كميته امداد ايجاد فايل صدا وميما  | 🗖 بھاي خدمات          | صدا و سیما                                  | گروهبندي آزمايشات بر اساس كد بين المللي                                                     |
| 1.0                                          | اتخاب همه             | کارمندې<br>کم د اوداد                       | نام فایل (دیسکت) op.txt                                                                     |
| متاهده فابل                                  |                       | گاماسیاب                                    |                                                                                             |
| مشاهده فايل فارسى                            | لبت آيتىها            | 🗌 (متفرقه (ایران                            | تبه گفت معین حل                                                                             |

بوسیله این قسمت میتوانید فایل بیمه و همچنین لیست بیمه را برای انواع سازمان های بیمه گر تهیه نمایید . ابتدا میبایست در قسمت ( قرارداد ) نام سازمان بیمه گر را انتخاب نموده و سپس تاریخ تهیه لیست را وارد نمایید معمولاً میبایست از اول ماه تا آخر ماه را وارد نمایید . سپس چک مارک ( یکسان سازی ) و ( مرتب سازی ) را علامتدار نمایید . تذکر : اگر میخواهید لیست بالینی و پاتولوژی را بصورت مجزا تهیه نمایید در قسمت ( نوع لیست ) میبایست نوع لیست را مشخص نمایید در غیر اینصورت می بایست آپشن ( بدون شرط ) انتخاب شده باشد ، همچنین برای وضعیت مراجعه می توانید وضعیت سرپایی و یا بستری و یا بدون شـــــرط را انتخاب نمایید . اگر قــرار داد شما داری آیتمهای بیمه وابسته می سیاست در صورت وجود در قسمت قسمـــت ( قراردادهای وابسته ) نام آنها را انتخاب نمایید . برای مثال برای تامین اجتماعی می بایست در صورت وجود در قسمت قراردادهای وابسته ، نام ( خاص ، ماما و اضافه ) را نیز انتخاب نمایید که همراه فایل اصلی تهیه و اضافه شوند . سپس باید مشخص نمایید که میخواهید فایل بیمه تهیه شده را بر روی چه حافظه ای انتقال میدهید که برای این منظور در قسمت ( محل انتقال فایل ) می تواردادهای وابسته ، نام ( خاص ، ماما و اضافه ) را نیز انتخاب نمایید . سپس نوبت به درست کردن فایل می را محل انتقال فایل ) می نمایید که میخواهید فایل بیمه تهیه شده را بر روی چه حافظه ای انتقال میدهید که برای این منظور در قسمت ( محل انتقال فایل ) می نمایید که میخواهید فایل بیمه تهیه شده را بر روی چه حافظه ای انتقال میدهید که برای این منظور در قسمت ( محل انتقال فایل ) می نوع قرار داده نین بشخان شده می بایست یکی از کلید های متناظر را جهت شروع ساختن فایل بیمه بفشارید . در نهایت جهت مشاهده و چاپ نوع قرار داده انتخاب شده می بایست یکی از کلید های متناظر را جهت شروع ساختن فایل بیمه بفشارید . در نهایت جهت مشاهده و چاپ ٣۶

تذکر : جهت تهیه فایل بیمه سازمان خدمات درمانی می بایست در قسمت ( نوع نمایش لیست بیمه ) آیتم ( خدمات درمانی ) را انتخاب نمایید و در غیر اینصورت برای سایر بیمه ها آیتم ( عادی ) را انتخاب نمایید .

|                   |                                                |                           | كنترل فايل بيمه    |
|-------------------|------------------------------------------------|---------------------------|--------------------|
|                   |                                                |                           |                    |
|                   | ین اجتماعی در سیستم                            | ، تعرفه خدمات سازمان تام  |                    |
|                   | ر به ثبت رسیده است                             | تعرفه خدمات در سیسته      |                    |
|                   |                                                |                           |                    |
|                   | ان زامین اجتماعه                               | کنترا بافلال خروجو بینانو |                    |
|                   |                                                | كللرة فين حروجاي شارة     |                    |
|                   |                                                |                           |                    |
| <mp> )7.</mp>     | المراجعة فالمراجع                              |                           | تعداد کا ، نسخ : ( |
| <mi> ^</mi>       | جمع مبلغ سعم سانمان :<br>جمع مبلغ سعم سانمان : |                           | نسخ بررسی شدہ : ۱  |
| <ms> 7.1</ms>     | جمع مبلغ سفم بنمار: ۶۰۰                        |                           |                    |
|                   |                                                |                           | تعداد خطا : •      |
| نغایرت در مبلغ    | نمایش نسخ دارای ه                              | <u></u>                   |                    |
|                   |                                                |                           |                    |
|                   | 1                                              |                           |                    |
|                   | مبلغ                                           | تعداد                     | نوع خطا            |
| Latin and         | -                                              | •                         | کد ناشناخته        |
| نمايش فهرست خطاها |                                                | •                         | مغايرت نرخ دولتي   |
| نمایش فهرست خطاها |                                                |                           |                    |
| نمایش فهرست خطاها | •                                              | •                         | مغايرت سهم سازمان  |

از این قسمت برای تست نمودن فایل تهیه شده سازمان تامین اجتماعی استفاده خواهد شد . به این صورت که پس از وارد شدن به این صفحه ابتدا میبایست فایل ( *op.txt* ) را به برنامه معرفی نمایید . برای این منظور می بایست همان طور که در تصویر بالا با فلش قرمز مشخص شده است کلید ( کنترل فایل خروجی ) را بفشارید ، سپس در کادر محاوره ای باز شده باید مسیر فایل و نام فایل را وارد نمایید . در این هنگام نرم افزار بصورت خودکار مشغول خواندن اطلاعات فایل بیمه شما خواهد شد و تعداد کل نسخ و تعداد نسخ بررسی شده را به شما نمایش خواهد داد ، شما می بایست تا زمانی صبر نمایید که مقدار ( تعداد کل نسخه و تعداد نسخ بررسی شده را به شما نمایش خواهد شد و تعداد کل نسخ و تعداد نسخ بررسی شده را به شما نمایش خواهد شد و تعداد کل نسخ و تعداد نسخ بررسی شده را به شما نمایش خواهد داد ، شما می بایست تا زمانی صبر نمایید که مقدار ( تعداد کل نسخه ) با ( نسخه بررسی شده ) برابر شود . سپس اگر فایل شما نمایش خواهد داد ، شما می بایست تا زمانی صبر نمایید که مقدار ( تعداد کل نسخه ) با ( نسخه بررسی شده را اگر فایل شما دارای نوعی مشکل و یا مغایرت باشد در قسمت ( تعداد خطا ) ، تعداد را مشاهده خواهید نمود . و برای آگاهی از جزئیات خطاها می توانید کلید ( نمایش فهرست خطاها ) را در همین صفحه فشار دهید . و یا در صورت تمایه ای را در همین صفحه فشار دهید . و یا در تمایه د نمایه . فهرست ( تعداد را مشاهده خواهید نمود . و برای آگاهی از جزئیات اگر فایل شما دارای نوعی مشکل و یا مغایرت باشد در قسمت ( تعداد خطا ) ، تعداد را مشاهده خواهید نمود . و برای آگاهی از جزئیات خطاها می توانید کلید ( نمایش فهرست خطاها ) را در همین صفحه فشار دهید . و یا در صورت تمایل با استفاده از کلید ( چاپ فهرست خطاها ) آنها را بصورت تمایل با استفاده از کلید .

### آمسار تجمعي مراجعين

بوسیله این قسمت میتوانید یک آمار کامل و مستند از اطلاعات پذیرش شدگان همان روز تهیه نموده و بصورت آرشیو نگهداری نمایید .

تذكر :

جهت نمایش و چاپ تست های مراجعه کنندگان همان طور که در شکل با کادر قرمز نشان داده شده است می بایست چک مارک ( نمایش و چاپ شرح خدمات ) را نیز علامت دار نمایید .

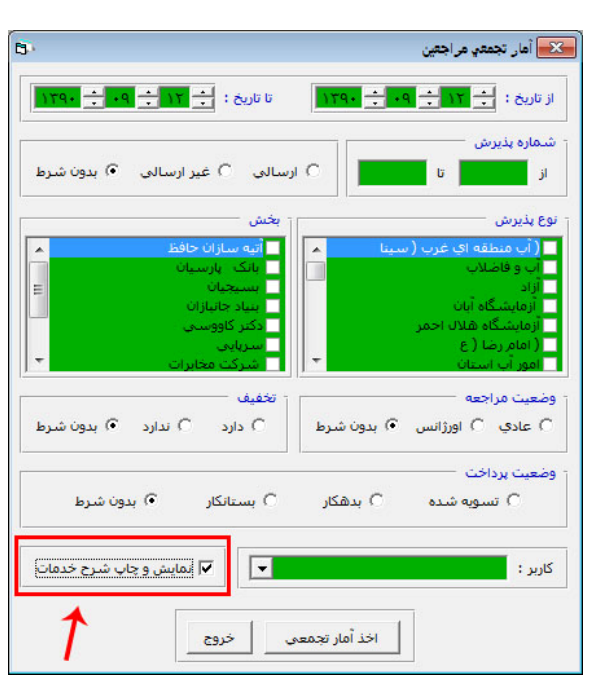

جــــوابدهي

عملیات جوابدهی به صورت چندین متد قابل انجام میباشد که مقتضی نیاز می بایست از گزینه مورد نظر استفاده نمود :

- ۱ جوابدهی بر اساس شماره پذیرش
  ۲ جوابدهی بر اساس لیست کار
  ۳ جوابدهی بر اساس آزمایش
  ۴ جوابدهی بر اساس بخش
  ۵ جوابدهی بر اساس شماره پرونده
  ۶ جوابدهی بر اساس آزمایشگاه ارسال کننده
  ۷ جوابدهی مرکز بهداشت
  ۸ جوابدهی گروه خونی
  - ۹ جوابهای آماده امضاء دیجیتال

## جوابدهی بر اساس شمــاره پذیرش

از این قسمت برای دادن جواب برای مراجعه کنندگان بر اساس شماره پذیرش استفاده می شود . همچنین برای ورود به این قسمت می توانید از کلید میانبر ( Ctrl+F2 ) نیز استفاده نمایید . پس از کلیک نمودن با کادری شبیه تصویر مقابل روبرو خواهید شد که در این کادر می بایست شماره پذیرش مورد نظر خود را وارد نموده و سپس کلید تایید ) را فشار دهید .

| جوابدهي بر اساس شعاره پذيرش | x |
|-----------------------------|---|
| شماره پذیرش ماه سال<br>     |   |
| 1179- +9 + 1                |   |
| تائيد انصراف                |   |

لازم به ذکر است که در صورت وارد نکردن شماره پذیرش ، و زدن کلید ( تایید ) نرم افزار بصورت خودکار وارد صفحه جوابدهی آخرین مراجعه کننده خواهد شد . پس از وارد نمودن شماره پذیرش و کلیک کردن بر روی تایید وارد صفحه جوابدهی آن مراجعه کننده خواهید شد . مانند تصویر زیر :

| <b>B</b> .                               |                 |                                 |                             |                       | 🔧 جواہنگي ہر اساس شعارہ پذہرش           |
|------------------------------------------|-----------------|---------------------------------|-----------------------------|-----------------------|-----------------------------------------|
|                                          | -               | 4 🖬 👺 H 🕇 🕨 M                   | 👫 🗭 Abc 🔮                   | 🎸 🖨 🖪 🤯               |                                         |
|                                          | فهرمت           |                                 | Ĭ                           | ت                     | مشخصاه                                  |
| سابقه نوع پذیرش                          |                 | حنس سن پزشك<br>مرد ۲۵ سال المور | مراجعه کننده<br>ر شارهم ادک | ئېت جواب نام<br>رامېر | یدیرش تاریخ بدیرش تاریخ جوابدهی تاریخ ت |
| ا نیاز به نکرار آزمایش (تلفن گویا ، SMS) | ننايج أزمايشات  | تدارد 🔽 اجازه نغيير             | اپ تشده بدهی :              | تعداد چاپ : چ         | ارمالی از : -                           |
| Spe Hem Uri Spec                         | Current Sectior | nistry                          |                             |                       | شماره پذیرش ماه سال<br>به اب اب اب ۱۳۹۰ |
| Code Test Nam                            | ne              | Result                          |                             | Normal Ran            | ge Previous Result                      |
| 2 FBS                                    |                 |                                 |                             | 70 - 100              |                                         |
|                                          |                 |                                 |                             |                       |                                         |
| قساره ۱ از ۱                             | مثاهده          | بت کنده:                        | تولوژی : ندارد              | آزمايفات پا           | جواب تحويل داده نشده                    |

همان طور که در تصویر بالا مشاهده می نمایید این مراجعه کننده دارای ۳ بخش مختلف برای جوابدهی می باشد . که هر ۳ به رنگ قرمز می باشند .

### مفـــهوم رنگ ها :

 ۱ – رنگ قرمز : به معنای ناقص بودن آن بخش می باشد . ۲ – رنگ سبز : به معنای تکمیل بودن آن بخش می باشد .

۳ – رنگ زرد : به معنای چشم پوشی از این بخش برای چاپ مورد استفاده قرار می گیرد . به طور مثال اگر در ۳ بخش تصویر بالا ، ۲ بخش ما آماده شود ، رنگ آن دو بخش به سبز تغییر خواهند یافت . ولی به هنگام دستور چاپ با پیغام : ( این پذیرش کامل نبوده و قابل چاپ نمیباشد ) مواجه خواهید شد . بنابراین در صورت تمایل برای چاپ می بایست بر روی بخشی که ناقص می باشد ( قرمز ) بر روی رنگ قرمز آن یک بار کلیک نمود ، که در این حالت رنگ آن بخش به ( زرد ) تغییر خواهد یافت . در این صورت پس از دادن دستور چاپ فقط بخش هایی که به رنگ سبز هستند چاپ خواهند شد.

تذکر : پس از کامل شدن اطلاعات بخش های ناقص ( زرد رنگ ) ، می بایست دوباره یک بار بر روی رنگ زرد کلیک نمود ، که در این حالت رنگ آن بخش به رنگ سبز تغییر خواهد کرد .

#### تذكرات:

۱ – در همین صفحه میتوان در صورت بدهکار بودن مراجعه کننده ، آن مریض را به کمک کلید ( 屋 ) که در کادر بالایی صفحه قرار دارد تسویه نمود .

. با زدن کلید میانبر ( Ctrl+P ) فقط بخش فعال چاپ خواهد شد -7. با زدن کلید میانبر ( Alt+H ) صفحه ای نمایش داده خواهد شد که میانبر عملیات مختلف را به کاربر نمایش میدهد – -. برای اضافه نمودن یک آزمایش برای مراجعه کننده میتوان از کلید (F9) استفاده نمود - ۴ - برای اضافه نمودن یک آزمایش برای مراجعه کننده میتوان از کلید (

۵ – برای اضافه نمودن ( Comment ) می بایست بر روی تست مورد نظر یک بار کلیک نمود و سپس کلید ( F11 ) را فشار داد . . داد . ازمایش و یا توضیحات می توان کلید ( Ctrl+Del ) را فشار داد .  $\mathcal{F}$ 

سال

شـماره پذیرش ماه ۷ – برای پرش به مراجعه کننده دیگر میتوان در همین صفحه از قسمت ( شماره پذیرش ) تصویر مقابل 184 ÷ •9 ÷ ، شماره پذیرش مورد نظر خود را وارد نموده و سپس کلید ( Enter ) را فشار دهید .

۸ – جهت تغییر دادن جواب اَزمایشات برای دفعات بعد ، پس از وارد شدن به صفحه جوابدهی همان مراجعه کننده ابتدا می بایست در بالای صفحه چک مارک ( اجازه تغییر نتایج آزمایشات ) را علامتدار نمایید .

۹ – در صورت استفاده از سیستم هوشمند تلفن گویا و یا سرویس پیام کوتاه ، در صورت نیاز به تکرار آزمایش برای این مراجعه کننده می بایست در بالای صفحه چک مارک ( نیاز به تکرار آزمایش ) را که به رنگ قرمز نمایش داده شده است را علامتدار نمایید که در این صورت مراجعه كننده با پيغام مناسب ، متوجه نياز به تكرار آزمايش در آزمايشگاه شما خواهد شد .

۱۰ – بوسیله کلید ( 🕮 ) که در بالای صفحه وجود دارد می توانید براحتی وارد صفحه پذیرش همین مراجعه کننده شوید . ۱۱ – بوسیله کلید ( 🗖 ) که در بالای صفحه وجود دارد میتوانید سوابق آزمایشات همین مراجعه کننده را مشاهده نمایید . ۱۲ – بوسیله کلید ( 🖻 ) که در بالای صفحه وجود دارد میتوانید سوابق مراجعات همین مراجعه کننده را مشاهده نمایید .

۱۳ – بوسیله کلید ( 💾 ) که در بالای صفحه وجود دراد میتوانید وضعیت جواب را به صورت پیام کوتاه به مراجعه کننده ارسال کنید .

۱۴ – بوسیله کلید ( 👱 ) که در بالای صفحه وجود دارد می توانید جواب را به پست الکترونیکی ثبت شده مراجعه کننده ارسال کنید .

٣٩

## جوابدهی کارت گروه خونی

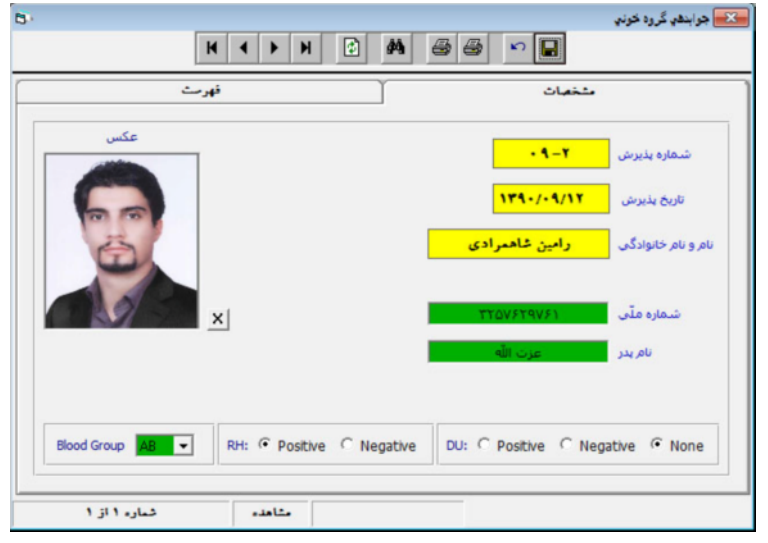

از این قسمت برای ثبت نمودن جواب گروه خون و همچنین چاپ کارت گوه خونی استفاده می شود. برای استفاده از این قسمت می بایست در صفحه پذیرش نام تست گروه خون ( Bg & Rh) را انتخاب نموده و ذخیره کرد . در این صورت پس از ورود به این صفحه ( تصویر مقابل ) می توانید نوع گروه خون را مشخص و چاپ نمود .

تذکر : با توجه به نوع گروه خون انتخاب شده تصویر پس زمینه کارت نیز متناسب با آن گروه خون تغییر خواهد نمود .

جـــوابدهي پاتـــولوژي

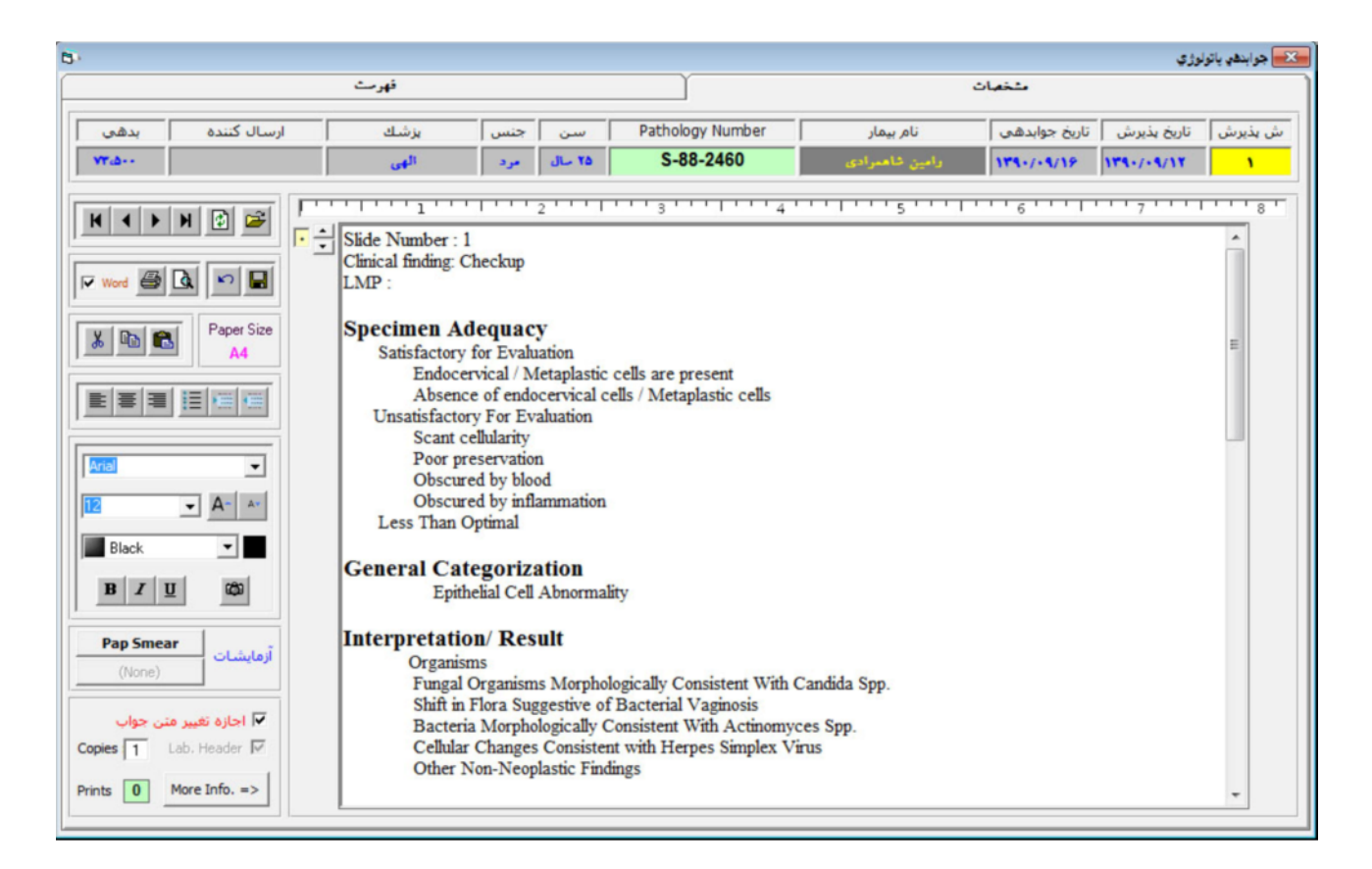

جهت انجام جوابدهی پاتولوژی میتوان از این قسمت استفاده نمود . همچنین میتوان از کلید میانبر ( Ctrl+F3 ) نیز وارد این قسمت شوید . شوید .

۰ – جهت بازیابی متون آماده جواب پاتولوژی میبایست کلید ( F11 ) را فشار دهید .

۲ – جهت ذخیره نمودن متن ، به عنوان متن آماده جواب ، ابتدا می بایست با استفاده از کلیدهای ( Ctrl+A ) کل متن مورد نظر را انتخاب نمود ( Highlight ) و سپس کلید ( F12 ) را فشار داد . که در این حالت کادری باز خواهد شد که از شما شماره متن را سوال خواهد نمود . در این قسمت باید شماره در برنامه ثبت نشده باشد ، در خواهد نمود . در این قسمت باید شماره در برنامه ثبت نشده باشد ، در غواهد نمود . در این صواب فعلی جایگزین جواب قبلی خواهد شد .

#### تذكرات:

۴١

۱ – پس از وارد نمودن جواب مورد نظر می بایست در همین صفحه کلید ( ا ) را جهت ذخیره نمودن جواب وارد شده فشار دهید .
 ۲ – جهت تغییر دادن جوابهای وارد شده در دفعات بعد می بایست در همین صفحه ابتدا چک مارک ( اجازه تغییر متن جواب ) را که با رنگ قرمز نمایش داده شده است را علامتدار نمایید .
 ۳ – در صورتی که برای چاپ شدن جواب از نرم افزار ( Word ) استفاده می نمایید می بایست در بالای صفحه چک مارک ( اجازه تغییر متن جواب ) را که با رنگ قرمز نمایش داده شده است را علامتدار نمایید .

۴ – با زدن کلید میانبر ( Alt+F12 ) می توانید لیست کامل جوابهای آماده پاتولوژی را مشاهده و انتخاب نمایید .

۵ – با استفاده از کلیدهای سمت چپ میتوانید نام فونت و رنگ ، سایز و سایر جزئیات متن جواب را به دلخواه تغییر دهید .

## چاپ گروهی جواب ها

| 8                                                                                                    |                                     |                                                                                             |                                                                            |                           | في جوابها                                          | 🛃 چاپ گرو،                    |
|----------------------------------------------------------------------------------------------------|-------------------------------------|---------------------------------------------------------------------------------------------|----------------------------------------------------------------------------|---------------------------|----------------------------------------------------|-------------------------------|
| نائید از ردیف از ردیف از ر | آزمایشگاه ارسال کننده<br>بخش<br>بخش | یخ پذیرش ۲۰ بر مینای تاریخ جواب<br>چاپ نشده ۲۰ بخشهای چاپ نشده<br>۲۰ غیر ارسالی ۲۰ بدون شرط | <ul> <li>۹ بر مبنای تار</li> <li>۹ پذیرشهای</li> <li>۹ پذیرشهای</li> </ul> | از شماره<br>ا<br>تا شماره | تاریخ<br>۹۰ <u>÷</u> ۹۹<br>تاریخ<br>۹۰ <u>÷</u> ۹۹ | jl<br>÷ • 1 ÷<br>tr<br>÷ 17 ÷ |
| نوع پڌيرش                                                                                                    | سن                                  | نام مراجعه كتنده                                                                            | تاريخ پڏيرش                                                                | شماره پذيرش               | چاپ                                                | ردين                          |
| آزاد                                                                                                    | ۲۵ سال                              | رامين شاهمرادى                                                                              | 184-/-4/11                                                                 | 1                         |                                                    | •                             |
|                                                                                                    |                                     |                                                                                             |                                                                            |                           |                                                    |                               |

بوسیله این قسمت میتوان جوابهایی را که حاضر شده ، ولی هنوز چاپ نشده اند را بصورت گروهی چاپ نمود . ابتدا می بابست محدوده زمانی را مشخص نموده و پس از تایید ، تعداد جوابها را مشاهده خواهید نمود و سپس در صورت فشردن کلید چاپ ، کلیه جوابهای نمایش داده شده در لیست چاپ خواهند شد . ولی در صورتی که بخواهید تعداد خاصی از جوابهای این لیست را چاپ کنید ، می بایست در قسمت بالای صفحه سمت چپ محدوده ردیف چاپ را به نرم افزار اطلاع دهید و سپس کلید چاپ را بفشارید .

تذکر : میتوانید در همین صفحه نام بخش خاصی را انتخاب نمایید که در غیر اینصورت اطلاعات مراجعه کنندگان برای همه بخشها جستجو خواهد شد .

در صورتی که گزینه بخشهای چاپ نشده را انتخاب نمایید ، نرم افزار به دنبال بخشهایی ار جواب مراجعه کنندگان خواهد گشت که آن بخش از جواب هنوز چاپ نشده باشد .

## جوابهای ناقص بالینی

| 5 |       |       |       |       |      |         |            |       |       |            |        |            |           |                      |                 | ي ناقص باليني | 🗙 جوابها: |
|---|-------|-------|-------|-------|------|---------|------------|-------|-------|------------|--------|------------|-----------|----------------------|-----------------|---------------|-----------|
|   | خروح  | و چاپ | نمایش | تائيد |      | اورژانس | بط بیماران | 🗌 فق  | دھي   | تاريخ جواب | رش 🔿 ا | تاريخ پذير | • <u></u> | اریخ 🕂 ۱۲ 🔆 ۹۰ 🔆 ۲۹۰ | ט <u>ודף זו</u> | •9 -1 -       | از تاريخ  |
| Þ | Immun | Immun | Skin  | Immun | Drug | Urine   | Hemos      | Paras | Bacte | Urine      | Hemat  | Serol      | Speci     | نام و نام خانوادگی   | تاريخ جوابدهي   | تاريخ پڏيرش   | پڌيرش     |
|   |       |       |       |       |      |         |            |       |       |            |        |            | N         | رامين شاهمرادى       | 184-/-4/18      | 184-/-4/11    | •         |
|   |       |       |       |       |      |         |            |       |       |            |        |            |           |                      |                 |               |           |
|   |       |       |       |       |      |         |            |       |       |            |        |            |           |                      |                 |               |           |
|   |       |       |       |       |      |         |            |       |       |            |        |            |           |                      |                 |               |           |
|   |       |       |       |       |      |         |            |       |       |            |        |            |           |                      |                 |               |           |
|   |       |       |       |       |      |         |            |       |       |            |        |            |           |                      |                 |               |           |
|   |       |       |       |       |      |         |            |       |       |            |        |            |           |                      |                 |               |           |
|   |       |       |       |       |      |         |            |       |       |            |        |            |           |                      |                 |               |           |
|   |       |       |       |       |      |         |            |       |       |            |        |            |           |                      |                 |               |           |
|   |       |       |       |       |      |         |            |       |       |            |        |            |           |                      |                 |               |           |
|   |       |       |       |       |      |         |            |       |       |            |        |            |           |                      |                 |               |           |
|   |       |       |       |       |      |         |            |       |       |            |        |            |           |                      |                 |               |           |
|   |       |       |       |       |      |         |            |       |       |            |        |            |           |                      |                 |               |           |
|   |       |       |       |       |      |         |            |       |       |            |        |            |           |                      |                 |               |           |
|   |       |       |       |       |      |         |            |       |       |            |        |            |           |                      |                 |               |           |
|   |       |       |       |       |      |         |            |       |       |            |        |            |           |                      |                 |               |           |
|   |       |       |       |       |      |         |            |       |       |            |        |            |           |                      |                 |               |           |
|   |       |       |       |       |      |         |            |       |       |            |        |            |           |                      |                 |               |           |

بوسیله این قسمت میتوانید متوجه شوید که کدام یک از بخشهای مراجعه کنندگان دارای بخش بدون جواب ( ناقص ) می باشد که همان طور که در تصویر بالا مشاهده می نمایید اگر حرف (N) را نرم افزار نمایش دهد به معنای ناقص بودن بخش می باشد و اگر حرف (C) را نمایش دهد به معنای کامل بودن بخش تلقتی میشود .

# جوابهای ناقص بالینی ( بخشهای خاص )

| <b>B</b> -                                                     |                                                                                                    |                    |                                                        | ، ناقص باليني (بخشهاي خاص) | 🔀 جوابهاي  |
|----------------------------------------------------------------|----------------------------------------------------------------------------------------------------|--------------------|--------------------------------------------------------|----------------------------|------------|
| تأثيد     تشيد     SMS     چاپ     جاپ     sed سرگروه     خروج | رسالی C ارسالی C ارسالی C ارسالی C ارسالی C Skin Tests Skin Zest ارسالی C Special Biochemistry Specific BIOCHEMISTRY | انتخاب<br>بخش<br>ح | <ul> <li>تاريخ پذيرش</li> <li>تاريخ جوابدهي</li> </ul> | ۱۲۹۰ ÷ ۹ ÷ ۰۱ ÷            | از تاريخ ا |
| تلفن همراء ارمال شد                                            | تام و نام خانوادگی                                                                                                   | تاريخ جوابدهي      | تاريخ پڏيرش                                            | شماره پڌيرش                | انثخاب     |
|                                                                | رامين شاهمرادى                                                                                                    | 124-/-4/12         | 184-/-4/11                                             | ۱                          |            |
|                                                                |                                                                                                    |                    |                                                        |                            |            |

همان طور که در تصویر بالا مشاهده می نمایید بوسیله این قسمت میتوانید از ناقص بودن جوابهای یک یا چند بخش خاص مطلع شوید ، می بایست ابتدا در این قسمت نام بخشهای مورد نظر خود را در لیست مربوطه انتخاب نموده و سپس کلید ( تایید ) را فشار دهید .

## آمار جوابهای آماده چاپ ( مراجعان بدهکار )

بوسیله این قسمت میتوانید آمار جوابهایی که آماده چاپ هستند ولی به علت بدهی هنوز چاپ نشده اند را مشاهده نمایید .

ابتدا بازه زمانی را مشخص نموده و سپس یکی از گزینه های بالینی و یا پاتولوژی را انتخاب نموده و سپس کلید ( تایید) را فشار دهید.

همچنین میتوانید بین پذیرشهای ارسالی و یا غیر ارسالی نیز گزارش تفکیکی دریافت نمایید .

| <b>B</b> • | بهاي آماده چاپ مراجعان بنھکار                                     | 🔀 أمار جوا                |
|------------|-------------------------------------------------------------------|---------------------------|
| 119+       | ت تاريخ : <mark>17 - 94 - 19 - 19 - 19 - 19 - 19 - 19 - 19</mark> | تاریخ پذیرش<br>از تاریخ : |
|            | ارسالی 🕥 غیر ارسالی 🔿 بدون شرط                                    | - نوع پذیرش               |
|            | ن 🕥 بالینۍ 🄇 پاتولوژي                                             | - نوع آزمایشا             |
|            | تأثيد خروح                                                        |                           |

تحــويل جواب

| 6           |                               | 🔧 تحویل جواب به مراجعه کننده |  |  |  |
|-------------|-------------------------------|------------------------------|--|--|--|
| U<br>11     | ماہ سا<br>۲۹۰ <u>+</u> ۲۹۰    | شـماره پذیرش<br>۱            |  |  |  |
| بدهی (ریال) | تاريخ پذيرش                   | نام مراجعه كننده             |  |  |  |
| ۱۳,۵۰۰      | 184+/+4/12                    | رامين شاھمرادي               |  |  |  |
| 5           | قبض همراه دارد.               | 🔽 مراجعه کننده               |  |  |  |
| اب          | ثبت تحویل جواب لغو تحویل جواب |                              |  |  |  |
|             | 465                           | 2                            |  |  |  |

از این قسمت جهت ثبت نمودن تاریخ و زمان تحویل جواب به مراجعه کننده استفاده میشود . به اینصورت که به هنگام تحویل دادن پاکت جواب به مراجعه کننده می بایست از این قسمت استفاده نمود . برای ورود به این قسمت همچنان می توانید از کلید میانبر ( Ctrl + D ) نیز استفاده نمایید . در این صفحه ابتدا می بایست شماره پذیرش مراجعه کننده را وارد نمایید و سپس اگر مراجعه کننده به هنگام تحویل جواب قبض مخصوص پذیرش را به همراه نداشت باید چک مارک ( مـراجعه کننده قبض همـراه دارد ) را بدون علامت نمایید و همچنین در این صفحه میتوانید در صورت بدهکار بودن مراجعه کننده ، ایشان را تسویه نمایید و سپس کلید ( ثبت تحویل جواب ) را بفشارید .

تذکر : دقت نمایید که در صورتی که بصورت اشتباه عملیات ثبت را انجام دادید می بایست بر روی همان شماره پذیرش کلید ( لغو تحویل جواب ) را فشار دهید .

## ارتبــاط با دستگاه ها

بوسیله این قسمت از برنامه میتوانید بصورت مستقیم جوابهای دستگاه را در نرم افزار آزمون به سهولت و دقت ۱۰۰٪ ثبت نمایید . پس از وارد شدن به این قسمت ابتدا باید نام بخش مورد نظ را انتخاب نمایید برای مثال وارد بخش هماتولوژی و سپس دستگاه سیسمکس میشویم : میشویم : برای بار اول ابتدا می بایست تنظیمات پورت ارتباطی و همچنین ( کدینگ آزمایشات را به برنامه معرفی نماییم ).

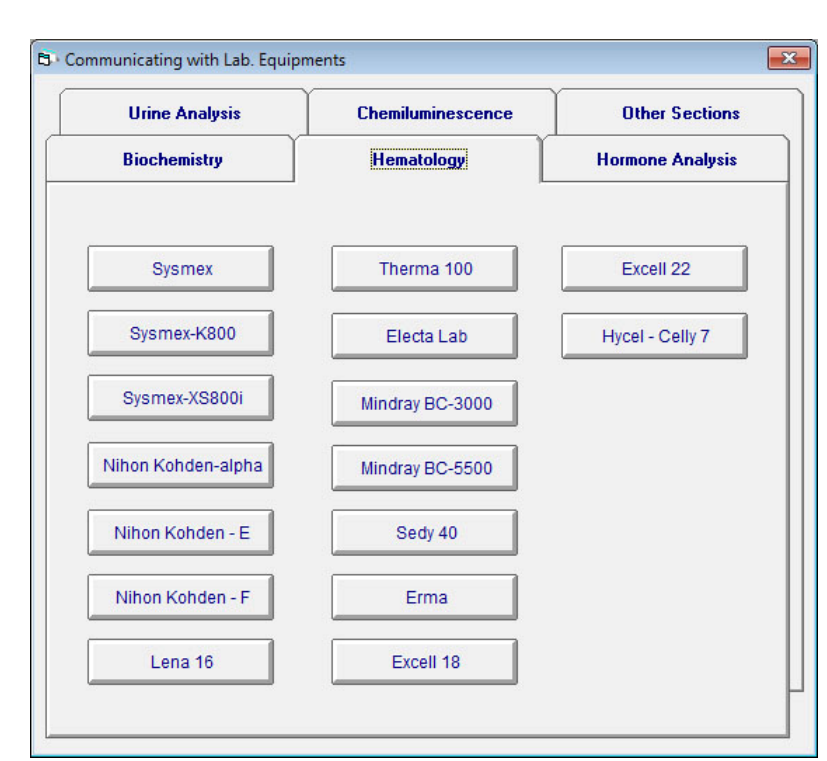

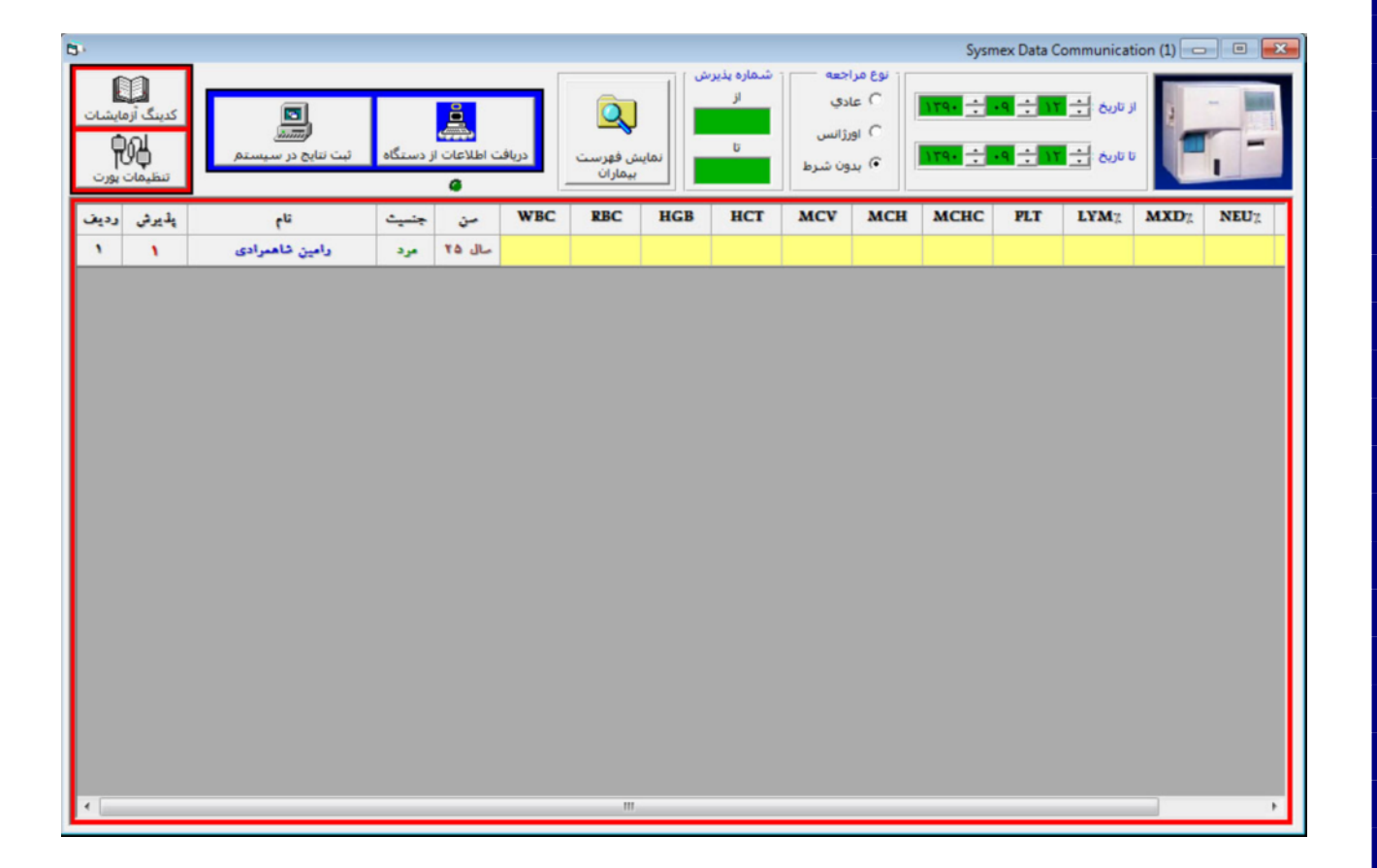

## کدینگ آزمـایشات

برای ورود به این قسمت در صفحه ، کلید ( کدینگ آزمایشات ) را فشار دهید و سپس با کادری شبیه تصویر روبرو موجه خواهید شد .

در این قسمت باید کد تستهای مورد نظر را به نرم افزار معرفی نماییم و برای تست های ( WBC ) و ( PLT ) اگر میخواهیم که جواب ثبت شده بصورت ضریبی از ۱۰۰۰ باشند می بایست چک مارک ( Multipy the result ( by 1000 ) را علامتدار نماییم .

پس از تعریفات اولیه در صفحه اصلی می بایست کلید ( نمایش فهرست بیماران ) را فشرده و سپس کلید ( دریافت اطلاعات از دستگاه ) را فشار دهیم و طبق روال سابق نمونه ها را به دستگاه معرفی نمایید در این هنگام پس از حاضر شدن جواب دستگاه ، جوابها بصورت خودکار در نرم افزار آزمون در صفحه پیش رو نمایش داده خواهند شد و پس از پایان عملیات می بایست کاربر جوابها را کنترل نموده و در صورت نیاز میتواند آزمایشات را تکرار و یا تغییر و یا حذف نماید و در نهایت با فشردن کلید ( ثبت نتایج در سیستم ) همه جوابها را ذخیره نمایید .

| CBC       916         WBC       302         RBC       303         HGB       319         HCT       320         MCV       306         MCH       307         MCHC       308         PLT       334         IV< Multiply the result by 1000         LYM%       0         NEU%       0         Ignore if result is greater than       0         NEU%       0         NEU#       0         RDW       0         PDW       291         MPV       290         P-LCR       0         CBC Default Text:       -                                                                                                    | 8        |           | کدینگ آزمایشات                     |
|----------------------------------------------------------------------------------------------------|----------|-----------|------------------------------------|
| WBC       302       ✓ Multiply the result by 1000         RBC       303         HGB       319         HCT       320         MCV       306         MCH       307         MCHC       308         PLT       334         Image: Multiply the result by 1000         LYM%       0         MXD%       0         LYM#       0         NEU#       0         NEU#       0         PDW       291         MPV       290         P-LCR       0         CBC Default Text:       -                                                                                                    | СВС      | 316       |                                    |
| RBC       303         HGB       319         HCT       320         MCV       306         MCH       307         MCHC       308         PLT       334         IV< Multiply the result by 1000                                                                                                    | WBC      | 302       | ✓ Multiply the result by 1000      |
| HGB       319         HCT       320         MCV       306         MCH       307         MCHC       308         PLT       334         Image: Comparison of the source of the source o                                                                                                    | RBC      | 303       |                                    |
| HCT       320         MCV       306         MCH       307         MCHC       308         PLT       334         JVM%       0         MXD%       0         Ignore if result is greater than       0         NEU%       0         NEU%       0         NEU%       0         NEU#       0         NEU#       0         PDW       291         MPV       290         P-LCR       0         CBC Default Text:       -                                                                                                    | HGB      | 319       |                                    |
| MCV       306         MCH       307         MCHC       308         PLT       334         IV       Multiply the result by 1000         LYM%       0         MXD%       0         Ignore if result is greater than       0         NEU%       0         NEU%       0         NEU#       0         NEU#       0         PDW       291         MPV       290         P-LCR       0         CBC Default Text:       -                                                                                                    | НСТ      | 320       |                                    |
| MCH       307         MCHC       308         PLT       334         Image: Constraint of the second of the second of t | MCV      | 306       |                                    |
| MCHC       308         PLT       334         F       Multiply the result by 1000         LYM%       0         MXD%       0         Ignore if result is greater than       0         NEU%       0         LYM#       0         MXD#       0         NEU#       0         PDW       291         MPV       290         P-LCR       0         CBC Default Text:       -                                                                                                    | MCH      | 307       |                                    |
| PLT       334       Image: Multiply the result by 1000         LYM%       0         MXD%       0         Ignore if result is greater than       0         NEU%       0         LYM#       0         MXD#       0         NEU#       0         PDW       291         MPV       290         P-LCR       0         CBC Default Text:       -                                                                                                    | MCHC     | 308       |                                    |
| LYM% 0<br>MXD% 0<br>Ignore if result is greater than 0<br>NEU% 0<br>LYM# 0<br>MXD# 0<br>NEU# 0<br>RDW 0<br>PDW 291<br>MPV 290<br>P-LCR 0                                                                                                    | PLT      | 334       | ☑ Multiply the result by 1000      |
| MXD% 0 Ignore if result is greater than 0<br>NEU% 0<br>LYM# 0<br>MXD# 0<br>NEU# 0<br>RDW 0<br>PDW 291<br>MPV 290<br>P-LCR 0<br>CBC Default Text:                                                                                                    | LYM%     | 0         |                                    |
| NEU%       0         LYM#       0         MXD#       0         NEU#       0         RDW       0         PDW       291         MPV       290         P-LCR       0         CBC Default Text:                                                                                                    | MXD%     | 0         | Ignore if result is greater than 0 |
| LYM# 0<br>MXD# 0<br>NEU# 0<br>RDW 0<br>PDW 291<br>MPV 290<br>P-LCR 0<br>CBC Default Text:                                                                                                    | NEU%     | 0         |                                    |
| MXD# 0<br>NEU# 0<br>RDW 0<br>PDW 291<br>MPV 290<br>P-LCR 0<br>CBC Default Text:                                                                                                    | LYM#     | 0         |                                    |
| NEU# 0<br>RDW 0<br>PDW 291<br>MPV 290<br>P-LCR 0<br>CBC Default Text:                                                                                                    | MXD#     | 0         |                                    |
| RDW 0<br>PDW 291<br>MPV 290<br>P-LCR 0<br>CBC Default Text:                                                                                                    | NEU#     | 0         |                                    |
| PDW 291<br>MPV 290<br>P-LCR 0<br>CBC Default Text:                                                                                                    | RDW      | 0         |                                    |
| MPV 290<br>P-LCR 0<br>CBC Default Text:                                                                                                    | PDW      | 291       |                                    |
| P-LCR 0                                                                                                    | MPV      | 290       |                                    |
| CBC Default Text:                                                                                                    | P-LCR    | 0         | 2<br>C                             |
|                                                                                                    | CBC Defa | ult Text: |                                    |
|                                                                                                    |          |           |                                    |

حسسابداري

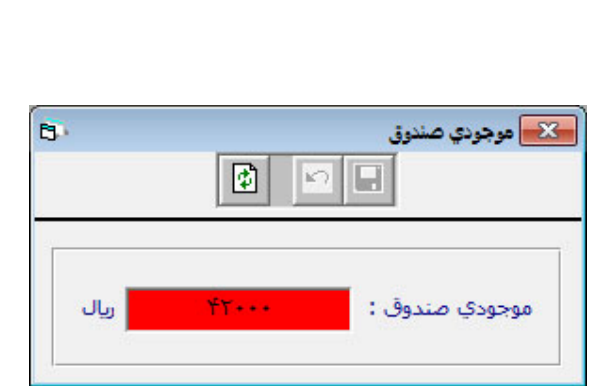

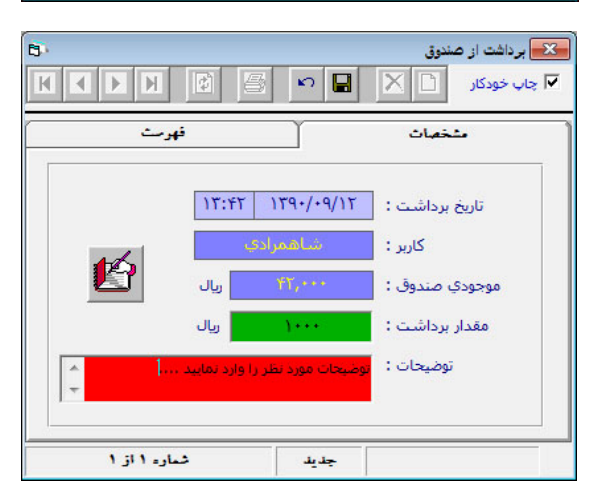

در قسمت حسابداری با فشردن گزینه ( موجودی صندوق ) با کادر محاوره ای روبرو مواجه خواهید شد ، که موجوی فعلی صندوق را به شما نمایش میدهد .

برای ثبت نمودن عملیات برداشت از صندوق و یا واریز به صندوق از قسمت حسابداری گزینه های متناظر را فشار دهید . برای مثال با فشردن گزینه برداشت از صندوق با کادر زیر مواجه خواهید شد ، که در این قسمت میتوان به دو صورت از صندوق وجه برداشت نمود .

۱ – برداشت کل موجوی صندوق

۲ – برداشت وجه مشخصی از صندوق

در روش دوم پس از وارد نمودن مبلغ به ( ریال ) و همچنین پر نمودن قسمت توضیحات مبلغ وارد شده از موجودی صندوق کسر خواهد شد و در زمان گزارش گیری صندوق قابل مشاهده خواهد بود و همچنین در صورت فعال بودن گزینه ( چاپ خودکار ) در بالای صفحه پس از ذخیره نمودن برداشت رسید برداشت نیز بصورت خودکار چاپ خواهد شد .

## عملیــات واریز به صنــدوق

بوسیله این قسمت نیز میتوان مقدار وجه واریزی به صندوق را ثبت نمود و پس از ثبت نمودن مقدار وارد شده به موجوی صندوق اضافه خواهد شد .

توجه : عملیات برداشت از صندوق و همچنین واریز به صندوق بصورت کلی و یا تفکیکی برای هر کاربر در قسمت گزارشات گردش صندوق ( که در صفحات بعدی آموزش داده خواهد شد ) قابل روئیت و گزارش گیری خواهد بود .

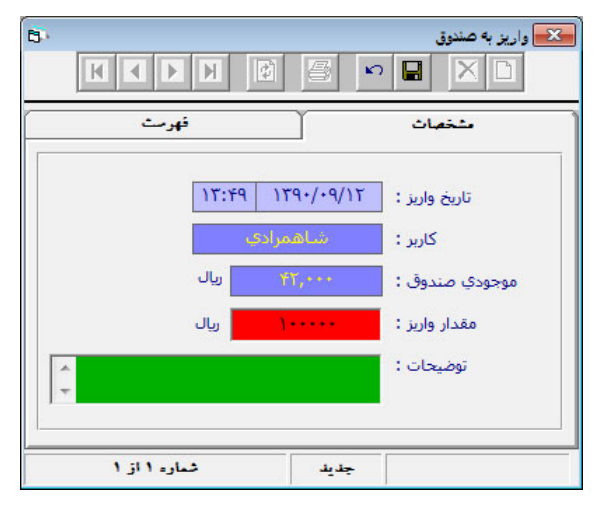

گــــزارشــات

همان طور که در تصویر مقابل مشاهده می نمایید قسمت گزارش گیری بسیار تکمیل می باشد و توانایی اخذ گزارش با توجه با متدهای گوناگون را دارا می باشد .

از جمله گزارشهایی که بیشترین کاربرد را دارند در ذیل به چند نمونه مهم بسنده میکنیم :

> ۱ – آمار مراجعین ۲ – گزارش گردش صندوق ( مهم ) ۳ – عملکرد پرسنل ( مهم ) ۴ – آمار درآمد انواع پذیرش ۵ – بیلان مالی روز و ماه

|        | ارشات اهکانات برناهه                                                                                                    | 1 |
|--------|----------------------------------------------------------------------------------------------------|---|
|        | آمار مراجعين                                                                                                    |   |
|        | گزارش سوابق و آدرسها                                                                                                    |   |
|        | گزارش گردش صندوق                                                                                                    |   |
| •      | عملکرد پرسنل                                                                                                    |   |
| •      | ورود و خروج و کارکرد پرسنل                                                                                                    |   |
|        | آهار در آهد ائواج پڏيرش                                                                                                    |   |
|        | آهار درآهد بخشها                                                                                                    |   |
|        | آمار درآمد آزمایشات به تفکیک نوع پذیرش                                                                                                    |   |
|        | اهار در اهد کلي از هايشات<br>آن در اهد کلي از هايشات                                                                                          |   |
|        | اهار دراهد پزشکان مقرف به تغذید نوع پذیرش<br>آمار در آمد کام مده کار معرف                                                                     |   |
|        | امار درامد دنو پوستان مترب<br>آما. آ: مایشات انجام شده به تفکیك به شکان معرف                                                                  |   |
|        | المار الإسارية المارية مسلم المسية المريضة المريضة المريضة المريضة المريضة المريضة المريضة المريضة المريضة الم<br>أهار الكاركرد يزاشكان هسئول |   |
|        | المنتخبات الم                                                                                                    |   |
|        | الدر لدين ولدان و طير لولدن<br>گزار ش نتائج (: هانشات                                                                                         |   |
|        | نمودار سوابق آزمایشات یک بیمار                                                                                                    |   |
|        | سلات هاليي . ه:                                                                                                    |   |
|        | بيدن ماني ماه<br>بيلان مالي ماه                                                                                                    |   |
|        | بيلان مالي سال                                                                                                    |   |
|        | گزارش جوابهاي پاتولوژي                                                                                                    |   |
|        | فهرست آزهایشات                                                                                                    |   |
|        | فهرست پزشکان                                                                                                    |   |
|        | فهرست مشتركين / شماره هاي پرونده                                                                                                    |   |
|        | صورتحساب بيعاران بستري                                                                                                    |   |
|        | فهرست أزهايشات ارسالي به ساير أزهايشگاهها                                                                                                    |   |
|        | آمار مالي-عددي آزمايشات ارسالي به ساير آزمايشگاهها                                                                                            |   |
|        | فهرست آزمایشات ارسال شده از سایر آزمایشگاهها                                                                                                  |   |
|        | اهار مالي-عندي ازهايشات ارسال شده از ساير ازهايشگافها                                                                                         |   |
| •      | گزارشات دیسکتي                                                                                                    |   |
| Ctrl+l | گزارشگر آماري مراجعين                                                                                                    |   |

| ی صنـــدوق                                                                     | گزارش گردش                                                                                                    |
|--------------------------------------------------------------------------------|----------------------------------------------------------------------------------------------------|
| 6                                                                              | 🗾 گزارش گردش صندوق                                                                                                    |
| دقیقه ساعت<br>تا تاریخ : <u>ب ۱۲ ب ۹۰ ب ۱۳۹۰</u> ساعت : <mark>ب ۵۹ ب ۲۳</mark> | دقیقه ساعت<br>از تاریخ : <u>ب ۱۲ ب ۹۹ ب ۱۳۹۰</u> ساعت : <u>ب ۰۰۰ ب</u> ۰۰۰                                                                                                    |
| کاربر                                                                          | مسلاح موجودي<br>_ پذيرش<br>_ اصلاح پذيرش<br>_ اصلاح پذيرش<br>_ ابطال پذيرش<br>_ خريد كالا<br>_ ابطال خريد<br>_ ابطال خريد<br>_ ابطال خريد<br>_ اصلاح برداشت<br>_ اصلاح برداشت<br>_ اصلاح برداشت<br>_ اصلاح برداشت<br>_ اصلاح واريز<br>_ حذف واريز<br>_ حذف واريز<br>_ حذف واريز<br>_ حذف واريز |
|                                                                                | - نوع تغییر موجودی<br>O افزایش O کاهش                                                                                                    |
| ريال                                                                           | میزان تغییر موجودی<br>C بیشتر یا برابر C کمتر یا برابر • برابر                                                                                                    |
|                                                                                | شماره پذیرش 🚽 ۱۳۹۰ 🛫                                                                                                    |
| تائيد انصراف                                                                   | 🗖 گزارش کلی به تفکیک کاربران                                                                                                    |

همان طور که در تصویر بالا مشاهده می نمایید کلیه عملیاتی که در نرم افزار صورت میگیرد ، در این قسمت بصورت کامل و یا تفکیکی با متدهای گوناگون به شما نمایش داده خواهد شد .

تذکر مهم : کلیه گزارشهای تهیه شده در نرم افزار فقط قابل روئیت و یا چاپ شدن میباشند و به هیچ عنوان توسط هیچ کس ( حتی مسئول آزمایشگاه ) قابل حذف کردن نیستند .

# ثبت ورود و خروج پرسنل

بوسیله این قسمت میتوان زمان ورود و خروج هر پرسنل را ثبت نمود . کلید میانبر برای ورود به این قسمت (Ctrl + O) میباشد . پس از ورود به این قسمت ابتدا باید نام کاربری انتخاب شده و سپس رمز مربوط به همان کاربر را وارد نماییم و سپس گزینه ورود و یا خروج را انتخاب نماییم و در نهایت کلید ذخیره را بفشاریم . تذکر : جهت استفاده بهینه از این قسمت و اخذ گزارشهای درست ابتدا می بایست برای هر کاربر تعداد شیفت و زمان ورود و خروج معرفی شود .

برای اخذ گزارش ورود و خروج پرسنل می بایبست از منوی گزارشات / ورود و خروج و کارکرد پرسنل را انتخاب نمایید . پر واضح است که هر کاربری اگر زمان

| ئل             | 💴 ثبت ورود و خروج پر س |
|----------------|------------------------|
| - زمان : ۲۲:۲۰ | فتيه ١٢ آذر ١٣٩٠ -     |
| <br>رمز :      | نام پرستل :            |
| * [            | رامين شاھمرادي 💌       |
| 5              | ۰ ورود 🔿 خرو           |
| <br>           |                        |
| >a,⇒ a xaxa    | مديريت                 |
| بت ورود و حروج | <u> </u>               |

ورودش از زمان ورود ثبت شده برای آن کاربر زود تر باشد برای آن کاربر اضافه کار و اگر دیرتر وارد شود ، تاخیر و همچنین اگر زودتر از پایان شیف کاری خود آزمایشگاه را ترک کند ، تعجیل و اگر دیرتر آزمایشگاه را ترک کند اضافه کار برای آن کاربر لحاظ خواهد شد . که بصورت یک گزارش کامل آن را مشاهده خواهید نمود . در تصویر زیر نمایی از صفحه گزارش اخذ شده را مشاهده می نمایید . گزارش کار کرد پرسنل

از تاریخ ۱۳۹۰/۰۹/۰۱ تا تاریخ ۱۳۹۰/۰۹/۱۲

| صفحه ۱ از ۱ |       |       |                  |                   |            |          |
|-------------|-------|-------|------------------|-------------------|------------|----------|
| اضافه کار   | تعجيل | تأخير | جمع ساعات کارکرد | ايام كاركرد (روز) | نام کاربری | م پرسنل  |
|             |       |       | ••:••            |                   | شاهمرادى   | شاهمرادى |

## تغییر بهای آزمایشیات

از این قسمت برای تغییر دادن بهای آزمایشات برای سازمانهای بیمه گر مختلف استفاده میکنیم . پس از ورود به این صفحه ابتدا میبایست مشخص کنیم که میخواهیم کدام نرخ را تغییر دهیم !

برای مثال مطابق تصویر مقابل ، ما ( نرخ اَزاد ۱ ) را انتخاب نمودیم . در مرحله بعد باید شیوه افزایش بها را انتخاب نماییم :

روش اول : استفاده از مقدار عددی :

رامين

برای این روش ابتدا میبایست میزان تغییر بها را به ( درصد ) وارد نموده و سپس مشخص کنیم که قصد ( افزایش و یا کاهش ) داریم و در صورت لزوم میتوان شاخص گرد کردن را نیز مشخص نمود و در نهایت کلید ( تایید ) را فشار دهیم . روش دوم : استفاده از فایل تولید شده شرکت :

در این روش که بسیار دقیق و راحت میباشد ( توصیه میشود ) پس از انتخاب نمودن نرخ مورد نظر کلید ( خواندن بهای آزمایشات از فایل Exel ) را انتخاب نموده و سپس فایل نرخی را که از شرکت دریافت نموده اید را به نرم افزار معرفی نمایید . پس از آن بصورت خودکار تمامی نرخ ها به روز رسانی خواهد شد .

گزینه بعدی گرد کردن بدون تغییر بهای آزمایش میباشد که برای استفاده از این گزینه میتوانید آخرین کلید در این صفحه را فشار دهید و قبل از آن ابتدا میبایست شاخص گرد کردن را وارد نمایید .

|              | مايشات           | 🗾 تغيير بهاي آز   |
|--------------|------------------|-------------------|
| 0 عدد صحيح   | ۰ درصد           | شاخص تغيير بها :  |
|              |                  | میزان تغییر بھا : |
| C کاهش       | 🕥 افزایش         | نوع تغيير بها :   |
| 🗌 نرخ بیمه ۱ | ✔ نرخ آزاد ۱     | ŝ                 |
| 🗖 نرخ بیمه ۲ | 🗌 نرخ اُزاد ۲    | اصلاح بهاي :      |
| 🗖 نرخ بیمه ۳ | 🗖 نرخ اُزاد ۳    |                   |
|              | ، آزمایش         | 🗖 گرد کردن بهای   |
| ريال         |                  | شاخص              |
|              | بد خروع          | יול,              |
| ه کد ۷ رقمی  | مللی آزمایشات با | تبدیل کد بین ال   |
| یل Excel     | ي أزمايشات از فا | خواندن بها:       |
| ن تغيير بها) | ف أزمانشات (بدور | گرد کردن بهاه     |

|                     |                 |            | 0      | ۳۹۰/۰۹/۱   | امروز : ۲ | 🗲 تقويم (   |
|---------------------|-----------------|------------|--------|------------|-----------|-------------|
| یخاب شده<br>۱۳۹۰/۰۰ | تاريخ ان<br>۲۰۷ |            | •      | ماہ<br>آذر | •         | سال<br>۱۳۹۰ |
| -                   | ە ئېپ           | ۴ نې       | ۲ دنیه | ۲ نې       | ا فتيه    | فيه         |
|                     |                 | ۲          | 1      |            |           |             |
| - 11                | A+              |            |        | Y          | •         | ۵           |
| 14                  | ١٧              | 19         | 10     | 17         | 17        | 14          |
| τa                  | TT              | ١٣         | **     | *1         | ×-        | 19          |
|                     |                 | - <b>T</b> | 14     | ¥A.        | TY        | 79          |
|                     |                 |            |        |            |           |             |
|                     |                 |            |        |            |           |             |
|                     |                 |            |        |            |           | مناسبت      |
|                     |                 |            |        |            |           |             |

### تقـــويم

بوسیله این قسمت میتوانید ایام تعطیل را به برنامه معرفی نمایید برای این منظور بر روی روز مورد نظر کافی است یک بار دابل کلیک نموده که در این حالت رنگ آن روز ( قرمز ) خواهد شد . در این حالت نرم افزار بصورت هوشمند تاریخ جوابدهی را با توجه با ایام تعطیل لحاظ خواهد نمود .

تذکر : برای هر روز میتوان در قسمت مناسبت عبارت مورد نظر خود را وارد نمایید . این متن در صورت فعال نمودن در پایین قبض و جواب مراجعه کنندگان چاپ خواهد شد .

## حذف پذیرشهای انجام شده

توجه : در استفاده از این قسمت بسیار دقت نمایید ( اطلاعات حذف شده قابل بازیابی نخواهند بود ) البته کلیه اطلاعات حذف شده در قسمت گزارشات قابل مشاهده میباشند . حذف نمودن اطلاعات به ۴ صورت قابل انجام است : ۱ – پذیرشهای خاص ۲ – پزیرشهای آخر ۴ – همه پذیرشها

#### پذیرشهای خاص

در این قسمت میایست شماره پذیرش مورد نظر خود را وارد نمایید که در این حالت پس از وارد نمودن شماره پذیرش در قسمت پایین نام آن مراجعه کننده را مشاهده خواهید نمود که بافشردن کلید تایید ، پس از دریافت مجوز از کاربر عمل حذف آن مراجعه کننده انجام خواهد شد .

### پذیرشهای آخر

در این قسمت میتوان دستور حذف تعداد مشخصی از آخرین پذیرشها را صادر نمود . برای مثال با وارد نمودن عدد ۱۰ ، به تعداد ۱۰ پذیرش از آخرین پذیرشهای ثبت شده در نرم افزار حذف خواهند شد.

### بر اساس تاريخ

در این قسمت میتوان دستور حذف اطلاعات را با توجه به بازه زمانی صادر نمود . به این صورت که میباست تاریخ شروع و پایان را وارد نمود و سپس نوع حذف را با توجه به گزینه های ( بالینی ، پاتولوژی و یا بدون شرط ) مشخص و در نهایت کلید تایید را فشار دهید .

تذکر : برای مثال اگر گزینه فقط بالینی انتخاب شود ، نرم افزار فقط پذیرشهایی را حذف خواهد نمود که از نوع کلینیکال باشند و در نتیجه پذیرشهای پاتولوژی به هیچ عنوان حذف نمیشود .

#### همه پذیرشها

در این قسمت با فشردن کلید حذف ، کلیه پذیرشهای انجام شده در نرم افزار از شروع تا پایان ( همان لحظه ) بصورت کلی حذف خواهد شد ، در انتخاب این گزینه بسیار دقت نموده و فقط در شرایط خاص و لازم استفاده نمایید .

| 🛋 حذف پذیر شهای انجام شده                                     |
|---------------------------------------------------------------|
| <b>بذیرش خاص</b> (بذیرشهای آخر ( بر اساس تاریخ ( همه بذیرشها) |
| شماره بلیرش عاه سال<br>۱<br>۱                                 |
| نام: علی مرادی<br>تاریخ پذیرش: ۲۲/۵۰/۱۳                       |
| تأليد                                                         |
| خروع                                                          |

|             | 半 حذف پذیر شهای انجام شده            |
|-------------|--------------------------------------|
| همه بذيرشها | یذیرش خاص پذیرشهای آخر بر اساس تاریخ |
|             |                                      |
|             |                                      |
|             | حذف ۱۰ يذيرش آخر                     |
|             |                                      |
|             | تآثيد                                |
|             |                                      |
|             |                                      |
|             |                                      |
|             | خروح                                 |
| 2           |                                      |

|          | حذف پذیرشهای انجام شده 💳                     |   |
|----------|----------------------------------------------|---|
| يذيرنسها | يذيرش خاص ليذيرشهاي أخر بر اساس تاريخ الهما  | 1 |
|          |                                              |   |
|          |                                              |   |
|          | have shellf have to shall also that and when |   |
| -        | حدى همه پديرسهاي انجام سده و اطلاعات مرتبط   |   |
|          |                                              |   |
|          |                                              |   |
|          |                                              |   |
|          | خروج                                         |   |
|          |                                              |   |

## تهیه نسخه پشتیبان از بانک اطلاعاتی

| تي (Backup)                                     | 半 💻 تهیه نسخه پشتیبان از بانك اطلاعا                                    |
|-------------------------------------------------|-------------------------------------------------------------------------|
|                                                 | - مسير ذخيره سازي فايل پشتيبان<br>در حک                                 |
| ۲۰۰۰ ۲۰۰۰ ۲۰۰۰ ۲۰۰۰ ۲۰۰۰ ۲۰۰۰ ۲۰۰۰ ۲۰۰          | 1390-09-12     1390-09-12     444     Basic     New folder     PBDGBAMS |
| تهیه نسخه پشتیبان از<br>کامپیوتر اصلی<br>انصراف | tem 7 صلحت بارد<br>اساخت بارد                                           |

بوسیله این قسمت از اطلاعات نرم افزار میتوانید پشتیبان تهیه نمایید . پس از ورود به این صفحه ابتدا میبایست نام درایو خود را مشخص نمایید و سپس مسیر پوشه مورد نظر را مشخص نموده و در نهایت برای شروع عملیات پشتیبان ، اگر این رایانه ، رایانه اصلی ( مادر ، برای شروع عملیات پشتیبان ، اگر این رایانه ، رایانه اصلی ( مادر ، املی ) بود میبایست گزینه ( تهیه نسخه پشتیبان از کامپیوتر اصلی ) را فشار دهید و در غیر اینصورت ( Clinet ) میبایست بر روی کلید ( تهیه نسخه پشتیان از کامپیوترهای پایانه ) کلید نمایید . پس از فشردن کلید مورد نظر یک کادر بنفش رنگ نمایش داده خواهد شد که نمایانگر انجام عملیات پشتیبان میباشد . می بایست تا

زمانی که کادر بنفش بر روی صفحه نمایان است صبر نمود . پس از محو شدن کادر بنفش رنگ نسخه پشتیبان شما با موفقیت تهیه شده است .

تذكرات :

۱ – بهتر است در زمان انتخاب نام درایو ، درایوی غیر از درایو ( C ) انتخاب شود . ۲ – بهتر است به هنگام تهیه پشتیبان سایر کامپیوتر ها ( در صورت وجود ) وارد نرم افزار نباشند . ۳ – عملیات تهیه پشتیبان را پایان هر شیفت کاری بصورت مرتب انجام دهید . ۴ – بهتر است عملیات تهیه پشتیبان بر روی چند کامپیوتر ( در صورت ) وجود انجام شود . ۵ – در صورت داشتن فقط یک رایانه ، پیشنهاد میشود فایل پشتیبان تهیه شده را بر روی یک دیسک خارجی ( Flash ) نیز ذخیره نمود که در صورت لزوم و نیاز بتوان از آن فایل استفاده نمود .

## به روز رسانی نرم افزار

جهت به رسانی نرم افزار فایلی را که از شرکت بصورت ایمیل دریافت نموده اید و یا از سایت دانلود نموده اید ( Azmoon.exe ) را در مسیر نصب نرم افزار آزمایشگاه که معمولاً مسیر ذیل میباشد ، کپی نموده و سپس فایل ( Azmoon.exe ) را اجرا نمایید و در صورت نمایش سوال ؛ کلید ( Yes To All ) را انتخاب نمایید . مسیر برنامه آزمون : ( Yes To All ) را انتخاب نمایید . مسیر برنامه آزمون : ( C:\Program Files\Laboratory )

| le Edit Query Tools V  | Window Help                                                                       |           |        |     |
|------------------------|-----------------------------------------------------------------------------------|-----------|--------|-----|
| 🗎 • 🥔 🖬 🔜 🐰 🖻          |                                                                                   |           |        |     |
| ject Browser x         |                                                                                   | 100       |        |     |
| SHAHMORADI(sa) ·       | III guery - SHAHMORADI.Laboratory - CVProgram Files/Laboratory/UPDATE-NEW SQL     | ×         |        |     |
| I SHAHMORADI           | Dif Laboratory                                                                    | <u>-</u>  |        |     |
| E-U blood              |                                                                                   |           |        |     |
| 8-U Damangah           | 86/07/02                                                                          |           |        |     |
| 8 Hospital             | - topNIC2                                                                         |           |        |     |
| master                 | drop table (dbo).[mpNIC2]                                                         |           |        |     |
| B-U Medic              | 00                                                                                |           |        |     |
| 8-U rob                | CBPATE TABLE (dbp1 [rmpNTC1] /                                                    |           |        |     |
| B Phamacy              | [vchlame [varchar] (100) COLLATE Arabic_CI AS NULL ,                              |           |        |     |
| Radiology              | [vchTestName] [varchar] (100) COLLATE Arabic_CI_AS NOT NULL ,                     |           |        |     |
| Common Objects         | [sinfestCourt] [smallint] NULL ,<br>[binfestFried] Decimal NULL ,                 |           |        |     |
| Configuration Function | [binTotalPrice] [bipint] NULL                                                     |           |        |     |
| Cursor Functions       | ON (PRIMARY)                                                                      |           |        |     |
| Mathematical Function  |                                                                                   | 2         |        |     |
| Aggregate Functions    | ·                                                                                 | <u>i</u>  |        |     |
| Metadata Functions     |                                                                                   |           |        |     |
| E- String Functions    |                                                                                   |           |        |     |
| - System Functions     | $\sim$                                                                            |           |        |     |
| System Statistical Fun |                                                                                   |           |        |     |
| B- Rowset              |                                                                                   |           |        |     |
| E System Data Types    |                                                                                   |           |        |     |
|                        |                                                                                   |           |        |     |
|                        |                                                                                   |           |        |     |
|                        |                                                                                   |           |        |     |
|                        |                                                                                   |           |        |     |
|                        | Gida Eji Message                                                                  |           |        |     |
|                        | Executing query batch SHAHIMORADI (8.0) sa (52) Laboratory 0.00.01 0 rows Ln 1, C | 2         |        |     |
|                        |                                                                                   |           |        |     |
|                        |                                                                                   |           |        |     |
|                        |                                                                                   |           |        |     |
|                        |                                                                                   |           |        |     |
|                        |                                                                                   |           |        |     |
|                        |                                                                                   |           |        |     |
|                        |                                                                                   |           |        |     |
|                        |                                                                                   |           |        |     |
|                        |                                                                                   |           |        |     |
|                        |                                                                                   |           |        |     |
|                        |                                                                                   |           |        |     |
|                        |                                                                                   |           |        |     |
| · · ·                  |                                                                                   |           |        |     |
| Objects Templates      |                                                                                   |           |        |     |
|                        |                                                                                   | Connectio | ons: 1 | NUM |
|                        |                                                                                   | - STREEDO |        |     |
|                        |                                                                                   |           |        |     |
|                        |                                                                                   |           |        |     |
|                        |                                                                                   |           |        |     |

سپس بصورت خودکار نرم افزار ( Sql Server ) اجرا خواهد شد . که در این حالت کافی است همانند تصویر بالا ( با فلش قرمز مشخص شده است ) دکمه ( مثلث سبز رنگ ) ، ( 
 ) را فشار دهید . در حالت در سمت پایین صفحه ، سمت راست تصویر کره زمینی را مشاهده خواهید نمود که در حال چرخش میباشد ( تصویر بالا ، گزینه مشخص شده شماره ۲ ) شما می بایست تا زمانی که کره زمین در حال چرخش میباشد هیچ گونه کاری انجام نداده و منتظر باشید . در نهایت پس از ایستادن چرخش کره زمین و ظاهر شدن تعدادی گزارشات به رنگ قرمز ، با خیال آسوده میتوانید از نرم افزار ( Sql Server ) خارج شده و مجدداً وارد نرم افزارآزمون شوید .

تذکر : ۱ – به هنگام عملیات به روز رسانی نباید هیچ کامپیوتری وارد برنامه ازمون باشد . ۲ – تا پایان عملیات به روز رسانی نباید هیچ گونه کاری انجام داد . ۳ – گاهی اوقات عملیات به روز رسانی امکان دارد زمان طولانی ، ادامه داشته باشد . در این حالت برنامه در حال بروز رسانی میباشد و از انجام هر گونه کاری خودداری نمایید .

در پایان از خداوند منان درخواست موفقیت روز افزون را برای همگی شما خواستارم

تهیه شده در زمسیتان ۱۳۹۰ رامین شیاهمرادی ۰۹۱۸ ۳۵۷ ۵۱۷۷

۵١

# فــــهرست و عنــاوین

صفحه

| ٢  | ورود به برنامه                                    |
|----|---------------------------------------------------|
| ٣  | کلیدهای میانبر صفحه اصلی نرم افزار                |
| ۴  | بخشهای آزمایشگاهی                                 |
| ۴  | آزمایشات                                          |
| ۶  | فرمول نویسی                                       |
| ٧  | آزمایشات زیر گروه و همراه                         |
| ٧  | جوابهای آماده                                     |
| ٨  | منع تجويز                                         |
| ٨  | مواد مصرفی                                        |
| ٨  | تنظیمات دستگاه لیبل زن ( Labeler )                |
| ٩  | واحد های شمارش                                    |
| ١٠ |                                                   |
| ١٠ | انواع پذیرش                                       |
| ١٢ | تنظيمات چاپ نسخه                                  |
| ١٢ | بیمه تکمیلی                                       |
| ۱۳ | نامه ( لیست بیمه )                                |
| ۱۳ | بخشهای بیمارستانی                                 |
| ۱۳ | تخصصهای پزشکی                                     |
| 14 | پزشكان معرف                                       |
| 14 | آزمایشگاه های ارسال کننده                         |
| 18 | سريال آزمايشات پاتولوژی                           |
| ۱۶ | كلمات كليدى پاتولوژى                              |
| 18 | تعريف جوابهای گروهی                               |
| ۱۲ | ﻧﻤﻮﻧﻪ ﮬﺎ                                          |
| ١٢ | قیمت های نمونه برداری و حق فنی ( سرپایی و بستری ) |
| ۱۸ | ﺷﺎﺧ━ ﮬﺎ                                           |
| ۱۹ | تنظيمات چاپ                                       |
| ١٩ | تنظيمات عمومي برنامه                              |
| ۲. | پيغام ها                                          |
| ۲. | اعلام ها                                          |
| ۲. | تنظیمات پذیرش و جوابدهی                           |
| 77 | واسط كاربر                                        |
| ۲۳ | تنظیمات کاربران و حقوق دسترسی                     |
| ۲۵ | ﺳﻄﻮﺡ ﺩﺳﺘﺮﺳﯽ ﺧﺎﺹ                                   |
| 78 | صفحه پذیرش                                        |
| ۲۷ | کلیدهای میانبر در صفحه پذیرش                      |
| ٣٠ | مشخصات تكميلي                                     |

| ۳۱                                                 | پذیرش های اعتیاد ( مراکز بهداشت )                                                                                                    |
|----------------------------------------------------|----------------------------------------------------------------------------------------------------|
| ٣٢                                                 | جستجوي مراجعين                                                                                                    |
| ٣٣                                                 | جستجوی مراجعه کنندگان                                                                                                    |
| ٣۴                                                 | تسويه حساب مراجعين                                                                                                    |
| ٣۴                                                 | تسویه حساب پذیرشهای ارسالی                                                                                                    |
| ۳۵                                                 | لیست کار ( پرسنل بالینی )                                                                                                    |
| 375                                                | ليست بيمه                                                                                                    |
| ۳۷                                                 | كنترل فايل بيمه                                                                                                    |
| ۳۷                                                 | آمار تجمعي مراجعين                                                                                                    |
| ۳۸                                                 | ﺻﻔﺤﻪ ﺟﻮﺍﺑﺪﻫﻰ                                                                                                    |
| ٣٩                                                 | مفهوم رنگ ها در صفحه جوابدهی                                                                                                    |
| ۴۰                                                 | جوابدهی گروه خون                                                                                                    |
| ۴۰                                                 | جوابدهی پاتولوژی                                                                                                    |
| ۴١                                                 | چاپ گروهی جوابها                                                                                                    |
| 47                                                 | جواب های ناقص بالینی                                                                                                    |
| 47                                                 | جواب های ناقص بالینی ( بخشهای خاص )                                                                                                    |
| ۴۳                                                 | امار جوابهای آماده چاپ مراجعین بدهکار                                                                                                   |
| ۴۳                                                 | تحويل جواب                                                                                                    |
| ۴۴                                                 | ارتباط با دستگاه ها                                                                                                    |
| ۴۵                                                 | كدينگ آزمايشات                                                                                                    |
| ۴۵                                                 | حسابدلي                                                                                                    |
|                                                    |                                                                                                    |
| 45                                                 | عمليات واريز به صندوق                                                                                                    |
| 45<br>45                                           | عمليات واريز به صندوق<br>گزارشات                                                                                                    |
| 45<br>45<br>47                                     | عملیات واریز به صندوق<br>گزارشات<br>گزارش گردش صندوق                                                                                    |
| 45<br>45<br>47<br>47                               | عملیات واریز به صندوق<br>گزارشات<br>گزارش گردش صندوق<br>ثبت ورود و خروج پرسنل                                                           |
| 45<br>45<br>47<br>47<br>47                         | عملیات واریز به صندوق<br>گزارشات<br>گزارش گردش صندوق<br>ثبت ورود و خروج پرسنل<br>تغییر بهای ازمایشات                                    |
| 45<br>45<br>47<br>47<br>47<br>48                   | عملیات واریز به صندوق<br>گزارشات<br>گزارش گردش صندوق<br>ثبت ورود و خروج پرسنل<br>تغییر بهای ازمایشات                                    |
| 45<br>78<br>77<br>70<br>78<br>78<br>78             | عملیات واریز به صندوق<br>گزارشات<br>گزارش گردش صندوق<br>ثبت ورود و خروج پرسنل<br>تغییر بهای ازمایشات<br>تقویم                           |
| 45<br>45<br>47<br>47<br>47<br>47<br>47<br>49<br>00 | عملیات واریز به صندوق<br>گزارشات<br>گزارش گردش صندوق<br>ثبت ورود و خروج پرسنل<br>تغییر بهای ازمایشات<br>تقویم<br>حذف پذیرشهای انجام شده |